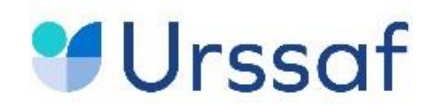

# Guide d'utilisation du logiciel Talentlink

# **Processus de recrutement**

Inspecteurs et Contrôleurs du recouvrement 2024

| SAISIE DES OFFRES ET RECOMMANDATIONS                                                     |              | 4  |  |  |  |  |
|------------------------------------------------------------------------------------------|--------------|----|--|--|--|--|
| Comment procéder dans l'outil ?                                                          | 4            |    |  |  |  |  |
| PUBLICATION                                                                              |              | 10 |  |  |  |  |
| Accès aux candidatures                                                                   |              | 12 |  |  |  |  |
| Icônes / Tags pour repérer certaines caractéristiques des candidats                      | 13           |    |  |  |  |  |
| Filtrage de la liste des candidats en fonction des Tags                                  | 15           |    |  |  |  |  |
| Filtrage des candidats en fonction de leurs réponses au questionnaire                    | 16           |    |  |  |  |  |
| Rejet des candidats                                                                      |              |    |  |  |  |  |
| ETAPE 1 - EXAMEN DES CRITERES ADMINISTRATIFS                                             |              | 23 |  |  |  |  |
| Description de l'étape et recommandations                                                |              |    |  |  |  |  |
| Comment procéder dans l'outil ?<br>Traitement individuel                                 |              |    |  |  |  |  |
| Traitement individuel                                                                    | 23           |    |  |  |  |  |
| Traitement collectif                                                                     | 23           |    |  |  |  |  |
| Comment faire ?                                                                          | 25           |    |  |  |  |  |
| ETAPE 2 - DEMANDE DE PIECES COMPLEMENTAIRES (FACULTATIF)                                 |              | 26 |  |  |  |  |
| Description de l'étape et recommandations                                                | 26           |    |  |  |  |  |
| Comment procéder dans l'outil ?                                                          | 26           |    |  |  |  |  |
| ETAPE 3 - EVALUATION DE LA CANDIDATURE PAR LE MANAGER OU PILOTE RH                       |              | 30 |  |  |  |  |
| Description de l'étape et recommandations                                                | 30           |    |  |  |  |  |
| Comment procéder dans l'outil ?                                                          | 30           |    |  |  |  |  |
| Point d'attention : modification par l'éditeur de la page et des fonctionnalités d'invit | tation aux R | DV |  |  |  |  |
| pour test ou entretiens (nouveautés 2024)                                                |              | 35 |  |  |  |  |
| a) Nouvelle page de préparation de l'invitation                                          |              | 35 |  |  |  |  |
| b) Le planificateur d'entretien                                                          |              | 36 |  |  |  |  |
| c) Synthèse des fonctionnalités à utiliser selon le cas d'usage :                        |              | 37 |  |  |  |  |
| ETAPE 4 - TESTS D'APTITUDES COGNITIVES (candidats externes)                              |              | 38 |  |  |  |  |

| Description           | n et recommandations                                                                   | 38                |            |
|-----------------------|----------------------------------------------------------------------------------------|-------------------|------------|
| Comment r             | nodifier l'invitation déjà adressée au candidat ?                                      | 45                |            |
| Comment r             | emplir le compte-rendu de l'étape ?                                                    | 46                |            |
| Comment r             | ejeter le candidat après résultat des tests ?                                          | 47                |            |
| ETAPE 5 - I           | EPREUVE D'ASSESSMENT (Inspecteurs)                                                     |                   | 50         |
| Description           | n de l'étape et recommandations                                                        | 50                |            |
| Envoyer l'i           | nvitation à la session avec 1 date et 1 heure précise pour 1 candidat                  | 51                |            |
| Envoyer l'i           | nvitation à la session avec plusieurs créneaux pour 1 ou plusieurs candidats           | 51                |            |
| Envoyer l'i           | nvitation à la session à 1 candidat pour 1 date précise (sans le planificateur)        | 55                |            |
| Renseigne             | r le compte-rendu                                                                      | 56                |            |
| ETAPE 6 - I           | ENTRETIEN INDIVIDUEL                                                                   |                   | 58         |
| Description           | n de l'étape et recommandations                                                        | 58                |            |
| Comment a proposition | adresser l'invitation à 1 ou plusieurs candidats qui choisiront leur créneau p<br>ns ? | <b>armi</b><br>58 | vos        |
| Renseigne             | r le compte-rendu                                                                      | 61                |            |
| Comment r             | ejeter le(s) candidat(s) ?                                                             | 62                |            |
| ETAPE 7 - I           | DECISION DE L'ORGANISME (Compte-rendu à renseigner)                                    |                   | 63         |
| Comment               | procéder au rejet d'un candidat ?                                                      | 64                |            |
| Comment p             | procéder au rejet de plusieurs candidats à la fois ?                                   | 64                |            |
| ETAPE 8 - I           | ENTREE EN FORMATION ACCEPTEE : information au candidat                                 |                   | 66         |
| Comment i             | nformer 1 ou plusieurs candidats de leur admission ?                                   | 66                |            |
| ANNEXE                |                                                                                        |                   | 68         |
| A.<br>I'exploiter     | Quel est le questionnaire IRCR renseigné par les candidats (version 2024) et ?         | comm              | nent<br>68 |
| В.                    | Rapport sur les profils de candidats et leurs vœux d'affectation                       |                   | 71         |

# **Présentation**

L'outil Talentlink vous permet de réaliser l'ensemble des actions de recrutement, de la saisie des offres d'emploi à la décision finale de recrutement, en passant par les échanges de mails avec les candidats ou les convocations aux tests et à l'assessment, tout en vous garantissant une traçabilité du traitement du dossier de chaque candidat.

Ce guide reprend les étapes principales du processus de recrutement des inspecteurs du recouvrement, assorti de quelques conseils qui vous permettront d'utiliser l'outil de façon optimale.

Le processus de recrutement des contrôleurs du recouvrement, reprend les mêmes étapes que celui des inspecteurs hormis l'épreuve de l'assessment.

Les guides concernant l'utilisation de Talentlink sont accessibles sur le site de l'Ucanss à la page suivante : <u>Médiathèque (ucanss.fr)</u>

# Avantages de l'outil

Vous pouvez traiter chaque candidature individuellement ou collectivement (de manière simultanée) lorsque vous souhaitez leur appliquer une même étape de sélection.

Des modèles de mails standards sont rattachés à chaque étape afin de gagner en efficience, chaque mail proposé par défaut est modifiable selon votre besoin.

Des formulaires de compte-rendu prévoyant des cases à cocher sont associés aux étapes, lorsque vous les utilisez, ils sont systématiquement intégrés au dossier du candidat dans Talentlink, assurant ainsi une traçabilité des échanges, sans polluer votre boite mail professionnelle.

Il est possible d'extraire des données du logiciel sous format Excel pour constituer des tableaux de suivi des publications, des profils de candidats ou encore de la mise en œuvre des étapes de sélection (rapport adhoc).

# SAISIE DES OFFRES ET RECOMMANDATIONS

- Utilisez le modèle national transmis par la DGRM/SDRH dans le kit de communication, pour garantir le respect des conditions de recrutement de l'année, et avoir une présentation de la Branche, du métier et des missions exercées standardisées.
- L'intitulé des offres doit impérativement commencer par « Inspecteur du recouvrement » pour permettre la recherche par mots clés et faciliter l'exploitation des données. Vous devrez préciser dans l'intitulé s'il s'agit d'un poste de CCA ou LCTD, utilisez le format « Inspecteur du recouvrement - CCA ».
- Si vous avez plusieurs postes à pourvoir pour l'exercice de missions identiques, ne publiez pas trois offres d'emplois différentes mais indiquez le nombre de postes à pourvoir dans le corps de l'offre emploi.
- Créez vos offres d'inspecteur et contrôleur du recouvrement dans l'organisation « Inspecteur et contrôleur » et déroulez l'arborescence jusqu'à l'affichage de votre organisme
- Renseignez impérativement la région et une ville
- Réutilisez les offres d'emplois déjà publiées sur la campagne en cours ou précédente pour gagner du temps et éviter des ressaisies (bouton « nouvelle offre d'emploi », puis plus bas, fonction : « importer depuis une offre »): le descriptif de la VP réutilisée comme modèle est modifiable.
- Pensez à la multidiffusion avec Broadbean, notamment pour publier vos offres sur l'APEC, mais aussi Welcome to The Jungle, France Travail, l'Agefiph etc. La page broadbean vous guidera pour obtenir le format d'annonce attendu par ces différents sites et assurer la diffusion effective de votre offre. Un lien URL sera automatiquement généré qui vous permettra de collecter les candidatures directement dans Talentlink.
- Attention à ne pas introduire d'adresse mail ou de lien URL dans le contenu de votre annonce en cas de publication sur pôle emploi, Apec ou Agefiph.

# Comment procéder dans l'outil ?

- → Depuis votre bureau TalentLink, cliquez sur « créer une nouvelle offre » :
- → Il est très important de procéder à la création de l'offre depuis le bouton prévu à cet effet sur le bureau d'accueil, car c'est ce qui permet l'accès à la version de 2024 du processus.
- → Manager opérationnel 1 : Choisissez « me l'attribuer »
- → Organisation : Choisissez la section « INSPECTEUR et CONTRÔLEUR DU RECOUVREMENT », puis déroulez l'arborescence jusqu'à sélectionner le nom de votre organisme
- → Choisissez le type d'emploi correspondant dans le menu déroulant
- → N'oubliez pas d'indiquer la région ainsi qu'une ville et <u>une seule</u>
- → Indiquez la rémunération (ex : pour un niveau 5B, indiquez de 27800 à 28900€ par an)
- → Cochez la case « format HTML » si elle n'est pas déjà sélectionnée : ce format permet les retours à la ligne, les puces et l'usage de la couleur ou du gras pour valoriser la mise en forme de votre annonce.

#### Membres de l'équipe :

- ÉQUIPE DE RECRUTEMENT Dans « responsable 1 » indiquez votre nom ou le nom des utilisateurs relevant du service RH qui vont gérer les candidatures et/ou réaliser les entretiens.
- ÉQUIPE OPÉRATIONNELLE Dans « manager opérationnel 1 » indiquer un (ou plusieurs) membre de la ligne managériale du futur recruté, ou encore des évaluateurs à certaines étapes du process de sélection, en vue de les associer à l'évaluation de la candidature, aux invitations aux entretiens etc.

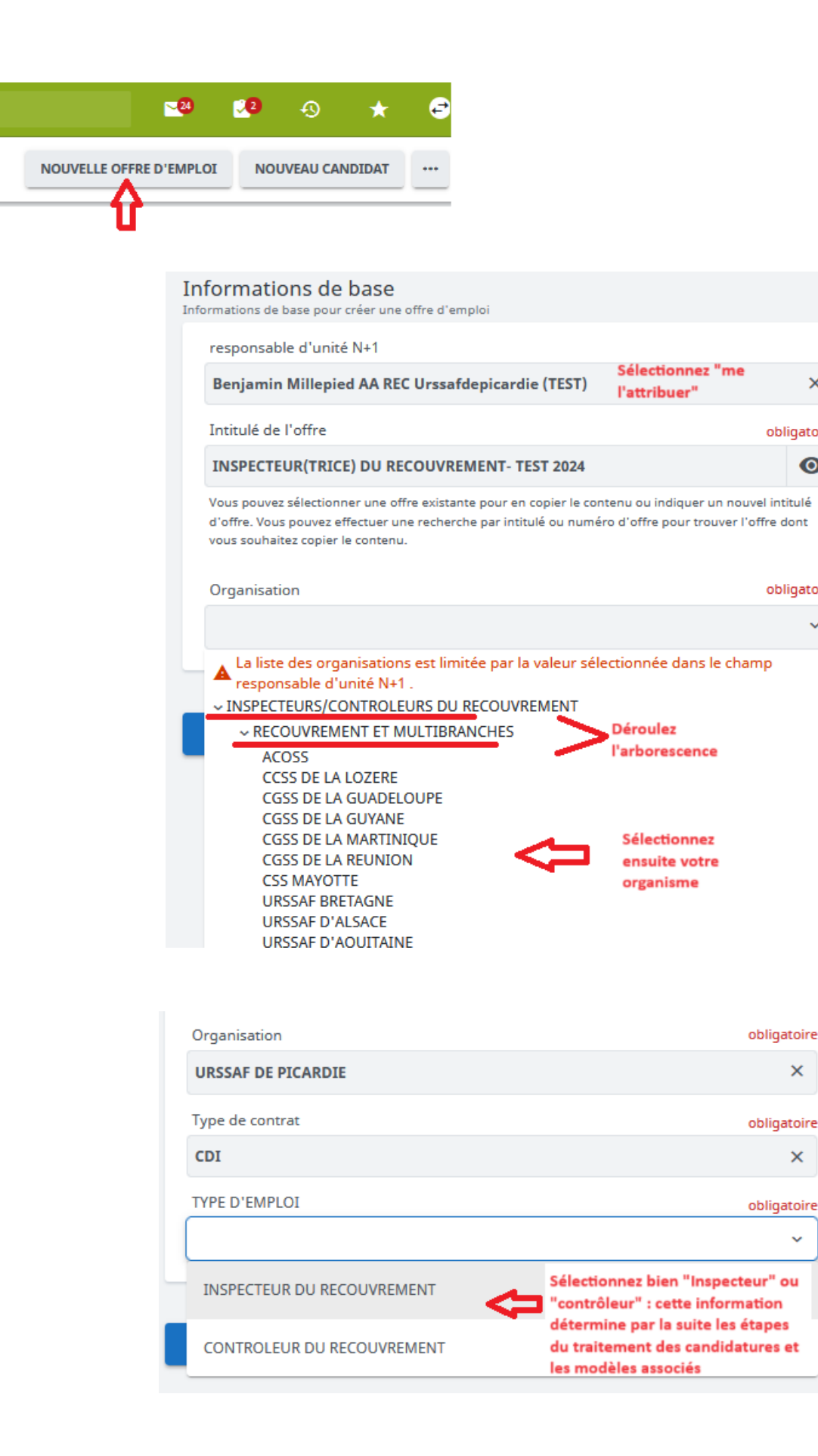

×

obligatoire

obligatoire

×

×

×

~

0

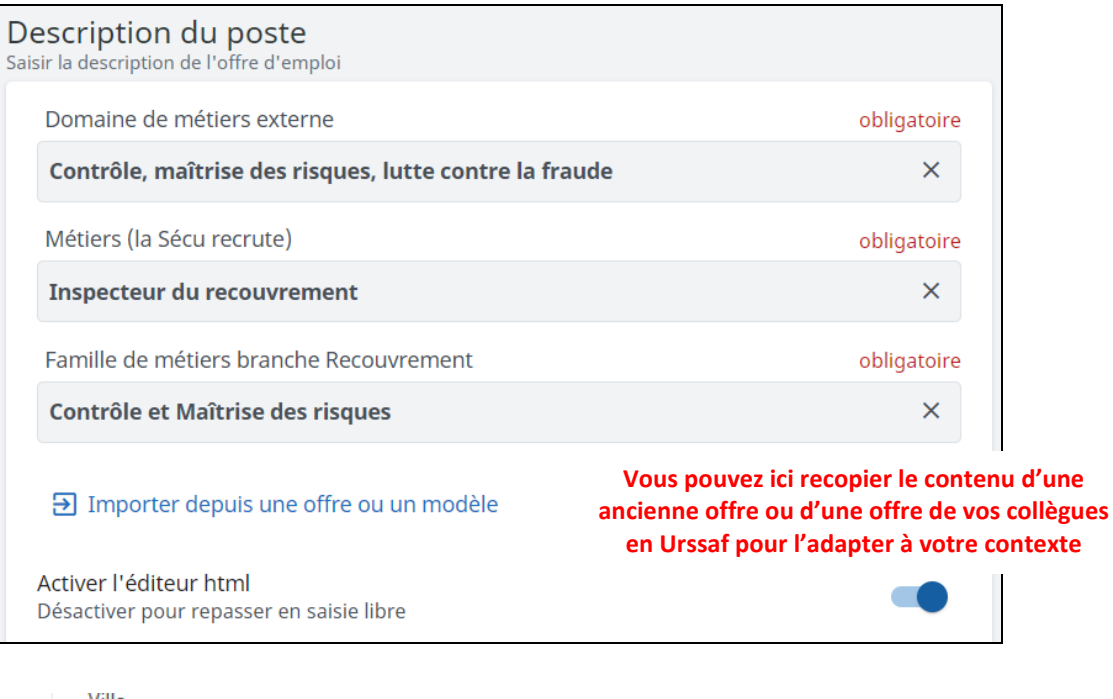

| ville                    |                                                                                    |             |
|--------------------------|------------------------------------------------------------------------------------|-------------|
| SAINT QUENTIN            |                                                                                    |             |
| Pays                     |                                                                                    |             |
| France                   | La région et la ville sont désormais des                                           | ×           |
| Région                   | informations obligatoires pour pouvoir<br>publier l'offre par la suite (même si le |             |
| Hauts de France          | logiciel ne l'indique pas)                                                         | ×           |
| Régime                   |                                                                                    | obligatoire |
| Régime général           |                                                                                    | ×           |
| Type d'organisme         |                                                                                    | obligatoire |
| URSSAF                   |                                                                                    | ×           |
| Organisme                |                                                                                    | obligatoire |
| URSSAF DE PICARDIE       |                                                                                    | ×           |
| Grille de classification |                                                                                    | obligatoire |
| Employés et Cadres       |                                                                                    | ×           |
| Coefficient              |                                                                                    | obligatoire |
| 315 - 536 (NIVEAU 6)     |                                                                                    | ×           |

- N'oubliez pas d'indiquer une ville et une seule
- Vérifiez bien le coefficient et le niveau de classification avant de créer l'offre : le niveau ne pourra plus être modifié par la suite

| Niveau de classification             | obligatoire |
|--------------------------------------|-------------|
| NIVEAU 6                             | ×           |
| Branche                              | obligatoire |
| Recouvrement                         | ×           |
| Niveau d'études                      |             |
| Bac +3                               | ×           |
| INFORMATIONS SUR LA VACANCE DU POSTE | obligatoire |
| 01/04/2024                           | ti i        |
| N° d'appel (si applicable)           |             |
|                                      |             |
| Management                           | obligatoire |
| Non                                  | ×           |
| Télétravail                          | obligatoire |
| Non                                  | ×           |

N'oubliez pas d'indiquer la rémunération : si vous envisagez une publication sur l'Apec, prévoyez une fourchette avec 1000€ annuels d'écart entre le montant minimum et maximum

| CONTRAT           |       |        |   |     |             |
|-------------------|-------|--------|---|-----|-------------|
| Nombre de postes  | 5     |        |   |     | obligatoire |
| 1                 |       |        |   |     |             |
| Date de début pré | vue   |        |   |     |             |
| jj/mm/aaaa        |       |        |   |     |             |
| RÉMUNÉRATION      |       |        |   |     |             |
| Min               | Max   | Devise |   | par |             |
| 34111             | 35112 | EUR    | × | An  | ×           |
| Type d'horaire    |       |        |   |     |             |
| Temps plein       |       |        |   |     | ×           |

Equipe de recrutement et Equipe opérationnelle:

- Dans « Responsable 1 », indiquez votre nom ou le nom des utilisateurs relevant du service RH qui vont gérer les candidatures et/ou réaliser les entretiens ;
- Les membres de l'équipe opérationnelle désignent davantage les membres de la ligne managériale du futur recruté ou encore les évaluateurs intervenants à certaines étapes du processus de sélection. Indiquez leur nom en vue de les associer à l'évaluation de la candidature, aux invitations aux entretiens etc.

(ils doivent avoir un compte Talentlink : en cas de besoin, contactez <u>bde@ucanss.fr</u> pour demander la création d'un compte manager)

| MAR                       | Benjamin Millepied AA RE                                                                            | ×      | Responsable 1 de l'offre                                        |  |
|---------------------------|----------------------------------------------------------------------------------------------------|--------|-----------------------------------------------------------------|--|
| Z                         | nom, identifiant ou e-mail                                                                          |        | Responsable 2 de l'offre                                        |  |
| 2                         | nom, identifiant ou e-mail                                                                          |        | Responsable 3 de l'offre                                        |  |
| mm                        | ientaires                                                                                           |        |                                                                 |  |
|                           |                                                                                                    |        |                                                                 |  |
|                           |                                                                                                    |        |                                                                 |  |
|                           |                                                                                                    |        |                                                                 |  |
| 000                       |                                                                                                    |        |                                                                 |  |
| 000                       |                                                                                                    |        |                                                                 |  |
| 000<br>UIP                | E OPÉRATIONNELLE                                                                                    |        |                                                                 |  |
|                           | E OPÉRATIONNELLE<br>Benjamin Millepied AA RE                                                        | ×      | responsable d'unité N+1                                         |  |
|                           | E OPÉRATIONNELLE<br>Benjamin Millepied AA RE<br>UCANSS Administrateur                               | ×××    | responsable d'unité N+1<br>RH local                             |  |
| HOOO<br>UIP<br>MAR<br>JA  | E OPÉRATIONNELLE<br>Benjamin Millepied AA RE<br>UCANSS Administrateur<br>nom, identifiant ou e-mail | ×<br>× | responsable d'unité N+1<br>RH local<br>Membre 3 de l'équipe man |  |
| HOOO<br>UIPI<br>MAR<br>JA | E OPÉRATIONNELLE<br>Benjamin Millepied AA RE<br>UCANSS Administrateur<br>nom, identifiant ou e-mail | ×××    | responsable d'unité N+1<br>RH local<br>Membre 3 de l'équipe man |  |

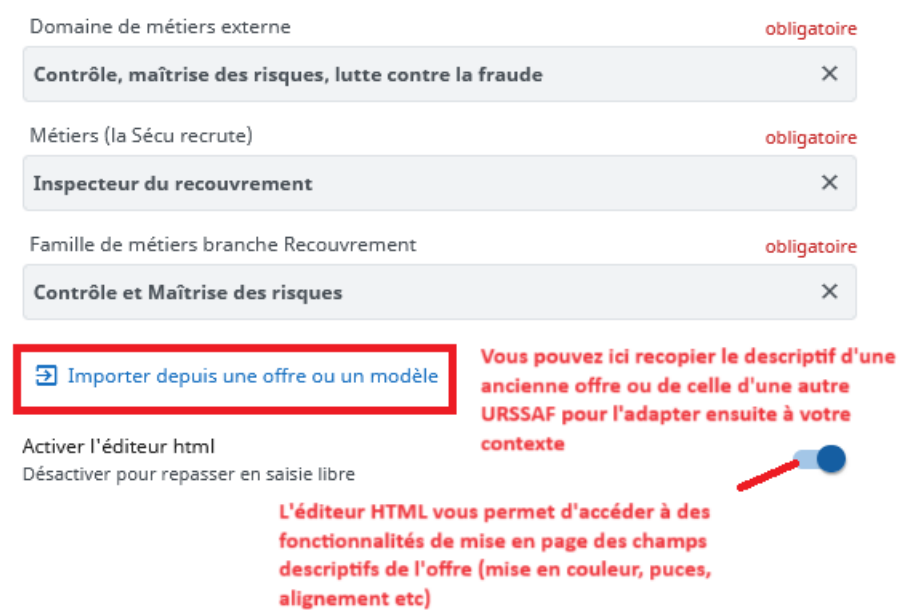

Pour saisir les différents champs descriptifs de l'offre d'emploi (contexte, activités, profil, contact etc), vous pouvez :

- Soit écrire directement dans els champs
- Soit faire un copier/coller depuis word (attention à ne pas recopier des tableaux. Il est recommandé toutefois d'utiliser les puces proposées par talentlink)

# • Soit Importer le contenu d'une ancienne offre

| * | IMPORTER LA DESCRIPTION DU POSTE                                                    |                                  |
|---|-------------------------------------------------------------------------------------|----------------------------------|
|   | Sélectionnez une offre existante ou un modèle d'annonce pour compléter              | la description de l'offre        |
|   | Toutes les Offres Modèles d'annonce                                                 |                                  |
|   | Q IRCR0003 référence de<br>l'offre à recopier                                       |                                  |
|   | ou son intitulé<br>INSPECTEURS/CONTROLEURS DU RECOUVRE ~                            |                                  |
|   | CONTROLEUR DU RECOUVREMENT H/F niveau 5A<br>INSPECTEURS/CONTROLEURS DU RECOUVREMENT |                                  |
|   | INSPECTEUR (H/F) DU RECOUVREMENT                                                    |                                  |
|   | INSPECTEUR DU RECOUVREMENT<br>INSPECTEURS/CONTROLEURS DU RECOUVREMENT               | <b>i e</b> Me                    |
|   | INSPECTEUR DU RECOUVREMENT H/F 4 postes ouv                                         | Sélectionnez<br>l'offre de votre |
|   |                                                                                     | choix                            |

#### Exemple d'import de contenu descriptif depuis une autre offre d'emploi :

Sélectionnez une offre existante ou un modèle d'annonce pour compléter la description de l'offre d'emploi

| → |                                                                                | Toutes les Offres                                   | Modèles d'annonce                              | Inspecteur du recouvrement LCTI (H                                                                                                    | /F) SÉLECTIONNER                       |  |  |
|---|--------------------------------------------------------------------------------|-----------------------------------------------------|------------------------------------------------|----------------------------------------------------------------------------------------------------|----------------------------------------|--|--|
|   | Indiquez une référence ou un<br>intitulé pour rechercher<br>l'offre à recopier | Q IRCR00                                            |                                                | Contexte                                                                                                    | Cliquez pour<br>importer le<br>contenu |  |  |
|   |                                                                                | INSPECTEURS/CONTROLE                                | EURS DU RECOUVRE ~                             | L'Urssaf Bourgogne (300 salariés - 6 sites), organisme à vocation régionale constitué<br>de 4 entités départementales, recrute dans le cadre de ses missions un(e) inspecteu                                                                                                    |                                        |  |  |
|   |                                                                                | INSPECTEURS/CONTROLEUF                              |                                                | MI       tu recouvrement LCTI confirmé(e). Le poste est basé à Mâcon.<br>Le poste est ouvert au niveau 6, ou niveau 7 en fonction de l'expérience du métier.<br>Ce poste d'inspecteur LCTI est ouvert aux seuls inspecteurs du recouvrement déjà er<br>poste.         MI       fR         Mission/Activités         La LCTI constitue une des missions essentielles de la branche recouvrement et un de<br>enjeux principaux de la COG 2023-2027.         IR       En effet, la lutte contre les situations de travail dissimulé permet de garantir :<br>La pérennité du financement du système de la Sécurité Sociale,<br>La préservation des droits sociaux des salariés,<br>Le maintien d'une saine concurrence entre les entreprises au regard de leurs<br>obligations sociales, |                                        |  |  |
|   |                                                                                | IR TEST 22 08 2023<br>INSPECTEURS/CONTROLEUR        | RS DU RECOUVREMENT                             |                                                                                                    |                                        |  |  |
|   | En cliquant sur une des<br>offres, son descriptif                              | IR TEST 22 08 2023<br>INSPECTEURS/CONTROLEUR        |                                                |                                                                                                    |                                        |  |  |
|   |                                                                                | Inspecteur du recouvremen<br>INSPECTEURS/CONTROLEUR | t<br>RS DU RECOUVREMENT                        |                                                                                                    |                                        |  |  |
|   | permet de vérifier le<br>contenu approprié avant                               | Inspecteur du recouvremen<br>INSPECTEURS/CONTROLEUR | t CCA - Avignon, Marse<br>RS DU RECOUVREMENT   |                                                                                                    |                                        |  |  |
|   | de le sectionner                                                               | Inspecteur du recouvremen<br>INSPECTEURS/CONTROLEUR | t CCA- Grands compte: FR<br>RS DU RECOUVREMENT | L'information des cotisants et des partenaires sur la législation sociale et les se<br>de la branche.<br>Pour ce faire, il assurera dans son département les missions de lutte contre le<br>illégal et contribuera, au niveau régional, au fonctionnement du service LCTI et<br>l'atteinte des objectifs de l'organisme en la matière.                                                                                                    |                                        |  |  |
|   |                                                                                | Inspecteur du recouvremen<br>INSPECTEURS/CONTROLEUR | t LCTI (H/F)<br>RS DU RECOUVREMENT             |                                                                                                    |                                        |  |  |
|   |                                                                                | Inspecteur du recouvremen                           | t TEST 2024                                    | Vos principales missions seront les                                                                                                    | suivantes :                            |  |  |

Pour intégrer un lien actif avec une page web (ex : avec la page contenant le formulaire d'évaluation par la ligne managériale pour les salariés de l'institution) : une fois le mode HTML activé, cliquez sur l'icone du trombone de l'un des champs descriptifs :

| 4 | ${\diamond}$ | Polices | $\sim$ | Tailles de police $$ | <u>A</u>          | ~ <u>*</u> ~ | в | Ι | U | ₽ |
|---|--------------|---------|--------|----------------------|-------------------|--------------|---|---|---|---|
| Ξ | ⊒            | ≣ ∷ ∷   | ₫      | ⊠ & 🐼 I×             | $\langle \rangle$ | [%]          |   |   |   |   |

Voici les conditions à remplir pour post Insérer/modifier le lien rssaf:

Candidats grand public (externe):

- 1er cas: avoir un diplôme niveau BAC +3 (ex licence) minimum
- 2ème cas: avoir un diplôme de niveau BAC minimum et 5 ans d'expérience

Candidats internes (Salariés de la Sécurité sociale):

· Avoir 3 ans d'ancienneté sur son poste actuel

#### De plus, pour tous les candidats:

- Avoir un casier juridique vierge (bulletin n°3)
- Etre titulaire du permis de conduire en cours de validité en France

| URL                             |                       |      |
|---------------------------------|-----------------------|------|
| https://www.(pagedusite).fr     |                       |      |
| Texte à afficher                |                       |      |
| Formulaire d'évaluation pour le | es candidats internes |      |
| Titre                           |                       |      |
| Ouvrir le lien dans             |                       |      |
| Fenêtre active                  |                       | ~    |
|                                 | Annuler               | Save |

| Voici les conditions à remplir pour postuler en tant qu'inspecteur Urssaf:                                                                                       |                   |  |  |  |  |
|----------------------------------------------------------------------------------------------------|-------------------|--|--|--|--|
| Candidats grand public (externe):                                                                                                    |                   |  |  |  |  |
| <ul> <li>1er cas: avoir un diplôme niveau BAC +3 (ex licence) minimum</li> <li>2ème cas: avoir un diplôme de niveau BAC minimum et 5 ans d'expérience</li> </ul> |                   |  |  |  |  |
| Candidats internes (Salariés de la Sécurité sociale):                                                                                                    |                   |  |  |  |  |
| <ul> <li>Avoir 3 ans d'ancienneté sur son poste actuel</li> <li>avoir renseigné le formulaire d'évaluation (lien ci-dessous)</li> </ul>                          |                   |  |  |  |  |
| Formulaire d'évaluation pour les candidats internes                                                                                                    | le lien actif est |  |  |  |  |
| De plus, pour tous les candidats: affiché                                                                                                    |                   |  |  |  |  |
| <ul> <li>Avoir un casier juridique vierge (bulletin n°3)</li> <li>Etre titulaire du permis de conduire en cours de validité</li> </ul>                           | en France         |  |  |  |  |

\*\*\*\*\*\*\*\*\*\*\*

# **PUBLICATION**

Comme pour toutes les offres hors ADD, choisissez prioritairement la publication sur le site institutionnel et sur le site www.urssaf.org. (Cf. guides et vidéos en ligne sur le site de l'Ucanss)

Vous pouvez utiliser Broadbean pour diffuser vos offres sur l'APEC, Pôle emploi, l'Agefiph (handicap), Welcome to the Jungle.

# Chercher.

| e  | J VINSPECTEUR(TRICE) DU REG                                | COUVREMENT- TEST 2024(IRCR00389      | )                                        |                                                 |                                             |           |           |
|----|------------------------------------------------------------|--------------------------------------|------------------------------------------|-------------------------------------------------|---------------------------------------------|-----------|-----------|
|    | CONTENU DE L'OFFRE RA                                      | APPROCHEMENT DE CANDIDATS            | PUBLICATION                              | SÉLECTION / EMBAUCHE                            | PLANIFICATEUR D'                            | ENTRETIE  | N         |
|    | Annonce 👻 Programme de o                                   | cooptation                           | じ Saba TalentLink -                      | Publier cette offre d'emplo                     | i — Mozilla Fir —                           |           | $\times$  |
| Đ  | INSPECTEUR(TRICE) DU RECOUVREN<br>Voir l'annonce           | IENT- TEST 2024 (FR): Réseaux sociai | O 🗛 🔤 http                               | os://emea3. <b>mrtedtalentli</b>                | nk.com/private/jom/                         | ′jom_ ☆   |           |
| D  | Modifier l'annonce<br>Modifier le processus de candidature | AUX DE PUBLICATION                   | PUBLIER CETTE OFFRE                      | E <b>D'EMPLOI</b><br>TRICE) DU RECOUVREMENT- TE | 5T 2024                                     |           |           |
| C  | Modifier le Bloc-notes                                     | institutionnel (externe)             | Distribu                                 | ite                                             |                                             |           |           |
| -  | Gérer le dispatching des candidats                         |                                      | Nom du site                              | e D                                             | escription                                  | Langue Pa | arsing CV |
| ©۱ | Envoyer par e-mail                                         | Ouvrir le menu et                    | Sélectionner Multidiffusi                | on via Broadbean (Entreprise) M                 | ultidiffusion via Broadbean                 | FR        | Non       |
|    | Générer une affiche d"annonce                              | choisir publier (et<br>recommencer   | Sites exte                               | rnes                                            |                                             |           |           |
|    | Voir                                                       | pour chaque site)                    | Nom du                                   | site                                            | Description                                 | Langue Pa | arsing CV |
|    | Publier                                                    |                                      | Sélectionner VoirSite inst               | titutionnel (externe)                           | www.lasecurecrute.fr                        | FR        | Non       |
|    |                                                            | _                                    | <u>Sélectionner</u> <u>Voir</u> Urssaf.c | Sélectionne:                                    | Site carrière de la branche<br>recouvrement | FR        | Non       |

# Accès aux candidatures

Pour accéder aux candidatures, ouvrez votre offre d'emploi, soit en cliquant sur « mes offres » depuis votre bureau, ou en saisissant l'intitulé de votre offre dans la zone de recherche (en haut) ou encore, en la recherchant dans la liste de vos offres (menu de gauche).

Une fois sur votre offre, cliquez sur le nombre situé à côté de « nouveau » (il indique le nombre de nouveaux candidats)

| INSPECTEUR(TRICE)            | DU RECOUVREMENT-  | TEST 2024(IRCR0   | 0389)                        |                     |                       |                                                                      |
|------------------------------|-------------------|-------------------|------------------------------|---------------------|-----------------------|----------------------------------------------------------------------|
| CONTENU DE L'OFFRE           | RAPPROCHEMEN      | T DE CANDIDATS    | PUBLICATI                    | ON SÉLECTION        | / EMBAUCH             | E PLANIFICATEUR D'ENTRE                                              |
| Offre d'emploi 🔻 Des         | cription du poste | Profil            | Coûts et budget              | CV / Documents      | lci, vous<br>fonction | s pourrez gérer les colonnes en<br>de ce que vous souhaitez afficher |
| VUE D'ENSEMBLE               |                   |                   |                              |                     |                       |                                                                      |
| Statut de l'offre            | Ouvert Orga       | anisation         | INSPE                        | CTEURS/CONTROLEURS  |                       | REMENT » RECOUVREMENT ET MU                                          |
|                              | Statu             | ut de publication | ~                            |                     |                       |                                                                      |
| Candidats                    | Invité à postu    | ler: 0 / Nouv     | veau: <mark>12</mark> / Enco | urs: 0 / Propositio | n en cours:           | 0 / Embauché: 0 / Fermé:                                             |
| Candidatures archivées:      | 0                 |                   |                              |                     |                       |                                                                      |
|                              |                   |                   |                              |                     |                       |                                                                      |
| DONNÉES ADMINISTRATIVE       | 5                 |                   |                              |                     |                       | CONTRAT                                                              |
| Référence de l'offre         | IRCI              | R00389            |                              |                     |                       | Nombre de postes                                                     |
| Référence interne de la dema | nde -             |                   |                              |                     |                       | Type de contrat                                                      |
| Ville                        | SAI               | NT QUENTIN        |                              |                     |                       | Date de début prévue                                                 |

Vous verrez alors apparaître la liste complète des candidats :

| 1-12 de 12 résultats, | ; <b>0</b> élé | ments sélectionn                                       | és                                                                                  |                             |           |                         | K                                       | <                                                 | Page 1 / 1                                                                  | > >  Al                                   | ler à la page 🔻             |
|-----------------------|----------------|--------------------------------------------------------|-------------------------------------------------------------------------------------|-----------------------------|-----------|-------------------------|-----------------------------------------|---------------------------------------------------|-----------------------------------------------------------------------------|-------------------------------------------|-----------------------------|
|                       |                | CANDIDAT                                               | DATE DE LA<br>CANDIDATURE                                                           | TAGS SURLIGNÉS              | cv        | LETTRE DE<br>MOTIVATION | PACK<br>CANDIDAT                        | QUEST<br>PLUS I                                   | TONNAIRE<br>RECENT                                                          | ORIGINE                                   | STATUT DE LA<br>CANDIDATURE |
|                       |                | Q Filtrer                                              | Q Filtrer                                                                           |                             | Q Filtrer |                         |                                         | Q, Filt                                           | rer                                                                         | Q Filtrer                                 | Q Filtrer                   |
|                       |                | KLEIN, test trois                                      | 22/08/2024                                                                          | () ★ 23<br><b>≈ ↑</b>       | 8         |                         |                                         |                                                   | 1700                                                                        | Site institutionnel<br>(externe)          | Nouveau                     |
|                       |                | test douze, Leila                                      | 22/08/2024                                                                          | ★ 23 🛱<br>A                 |           |                         |                                         |                                                   | 1200                                                                        | Site institutionnel<br>(externe)          | Nouveau                     |
|                       |                | Test treize,<br>Céline                                 | 22/08/2024                                                                          | ★ 📾                         | 8         |                         |                                         |                                                   | 201                                                                         | Site institutionnel<br>(externe)          | Nouveau                     |
|                       |                | Test huit, KEVIN                                       | 22/08/2024                                                                          | ★23 R                       |           |                         |                                         |                                                   | 200                                                                         | Site institutionnel<br>(externe)          | Nouveau                     |
|                       |                | Les Tags pe<br>rapidemen<br>candidat (s<br>niveau d'ét | rmettent de visualis<br>t certaines caractéri<br>alarié de la Sécu, pe<br>:ude etc) | ier<br>stiques du<br>ermis, |           |                         | Dans<br>point<br>ques<br>élevé<br>profi | cette<br>ts corre<br>tionna<br>é, plus<br>l reche | colonne, le n<br>espond au sc<br>ire: plus le sc<br>le candidat re<br>erché | ombre de<br>ore du<br>ore est<br>épond au |                             |

#### Accès aux documents du candidat :

Vous pouvez cliquer sur les icônes placées à côté de son nom et qui donnent accès au CV, à la lettre de motivation, au dernier formulaire rempli par ce dernier. Il est également possible de consulter les pièces de la candidature en cliquant sur le nom de chaque candidat.

Les pièces suivantes sont demandées obligatoirement au moment du dépôt de la candidature :

- CV
- Lettre de motivation
- Photocopie du diplôme
- Permis de conduire
- Extrait de casier judiciaire

Sont demandées également (mais non obligatoire lors du dépôt de la candidature) :

- La carte de séjour
- La grille de projection sur le poste visé (poste d'inspecteur et contrôleur) pour les salariés internes au réseau des Urssaf et à l'Institution
- La grille de validation des acquis du contrôleur sur le poste (ne concerne que les salariés internes au réseau des Urssaf actuellement contrôleur du recouvrement et s'inscrivant dans le cadre d'une passerelle vers le poste d'inspecteur)

# Icônes / Tags pour repérer certaines caractéristiques des candidats

Lors du dépôt de leur candidature, les candidats doivent remplir un questionnaire en ligne. Des icones (Tags) sont attribuées automatiquement à chaque candidat sur la base de ses réponses.

S'il déclare être salarié de l'Institution, l'Icône « maison » apparaitra sur son profil. Les Tags sont attribués de manière cumulative. L'absence d'un tag indique que le candidat ne répond pas au critère représenté par ce tag.

🛖 🛛 Salarié de l'institution

- Expérience dans le dernier emploi de 3 ans ou plus (pour les salariés de l'Institution seulement)
- Expérience professionnelle totale de 5ans ou plus (candidats internes et externes)
- Diplôme Bac +2 ou
- Diplôme bac +3 ou plus
- + Actuellement contrôleur du recouvrement
- Diplôme : BAC

Les tags ont pour objectif de faciliter le repérage de certaines caractéristiques du candidat pour choisir de rejeter ou non sa candidature, ou encore d'adapter les épreuves de sélection au type de candidat (candidat interne ou externe).

#### Critères de sélection aux emplois de Contrôleur du recouvrement :

| OFFRE DE CONTROLEUR DU RECOUVREMENT             |                             |                                     |                               |                               |                                 |  |  |
|-------------------------------------------------|-----------------------------|-------------------------------------|-------------------------------|-------------------------------|---------------------------------|--|--|
| Can                                             | didats intern               | es                                  | Candidats externes            |                               |                                 |  |  |
| Conditions<br>d'admissibilité                   | lcones/<br>tags<br>associés | Spécificité du<br>processus         | Conditions<br>d'admissibilité | lcones et<br>tags<br>associés | Spécificité du<br>processus     |  |  |
| Salarié(e) de<br>l'Institution                  | <b>f</b>                    | Entration do                        |                               |                               | Epreuves<br>d'admissibilité     |  |  |
| 3 ans d'ancienneté<br>dans leur poste<br>actuel | Ö.                          | (Pas d'épreuves<br>d'admissibilité) | Bac + 2<br>minimum            | 2                             | +<br>Entretien de<br>motivation |  |  |

Les épreuves d'admissibilité concernent les tests d'aptitudes cognitives.

Nous vous recommandons de vérifier les informations du questionnaire par la consultation du CV

Illustrations de candidatures à un emploi de Contrôleur du recouvrement :

# 1) Candidat test Klein :

Le candidat semble être salarié de l'Institution et avoir 3ans d'expérience sur son dernier poste. Il serait donc <u>a priori éligible à l'entretien de motivation</u>

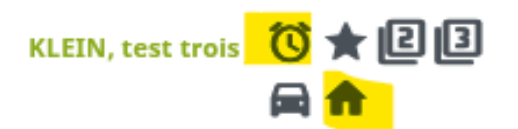

2) Candidat test Leila :

La candidate semble être salariée de l'institution MAIS elle déclare avoir moins de 3ans d'ancienneté dans son dernier emploi (absence de tag concernant ce critère) Elle n'est donc <u>pas éligible à priori</u>

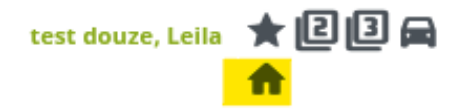

3) Candidat test Céline :

La candidate est une candidate externe (pas de tag « maison ») ; elle a 5 ans d'expérience professionnelle (tag étoile) mais ne semble pas avoir le niveau de formation minimal requis (pas de tag « 2 » ou « 3 ») Elle n'est donc <u>pas éligible à priori</u>

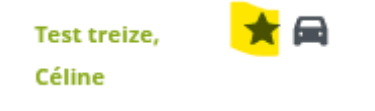

4) Candidat test Kevin :

Le candidat est un candidat externe. Il semble avoir un diplôme de niveau BAC+2 minimum. (Il a même un diplôme Bac+3 ou plus et 5ans d'expérience professionnelle) Il semble donc <u>éligible à la passation des tests d'aptitudes</u>.

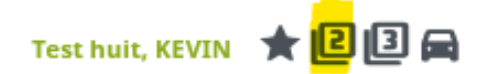

Critères de sélection aux emplois d'inspecteurs du recouvrement :

| OFFRE D'INSPECTEUR DU RECOUVREMENT              |                             |                                                   |                                                             |                               |                                               |  |  |  |
|-------------------------------------------------|-----------------------------|---------------------------------------------------|-------------------------------------------------------------|-------------------------------|-----------------------------------------------|--|--|--|
| Canc                                            | lidats intern               | es                                                | Cai                                                         | andidats externes             |                                               |  |  |  |
| Conditions<br>d'admissibilité                   | Icones/<br>tags<br>associés | Spécificité du processus                          | Conditions<br>d'admissibilité                               | Icones et<br>tags<br>associés | Spécificité du<br>processus                   |  |  |  |
| Salarié(e) de<br>l'Institution                  | <b>A</b>                    | Assessment                                        | Bac + 3<br>minimum                                          | 3                             | Epreuves<br>d'admissibilité                   |  |  |  |
| ET                                              |                             | Entretien de                                      | <u>OU</u>                                                   | +                             |                                               |  |  |  |
| 3 ans d'ancienneté<br>dans leur poste<br>actuel | Ö.                          | motivation<br>(Pas d'épreuves<br>d'admissibilité) | BAC minimum<br>+<br>5ans<br>d'expérience<br>professionnelle | 1                             | Assessment<br>+<br>Entretien de<br>motivation |  |  |  |

Illustrations pour les candidatures aux offres d'inspecteur :

1) Le candidat Robert a le Bac et 5 ans minimum d'expérience professionnelle : il est éligible à la passation des tests d'admissibilité

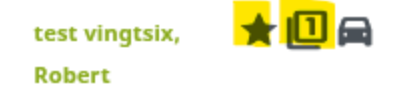

2) La candidate Camille est salariée de l'institution avec 3 ans d'expérience sur son poste actuel et elle exerce de surcroît l'emploi de contrôleur : elle est éligible à la passation de l'assessment.

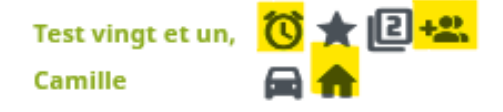

3) Le candidat Cédric déclare être salarié de l'Institution (Bac+2 minimum) mais n'a pas 3 ans d'ancienneté dans son poste : sa candidature doit être rejetée.

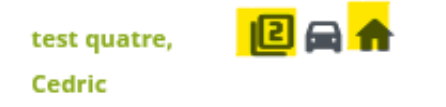

#### Filtrage de la liste des candidats en fonction des Tags

Les TAGS vous permettent d'afficher la liste des candidats qui répondent à la combinaison des critères de sélection correspondant à l'offre : vous pouvez ainsi les repérer et modifier leur statut (en cours/ présélectionné-e) afin de les regrouper pour les engager dans le processus de sélection : utilisez le filtrage par les tags.

- 1. Ouvrez le menu donnant accès aux critères de recherche (entonnoir)
- 2. Ouvrez le menu des tags
- 3. Cliquez sur « ajouter un tag », sélectionnez le tag correspondant à votre recherche (ex : BAC) et cliquez sur OK
- 4. Recommencer pour ajouter une recherche simultanément sur la base d'un second tag (ex : 5 ans d'expérience professionnelle minimum)

| Filtres                                                                                                    | ☆ ←                          |   | KLEIN,<br>test trois            | v × ©@<br><b>R f</b>   | <i>22/08/202</i> 4 | E | ын<br>С |
|----------------------------------------------------------------------------------------------------|------------------------------|---|---------------------------------|------------------------|--------------------|---|---------|
| Questions du formulaire                                                                                                    | 1- cliquez sur               |   |                                 |                        |                    |   |         |
| Lieu                                                                                                    | ouvrir le menu<br>de filtres |   | test<br>douze,<br>Leila         | ★ 2 3 A<br>A           | 22/08/2024         |   |         |
| Langues                                                                                                    | ~                            |   |                                 | * 🗅                    | 22/02/2024         |   |         |
| L'emploi                                                                                                    | ~                            |   | treize,<br>Céline               |                        | 22/08/2024         | Ξ |         |
| Formation                                                                                                    | ~                            |   | Test huit,                      | <b>*</b> 2 3 <b>B</b>  | 22/08/2024         | B |         |
| Consentements                                                                                                    | ~                            |   | KEVIN                           |                        |                    |   | -       |
| Tags  2    + ajouter un tag  3 - cliquez sur "<br>un tag"    Highlighted                                                                                                    | ouvrez les Tags              | 1 | test<br>vingtsix,<br>Robert     | ★□₽                    | 22/08/2024         |   |         |
| Image: Constraint of the second second s | sélectionner                 |   | Test vingt<br>et un,<br>Camille | () ★ 2+#<br>■ <b>↑</b> | 22/08/2024         | 6 |         |
| ANNULER OK                                                                                                    |                              |   | test<br>quatre,<br>Cedric       | 2 д 🕈                  | 22/08/2024         |   |         |

→ Sélectionnez les tags un par un : Le logiciel restreint la liste des candidats qui cumulent les tags sélectionnés (fonction « et » et non pas « ou »)

Exemple : recherche de candidat salarié de la sécurité sociale, ayant 3ans d'expérience minimum dans leur dernier emploi : on voit que le logiciel affiche 2 profils sur les 12 candidatures.

| Consentements  | ~ |                            |                          |                       |                           |    |                             |
|----------------|---|----------------------------|--------------------------|-----------------------|---------------------------|----|-----------------------------|
| Tags 2         | ^ |                            | CANDIDAT                 | TAGS SURLIGNÉS        | DATE DE LA<br>CANDIDATURE | cv | LETTRE DE F<br>MOTIVATION ( |
|                |   |                            | Q Filtrer                |                       | Q Filtrer                 | QF |                             |
|                |   |                            | KLEIN,<br>test trois     | () ★ 23<br>■ <b>↑</b> | 22/08/2024                |    |                             |
| Infos candidat | ~ |                            |                          |                       |                           |    |                             |
|                |   |                            | Test vingt<br>et un,     | () ★ [2+2.<br>■ ♠     | 22/08/2024                | B  |                             |
|                |   | 1-2 de 2 résultats, 0 élém | Camille<br>ents sélectio | nnés                  |                           |    |                             |

#### Filtrage des candidats en fonction de leurs réponses au questionnaire

Si les tags vous fournissent un certain nombre d'informations, vous pouvez restreindre la liste des candidats en fonction de leurs réponses au questionnaire.

Ex : Dans le cadre d'une <u>offre d'inspecteur du recouvrement</u>, vous souhaitez afficher tous les **candidats externes qui ne répondent pas aux critères** de sélection **pour rejeter leur candidature** :

- 1. Ouvrez la liste des candidatures à votre offre.
- 2. Ouvrez l'entonnoir

| =  |          | SS Q Chercher          |                                 |
|----|----------|------------------------|---------------------------------|
| A  | <b>=</b> | ▼ IR TEST 25 07 2024(I | RCR00387)                       |
|    |          | CONTENU DE L'OFFRE     | RAPPROCHEMENT DE CANDIDATS      |
| ** | (        | Nouveau                | × Tous les types de candidats • |
|    |          |                        |                                 |

Choisissez : « ajouter le filtrage par questions »

| ≡  | Chercher                                                                                                |   |
|----|----------------------------------------------------------------------------------------------------|---|
| A  | Filtres                                                                                                 | ← |
| Ê  | Questions du formulaire                                                                                 | ^ |
|    | <ul> <li>Q Rechercher dans toutes les questions</li> <li>+ ajouter le filtrage par questions</li> </ul> |   |
| ÷  | Lieu                                                                                                    | ~ |
| •  | Langues                                                                                                 | ~ |
|    | L'emploi                                                                                                | ~ |
| \$ | Formation                                                                                               | ~ |
| ?  | Consentements                                                                                           | ~ |
|    | Tags                                                                                                    | ~ |
|    | Infos candidat                                                                                          | ~ |

| TOUTES LES QUESTIONS                | FERMER | CHERCHER |
|-------------------------------------|--------|----------|
|                                     |        |          |
| FICHIER D'INFORMATIONS PERSONNELLES |        | ~        |
| FICHE CANDIDAT                      |        | ~        |
| QUESTIONNAIRE                       |        | ~        |

Ouvrez les questions et cochez les réponses qui justifient le rejet d'une candidature externe au poste d'inspecteur :

# Offre d'INSPECTEUR DU RECOUVREMENT :

| Candidat externe                                                                             |
|----------------------------------------------------------------------------------------------|
| Moins de 5ans d'expérience professionnelle                                                   |
| +<br>Niveau de diplôme inférieur au Bac                                                      |
| + Etes-vous actuellement salarié(e) de l'Institution de Sécurité sociale ? ()                |
| Answer                                                                                       |
| 🗆 OUI (1)                                                                                    |
| ✓ NON (1)                                                                                    |
| ANNULER OK                                                                                   |
| + Combien d'années d'expérience professionnelle (Hors périodes de stage) totalisez vous ? () |
| Answer                                                                                       |
| moins de 5 ans d'expérience (0)                                                              |
| □ 5 ans d'expérience ou plus (2)                                                             |
| ANNULER OK                                                                                   |
| + Quel est votre niveau de diplôme le plus élevé ? (i                                        |
| Answer                                                                                       |
| ✓ inférieur au BAC (1)                                                                       |
| □ BAC (0)                                                                                    |
| □ BAC +2 (0)                                                                                 |
| □ BAC +3 (0)                                                                                 |
| BAC +4 (0)                                                                                   |
| □ BAC +5 (1)                                                                                 |
| ANNULER OK                                                                                   |

| QUESTIONNAIRE                                        | 3                                                            |  |  |  |  |
|------------------------------------------------------|--------------------------------------------------------------|--|--|--|--|
| Nom du modèle                                        | Version                                                      |  |  |  |  |
| Veuillez sélectionner 🔹                              | Veuillez sélectionner 👻                                      |  |  |  |  |
| + Etes vous candidat à un poste de CONTRÔLEU         | R du recouvrement ? 🕕                                        |  |  |  |  |
| + Etes vous candidat à un poste d'INSPECTEUR d       | lu recouvrement chargé du CONTROLE COMPTABLE D'ASSIETTE ? 🚯  |  |  |  |  |
| + Etes- vous candidat(e) à un poste d'INSPECTEL      | JR chargé de la LUTTE contre le TRAVAIL DISSIMULE (LCTD) ? 🌖 |  |  |  |  |
| + Etes-vous actuellement salarié(e) de l'Institutio  | on de Sécurité sociale ? 🕕                                   |  |  |  |  |
| Etes-vous actuellement salarié(e) de l'Institution d | le Sécurité sociale ? 👻 🗙                                    |  |  |  |  |
| + Exercez-vous actuellement l'emploi de contrôle     | eur(se) du recouvrement au sein d'une URSSAF ? 🕧             |  |  |  |  |
| + Si vous exercez un autre emploi que celui de co    | ontrôleur (se) du recouvrement, indiquez lequel: 🕕           |  |  |  |  |
| + Depuis combien de temps exercez-vous votre p       | ooste actuel ? 🕕                                             |  |  |  |  |
| + Quel est votre niveau de diplôme le plus élevé     | ? 🚯                                                          |  |  |  |  |
| Quel est votre niveau de diplôme le plus élevé ? 👻 🗭 |                                                              |  |  |  |  |
| + Quel est le libellé ou domaine (ex Droit) de vot   | re diplôme professionnel le plus élevé : 🜖                   |  |  |  |  |
| + Combien d'années d'expérience professionnel        | le (Hors périodes de stage) totalisez vous ? 🕧               |  |  |  |  |
| Combien d'années d'expérience professionnelle (      | Hors périodes de stage) totalisez vous ? 👻 🛞                 |  |  |  |  |

| TOUTES LES QUESTIONS                | FERMER | CHERCHER |
|-------------------------------------|--------|----------|
| FICHIER D'INFORMATIONS PERSONNELLES |        | ~        |
| FICHE CANDIDAT                      |        | ~        |
| QUESTIONNAIRE                       |        | 3 ~      |

Rechercher : le nombre de candidats répondants à ces caractéristiques s'affichera. EX : sur les 13 candidatures enregistrées sur l'offre test, le logiciel en restitue 1 répondant aux critères : cette candidature pourra être rejetée.

| Filtres                                                                                       | <b>☆</b> 1 | ← | INSPECTEUR(TRICE) DU RECOUVREMENT- TEST      |
|-----------------------------------------------------------------------------------------------|------------|---|----------------------------------------------|
| Questions du formulaire                                                                       | 3          | ^ | CONTENU DE L'OFFRE RAPPROCHEMENT DE CANDIDAT |
| <b>Q</b> Rechercher dans toutes les questions                                                 |            |   |                                              |
| + ajouter le filtrage par questions                                                           |            |   | Nouveau × Tous les types de candidats 🗸      |
| Etes-vous actuellement salarié(e) de<br>l'Institution de Sécurité sociale ?                   | •          | 8 |                                              |
| Combien d'années d'expérience<br>professionnelle (Hors périodes de stage)<br>totalisez vous ? | •          | 8 | 1-1 de 1 résultats, 0 éléments sélectionnés  |
| Quel est votre niveau de diplôme le plus<br>élevé ?                                           | •          | 8 |                                              |
|                                                                                               |            |   | CANDIDAT DATE DE LA TAGS SURLIGNÉS           |
| Lieu                                                                                          |            | ~ | CANDIDATORE<br>▼                             |
| Langues                                                                                       |            | ~ | <u>Q</u> Filtrer <u>Q</u> Filtrer            |
| L'emploi                                                                                      |            | ~ | test seize, 22/08/2024 Annu                  |

Vous pouvez enregistrer cette requête pour la réutiliser plus tard si vous le souhaitez :

| ſ   |                                                                      |                                  |            |       |  |  |  |  |  |  |  |
|-----|----------------------------------------------------------------------|----------------------------------|------------|-------|--|--|--|--|--|--|--|
|     | Questions du formula                                                 | ire                              | 3          | ^     |  |  |  |  |  |  |  |
|     | <b>Q</b> Rechercher dans toutes les questions                        |                                  |            |       |  |  |  |  |  |  |  |
|     | + ajouter le filtrage par                                            | questions                        |            |       |  |  |  |  |  |  |  |
|     | Combien d'années d<br>professionnelle (Hors<br>stage) totalisez vous | 'expérience<br>périodes de       | <b>~</b> ( | ×     |  |  |  |  |  |  |  |
|     | Quel est votre niveau<br>le plus élevé ?                             | ı de diplôme                     | <b>•</b> ( | 8     |  |  |  |  |  |  |  |
|     | Etes-vous actuelleme<br>de l'Institution de Séc<br>?                 | ent salarié(e)<br>curité sociale | <b>-</b> ( | 8     |  |  |  |  |  |  |  |
|     | Lieu                                                                 |                                  |            | ~     |  |  |  |  |  |  |  |
|     | Langues                                                              |                                  |            | ~     |  |  |  |  |  |  |  |
|     | L'emploi                                                             |                                  |            | ~     |  |  |  |  |  |  |  |
|     | EFF                                                                  | ACER LA RE                       | CHERG      | HE    |  |  |  |  |  |  |  |
|     | ENREGISTRE                                                           |                                  | IOUVE      | AU    |  |  |  |  |  |  |  |
| Non | nmez et enregistre                                                   | ez votre                         | rech       | erche |  |  |  |  |  |  |  |
| Car | Candidats ext. 0 expérience, 0 BAC                                   |                                  |            |       |  |  |  |  |  |  |  |
|     |                                                                      |                                  |            |       |  |  |  |  |  |  |  |
|     | ANNULER OK                                                           |                                  |            |       |  |  |  |  |  |  |  |
|     |                                                                      |                                  |            |       |  |  |  |  |  |  |  |

Vous pourrez relancer cette requête en cliquant dans les favoris :

| Cand<br>BAC | idats ext. 0 expérience, 0 | 4 | ← |
|-------------|----------------------------|---|---|
| Que         | Recherches enregistrées    | - | ~ |
| Lieu        |                            | - | ~ |
| Lan         | Experience pro > Sans      | - | ~ |
| L'en        | Externe - expérience p     | • | ~ |

Une fois la requête enregistrée et ajoutée automatiquement aux favoris, vous pouvez cliquer sur effacer pour relancer une requête sur la base d'autres critères. Ainsi, il est possible d'avoir plusieurs requêtes déjà paramétrées dans vos favoris.

# Rejet des candidats

À tout moment, et à n'importe quelle étape du processus de sélection, vous pouvez rejeter les candidats et leur adresser un courriel les en informant.

La méthode la plus simple est d'afficher la liste des candidats à votre offre.

- Cochez le nom du ou des candidat(s) à rejeter
- Cliquer sur le bouton rouge « rejeter »
- Cocher « contacter le candidat par mail »
- Envoyer le message

| • IR TEST 25 07 202            | 24(IRCR00        | 387)                      |                   |          |                                       |                              |                                     |                             |                             |                                      |                    |
|--------------------------------|------------------|---------------------------|-------------------|----------|---------------------------------------|------------------------------|-------------------------------------|-----------------------------|-----------------------------|--------------------------------------|--------------------|
| CONTENU DE L'OFFRE             | F                | RAPPROCHEME               | NT DE CANDIDAT    | S        | PUBLICATION                           | SÉLECTION / EN               | IBAUCHE                             | PLANIFIC/                   | TEUR D'EN                   | TRETIEN                              |                    |
| Nouveau                        |                  | × Tous les ty             | rpes de candidats | Ŧ        | Toutes les étapes                     | Tous les                     | statuts de l'éta                    | pe 🚽 🔍 F                    | iltrer par m                | ot clé                               |                    |
|                                |                  |                           |                   |          |                                       |                              |                                     | RE                          | JETER                       | CONTIN                               | IUER               |
| de 1 résultats, 1 élément      | s sélectio       | nnés                      |                   | ,        |                                       | N Aller                      | à la page 🔻                         |                             | é                           | léments par pa                       | ge: <b>1</b>       |
|                                |                  |                           |                   | •        | (                                     |                              |                                     |                             |                             |                                      |                    |
| CA                             | ANDIDAT          | DATE DE LA<br>CANDIDATURE | TAGS SURLIGNÉS    | cv       | LETTRE DE PACK<br>MOTIVATION CANDIDAT | QUESTIONNAIRE<br>PLUS RECENT | ORIGINE                             | STATUT DE LA<br>CANDIDATURE | ÉTAPE<br>LA PLUS<br>RÉCENTE | STATUT DE<br>L'ÉTAPE<br>SÉLECTIONNÉE | COM<br>SUR<br>CANI |
| <u>c</u>                       | <b>ξ</b> Filtrer | Q Filtrer                 |                   | <u>Q</u> |                                       | Q Filtrer                    | Q Filtrer                           | Q Filtrer                   | Q Filtre                    |                                      |                    |
| te:<br>m                       | st seize,<br>anu | 26/07/2024                | * 🗆 🛱             | Ē        |                                       | 201                          | Site<br>institutionnel<br>(externe) | Ouvert                      |                             | -                                    |                    |
| GESTION DE LA                  | 25 07 2          | 024<br>DATURE             |                   |          |                                       |                              |                                     |                             |                             |                                      |                    |
| Commentaires si<br>candidature | ur la            |                           |                   |          |                                       |                              |                                     |                             |                             |                                      |                    |
| Voir tous les com              | nmenta           | i                         |                   |          |                                       |                              |                                     |                             |                             |                                      |                    |
| SÉLECTIONNER                   | L'ACTI           | ON SUIVAN                 | ITE               |          |                                       |                              |                                     |                             |                             |                                      |                    |
| Voulez-vous cont               | tacter c         | es candidat               | s?                |          | Ontacter le c                         | andidat par E                | -mail                               |                             |                             |                                      |                    |
|                                |                  |                           |                   |          | O Contacter le c                      | andidat par le               | ettre                               |                             |                             |                                      |                    |
|                                |                  |                           |                   |          | O Ne pas contac                       | ter                          |                                     |                             |                             |                                      |                    |

Lors de l'envoi du mail, vous pouvez soit laisser votre adresse comme expéditeur, soit choisir une adresse alternative, par exemple : <u>nepasreponbdre@ucanss.fr</u>. Cette adresse vous sera par la suite proposée par défaut.

| CONTACT AVEC LE CANDIDAT |               |                                                                                                  |
|--------------------------|---------------|--------------------------------------------------------------------------------------------------|
|                          | De            | O Utiliser l'adresse e-mail de<br>Utilisateur connecté (UCANSS Administrateur - bde@ucanss.fr) • |
|                          |               | Utiliser l'adresse e-mail alternative     nepasrepondre@ucanss.fr                                |
|                          | À obligatoire | manu test seize<br>test16ucanss@gmail.com                                                        |

Un peu plus bas, vous pouvez si vous le souhaitez, modifier le message :

|                                                | [%Mr_Ms%] [%Last_Name%],                                                                                                    |
|------------------------------------------------|----------------------------------------------------------------------------------------------------|
|                                                | Nous avons le regret de vous informer que le dossier que vous nous avez adressé en vue de la sélection concernant l'offre [%job_number%] [%job_ad_title%] ne répond pas aux critères administratifs fixés par le dispositif de recrutement. |
| Contenu du message<br>IR Rejet candidature sur | En conséquence, votre candidature ne peut être retenue.                                                                                                    |
| critères administratifs<br>obligatoire         | Nous vous prions d'agréer, [%Mr. Ms%], l'expression de nos salutations distinguées.                                                                                                    |
| 2                                              | L'équipe Recrutement<br>[%org_name%]                                                                                                    |
|                                                | [%recruiter_1_user_signature%]                                                                                                    |
|                                                | 4925/20000                                                                                                    |

La date d'envoi par défaut est celle du jour mais vous pouvez choisir d'envoyer le mail ultérieurement, dans ce cas indiquez la date souhaitée.

| Délai avant<br>envoi obligatoire | 0 | Jours, <mark>Envoyer le <b>09/08/2024</b></mark> | ā |         |         |
|----------------------------------|---|--------------------------------------------------|---|---------|---------|
|                                  |   |                                                  |   |         |         |
|                                  |   |                                                  |   | ANNULER | ENVOYER |

Une fois cette étape passée, le statut de la ou des candidature(s) devient « rejeté », avec une mention indiquant « e-mail de refus en attente » ou « envoyé » (selon le délai d'envoi choisi et de traitement par talentlink).

|  | CANDIDAT            | DATE DE LA<br>CANDIDATURE | TAGS SURLIGNÉS | CV | LETTRE DE<br>MOTIVATION | PACK<br>CANDIDAT | QUESTIONNAIRE<br>PLUS RECENT | ORIGINE                             | STATUT DE LA<br>CANDIDATURE                    |
|--|---------------------|---------------------------|----------------|----|-------------------------|------------------|------------------------------|-------------------------------------|------------------------------------------------|
|  | <b>Q</b> Filtrer    | Q Filtrer                 |                | ٩  |                         |                  | Q Filtrer                    | <b>Q</b> Filtrer                    | Q Filtrer                                      |
|  | test seize,<br>manu | 26/07/2024                | ★□⊨            |    |                         |                  | 201                          | Site<br>institutionnel<br>(externe) | Rejeté(e)<br>(Email de<br>refus en<br>attente) |

Dans l'onglet « Historique du candidat », vous pourrez voir la date et l'auteur du rejet de la candidature.

# **ETAPE 1 - EXAMEN DES CRITERES ADMINISTRATIFS**

#### Description de l'étape et recommandations

Le candidat ne satisfait pas aux critères administratifs : cliquez sur « Rejeter ». Vous pouvez choisir d'envoyer ou non le message de rejet qui a été paramétré. Dans ce cas, le candidat reçoit un mail reprenant automatiquement son nom, prénom, l'intitulé de l'offre et sa référence. Contenu du mail :

[%Mr\_Ms%] [%Last\_Name%] Nous avons le regret de vous informer que le dossier que vous nous avez adressé en vue de la sélection concernant l'offre [%job\_number%] [%job\_ad\_title%] ne répond pas aux critères administratifs fixés par le dispositif de recrutement. En conséquence, votre candidature ne peut être retenue. Nous vous prions d'agréer, [%Mr\_Ms%], l'expression de nos salutations distinguées. L'équipe Recrutement.

Le candidat satisfait aux critères administratifs : sur cette étape seulement, cliquez sur « Etape suivante » ou cochez son nom et cliquez sur le bouton vert « continuer » pour choisir l'étape de gestion de la candidature à réaliser.

#### Comment procéder dans l'outil ?

#### **Traitement individuel**

Si vous êtes sur la page du candidat, dans l'étape « examen des critères administratifs », sélectionnez « étape suivante »

| ⊘ Informations sur la candidature                    | Date de la candidature: 25/07/2024 15:58 Europe/Paris par<br>Administrateur UCANSS<br>Origine: Site institutionnel (externe) | LM test 16.docx<br>photocop permis.pdf<br>photocop diplôme.pdf<br>photocop casier.pdf<br>CV Test16.docx<br>LM test 16.docx |
|------------------------------------------------------|----------------------------------------------------------------------------------------------------|----------------------------------------------------------------------------------------------------|
|                                                      | Consentement pour candidature octroye                                                                                        |                                                                                                    |
| 1- Critères administratifs (Rejet ou étape suivante) | Étape suivante                                                                                                    | Campagne de recrutement des Inspecteurs du Re                                                                              |

#### **Traitement collectif**

Après avoir identifié les candidats qui correspondent aux critères administratifs, sélectionnez leur nom en cochant la ou les case(s) située(s) à gauche et cliquez sur « continuer ».

| 1-2 ( | de <b>2</b> résultats, <b>2</b> élém | nents sélection      | nnés                                          |                |      |                         | I< <             | Page 1 / 1                   | > >1                                | Aller à la page             | •                                                             |                                      | REJETER                               | éléments       | s par page: 10           |
|-------|--------------------------------------|----------------------|-----------------------------------------------|----------------|------|-------------------------|------------------|------------------------------|-------------------------------------|-----------------------------|---------------------------------------------------------------|--------------------------------------|---------------------------------------|----------------|--------------------------|
|       | Sélectionner/déséle                  | CANDIDAT             | DATE DE LA<br>CANDIDATURE<br>t sur cette page | TAGS SURLIGNÉS | cv   | LETTRE DE<br>MOTIVATION | PACK<br>CANDIDAT | QUESTIONNAIRE<br>PLUS RECENT | ORIGINE                             | STATUT DE LA<br>CANDIDATURE | ÉTAPE LA PLUS<br>RÉCENTE                                      | STATUT DE<br>L'ÉTAPE<br>SÉLECTIONNÉE | COMMENTAIRES<br>SUR LA<br>CANDIDATURE | DERNIER<br>PIF | ADÉQUATION<br>DE L'OFFRE |
|       |                                      | Q Filtrer            | Q Filtrer                                     |                | Q Fi |                         |                  | Q Filtrer                    | Q Filtrer                           | Q Filtrer                   | Q Filtrer                                                     |                                      |                                       | Q Filtrer      | Q Filtrer                |
|       |                                      | test seize,<br>manu  | 26/07/2024                                    | ★□⊟            | •    |                         |                  | 201                          | Site<br>institutionnel<br>(externe) | En cours                    |                                                               | -                                    | Ð                                     |                |                          |
|       |                                      | TEST TROIS,<br>KLEIN | 25/07/2024                                    | ©★23<br>♠      | •    |                         |                  | 1700                         | pour test                           | En cours                    | 1- Critères<br>administratifs<br>(Rejet ou étape<br>suivante) | -                                    | Ð                                     | 0              | 3%                       |

| GESTION DE LA CANDIDATURE        |                                                                         |
|----------------------------------|-------------------------------------------------------------------------|
| Statut actuel                    | En cours                                                                |
| Nouveau statut                   | En cours                                                                |
| Bloc note                        |                                                                         |
|                                  |                                                                         |
|                                  |                                                                         |
|                                  |                                                                         |
| Etape suivante                   | O 2- Demande de pièces complémentaires<br>(facultatif)                  |
|                                  | O 3- Evaluation de la candidature par Manager ou pilote RH (facultatif) |
|                                  | O 4- Tests d'aptitudes cognitives (candidats externes)                  |
|                                  | O 5- Epreuve d'assessment                                               |
|                                  | O 6- Entretien individuel                                               |
|                                  | O Entretien supplémentaire (optionnel)                                  |
|                                  | O 7 - Décision de l'organisme                                           |
|                                  | O 8- Entrée en formation acceptée: information au candidat              |
|                                  | Ne pas démarrer une autre étape                                         |
| Fermer l'étape la plus avancée 1 |                                                                         |
|                                  |                                                                         |
|                                  | ANNULER                                                                 |

Puis, choisissez l'étape suivante parmi les différentes propositions et cliquez sur « OK » :

Si vous ne souhaitez pas démarrer une étape particulière de sélection, cochez 'ne pas démarrer une autre étape' et cliquez sur OK : les candidatures sélectionnées auront le statut « en cours » et toutes les étapes de sélection seront rendues disponibles pour ces candidats : vous pourrez les engager ultérieurement dans l'étape de sélection de votre choix.

# Communiquer avec les candidats dont l'adresse mail contient @urssaf.fr ou @cgss.fr :

En raison des spécificités de la sécurité informatique du réseau recouvrement, nous vous recommandons, lorsque vous devez utiliser les étapes de sélection pour contacter un candidat dont l'adresse mail contient @urssaf.fr ou @cgss.fr, de modifier l'adresse mail de l'expéditeur (= l'adresse mail de votre compte Talentlink) pour la remplacer par une adresse mail alternative :

# **Comment faire ?**

Pour chaque étape qui prévoit l'envoi d'un message au candidat (Demande de pièce supplémentaire, invitation aux tests ou à l'assessment ou aux entretiens etc..) :

- ✓ cochez « utiliser l'adresse mail alternative »
- ✓ écrivez cette adresse mail alternative : par exemple nepasrepondre@ucanss.fr
- ✓ Vous pouvez inventer n'importe quelle adresse, mais elle ne doit contenir ni « @urssaf.fr » ni « @cgss »
- ✓ Relisez et vérifiez le reste du message puis cliquez sur « envoyer »

| CONTACT AVEC LE CANDIDAT                   |                 |                                                                                                |
|--------------------------------------------|-----------------|------------------------------------------------------------------------------------------------|
| Candidat KLEIN TEST TROIS, manu test seize |                 |                                                                                                |
| CONTACT AVEC LE CANDIDAT                   |                 |                                                                                                |
|                                            | Date d'échéance | jj/mm/aaaa <b>04/09/2024</b> 🖬                                                                 |
|                                            |                 | Recevoir une alerte quand cette action a été effectuée.                                        |
|                                            | De              | O Utiliser l'adresse e-mail de<br>Utilisateur connecté (UCANSS Administrateur - bde@ucanss.fr) |
|                                            |                 | Utiliser l'adresse e-mail alternative nepasrepondre@ucanss.fr                                  |

# ETAPE 2 - DEMANDE DE PIECES COMPLEMENTAIRES (FACULTATIF)

En 2024, cette étape est maintenue à titre facultatif. En effet, les candidats sont censés adresser l'ensemble des documents dès le dépôt de leur candidature. Toutefois, il est **impossible de rendre le dépôt du justificatif de permis de conduire obligatoire au moment du dépôt de la candidature** (car il n'est pas obligatoire pour l'accès à la sélection aux offres de contrôleur).

De même l'enregistrement de l'évaluation à l'emploi de contrôleur du recouvrement ne peut pas être obligatoire lors du dépôt initial de la candidature puisqu'il ne concerne qu'une partie des candidats.

Enfin, les candidats peuvent se tromper et télécharger par erreur 2 fois le même document aux lieux de 2 documents distincts.

#### Cette étape vous permet donc de leur adresser, si vous le souhaitez, une demande de documents

- Précisez dans le corps du mail le(s) document(s) souhaité(s)
- Le formulaire d'enregistrement des pièces est intégré automatiquement au courriel de sollicitation

#### Description de l'étape et recommandations

Il s'agit d'adresser aux candidats un mail leur permettant de compléter leur candidature initiale avec les documents nécessaires (copie de diplôme, du permis, attestation du directeur etc). Le mail comporte un lien qui permettra au candidat de télécharger les documents et de les adresser en un clic au recruteur.

Les nouvelles pièces du candidat viennent s'ajouter automatiquement dans Talentlink aux CV, lettre de motivation de chaque candidat.

1. Cochez le nom du ou des candidats auxquels adresser votre demande de pièces complémentaires

2. Cliquez sur « Commencer » et choisissez l'étape « Demande de pièces complémentaires » pour que l'outil adresse un mail au candidat, assorti d'un formulaire qui lui permettra de rattacher l'ensemble des pièces complémentaires nécessaires à l'analyse de son dossier.

Contenu du mail :

# [%Mr\_Ms%] [%First\_Name%] [%Last\_Name%]

Vous nous avez transmis votre candidature à l'offre [%job\_number%] [%job\_ad\_title%].

Afin de compléter votre dossier de candidature, nous vous prions de bien vouloir nous transmettre les pièces complémentaires ci-après (lien de téléchargement):

(XX à préciser)

[%link\_to\_document%]Merci de cliquer sur ce lien et de remplir le questionnaire en ligne[%/link\_to\_document%] L'envoi de l 'ensemble des pièces demandées est indispensable à la poursuite du processus de recrutement. Nous vous prions d'agréer, [%Mr\_Ms%] [%First\_Name%] [%Last\_Name%], l'expression de nos salutations distinguées.

L'équipe Recrutement [%org\_name%] [%recruiter\_1\_user\_signature%]

• Vous pouvez utiliser l'étape « Demande de pièces complémentaires (optionnel) » / « Contacter par email » pour adresser un 2<sup>nd</sup> message message au candidat, en cas de pièce manquante ou illisible.

#### Comment procéder dans l'outil ?

- Cochez le nom du ou des candidat(s) au(x)quel(s) vous souhaitez adresser votre demande de pièces complémentaires puis cliquez sur « continuer »
- · Cliquez ensuite sur l'étape 2 « Demande de pièces complémentaires » puis sur « OK »
- Un mail pourra être adressé au candidat, assorti d'un formulaire qui lui permettra de rattacher l'ensemble des pièces complémentaires nécessaires à l'analyse de son dossier.

| GESTION DE LA CANDIDATURE |                                                                         |
|---------------------------|-------------------------------------------------------------------------|
| Statut actuel             | En cours                                                                |
| Nouveau statut            | En cours                                                                |
| Bloc note                 |                                                                         |
| Étape suivante            | O <mark>2- Demande de pièces complémentaires</mark><br>(facultatif)     |
|                           | O 3- Evaluation de la candidature par Manager ou pilote RH (facultatif) |
|                           | O 4- Tests d'aptitudes cognitives (candidats externes)                  |
|                           | O 5- Epreuve d'assessment                                               |
|                           | O 6- Entretien individuel                                               |
|                           | O Entretien supplémentaire (optionnel)                                  |
|                           | O 7 - Décision de l'organisme                                           |
|                           | O 8- Entrée en formation acceptée: information au candidat              |

Dans le message qui apparaît, prévoyez une date d'échéance (pour la réponse attendue du candidat) :

| CONTACT AVEC LE CANDIDAT |                 |            |            |  |
|--------------------------|-----------------|------------|------------|--|
| Candidat manu test seize |                 |            |            |  |
| CONTACT AVEC LE CANDIDAT |                 |            |            |  |
|                          | Date d'échéance | jj/mm/aaaa | 04/09/2024 |  |

Choisissez de laisser votre adresse mail visible ou de choisir l'adresse mail alternative, puis « envoyez » :

| Do | O Utiliser l'adresse e-mail de                                   |
|----|------------------------------------------------------------------|
| De | Utilisateur connecté (UCANSS Administrateur - bde@ucanss.fr) 🔹 👻 |
|    | O Utiliser l'adresse e-mail alternative                          |

La liste des candidats sera mise à jour et affichera le niveau de l'étape pour chacun d'eux.

Si vous cliquez sur le nom du candidat, vous verrez en face de l'étape 2 que l'e-mail a été adressé. Le logiciel vous indiquera quand le candidat aura renvoyé les pièces demandées : le statut sera « **traité** » :

| 1-5 de 5 résultats, 0 élé | éments sélectio | nnés                      |            | к                       | < Pag            | ge1/1 >                      | >  Al     | ller à la page 🔻                     |                                                                 | éléments                             | par page: <b>10</b> 20                |
|---------------------------|-----------------|---------------------------|------------|-------------------------|------------------|------------------------------|-----------|--------------------------------------|-----------------------------------------------------------------|--------------------------------------|---------------------------------------|
|                           |                 | DATE DE LA<br>CANDIDATURE | cv         | LETTRE DE<br>MOTIVATION | PACK<br>CANDIDAT | QUESTIONNAIRE<br>PLUS RECENT | ORIGINE   | STATUT DE LA<br>CANDIDATURE          | ÉTAPE LA PLUS<br>RÉCENTE                                        | STATUT DE<br>L'ÉTAPE<br>SÉLECTIONNÉE | COMMENTAIRES<br>SUR LA<br>CANDIDATURE |
|                           | QTilter         | Q filter                  | <u>Q</u> H |                         |                  | Q riitrer                    | Q riffer  | Qritter                              | Q Flitter                                                       |                                      |                                       |
|                           | test1,          | 27/07/202                 | Đ          |                         | 4<br>•<br>•      | 203                          | pour test | Rejeté (Email<br>de refus<br>envoyé) | 1- Examen des<br>critères<br>administratifs<br>Statut: Fermé    |                                      | Ð                                     |
|                           | test14,         | 27/07/202                 | 8          |                         |                  | 0                            | pour test | En cours                             | 2- Demande de<br>pièces<br>complémentaires<br>Statut: Traité(e) | -                                    | ÷                                     |

Pour être informé régulièrement des mouvements sur une offre, le recruteur a la possibilité d'activer une alerte mail (alerte sur événement) :

Cliquez en haut à droite et sélectionnez « préférences de l'utilisateur » puis « User Preferences New »

|    | UA<br>UCANSS Administrateur                 |  |
|----|---------------------------------------------|--|
| \$ | Préférences de l'utilisateur                |  |
| ¢  | User Preferences New<br>Données utilisateur |  |
| ô  | Changer le mot de passe                     |  |
| â  | Modèle personnel d'offre d'emploi           |  |
| ¢  | Alerte sur évènement                        |  |
|    | Changer la question de sécurité             |  |
|    | Configuration PC client                     |  |
| U  | Déconnexion                                 |  |

Centre de CommunicationAdresse email

Cochez ensuite en fonction de vos préférences d'alertes :

| ✓ COMMUNICATION                                            |   |
|------------------------------------------------------------|---|
| Mode de communication préféré                              |   |
| O Messagerie interne TalentLink                            |   |
| Adresse email                                              |   |
| Signature de la lettre                                     |   |
|                                                            | e |
| Signature d'e-mail                                         |   |
| LOGO SECURITE SOCIALE 2021                                 | e |
|                                                            |   |
| ENREGISTRER                                                |   |
| ✓ NOTIFICATIONS                                            |   |
| Envoyer des notifications Talentlink pour                  |   |
| Tout nouveau candidat lié à mes offres d'emploi            |   |
| Tout nouveau message reçu dans mon Espace de communication |   |
| ✓ Nouvelle tâche: Évaluation du CV                         |   |
| ✓ Nouvelle tâche: Examen du comité                         |   |
| Fréquence                                                  |   |
| . () 1 fois par jour                                       |   |
| O Toutes les heures (lundi-vendredi 08:00-19:00)           |   |
| 0                                                          |   |
| Format de notification                                     |   |
| O Compact                                                  |   |
| Complet                                                    |   |
| ENREGISTRER                                                |   |

Lorsque le candidat a adressé les pièces complémentaires, les documents sont consultables dans son profil :

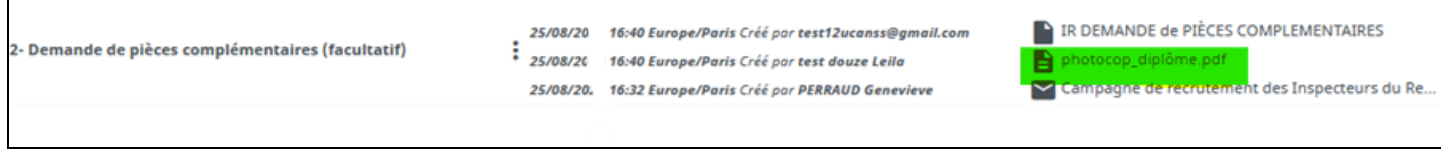

29

# ETAPE 3 - EVALUATION DE LA CANDIDATURE PAR LE MANAGER OU PILOTE RH

#### Description de l'étape et recommandations

Cette étape permet d'adresser à un collaborateur de l'Urssaf la candidature pour évaluation.

Cette étape permet également de recueillir et noter l'évaluation de la candidature : dossier complet ou non, suite à donner (autorisation à passer les tests ou non)

Il est intéressant de renseigner le compte-rendu de cette étape, d'une part pour retrouver rapidement l'information sur la validation du dossier et d'autre part de permettre la conception d'un tableau de bord Excel (rapport adhoc) sur l'avancée de la campagne de recrutement.

Comment procéder dans l'outil ?

- Ouvrez le menu de l'étape 3
- Cliquez sur « Commencer »

| andidature pour l'offre <b>IR TEST 22 08 2023 (IRCR00315)</b> est <b>En cours</b> D |                                                   |         | Commencer                           |                                     |                             |
|-------------------------------------------------------------------------------------|---------------------------------------------------|---------|-------------------------------------|-------------------------------------|-----------------------------|
| ÉTADES DE SÉLECTION                                                                 |                                                   | PROCESS | Remplir le compte-rendu d'entretien |                                     |                             |
| ETAPES DE SELECTION                                                                 | AUTRES TACHES                                     | PROCESS | En attente                          |                                     |                             |
|                                                                                     |                                                   |         | Rejeter                             |                                     |                             |
|                                                                                     |                                                   |         | Retirer                             |                                     | CV test 12 Leil             |
|                                                                                     |                                                   |         | Continuer                           | 19 Europo /Paris par                | LM test 12 Leï              |
| ☑ Informations sur la cand                                                          | idature                                           |         | Recrutement rapide                  | :9 Europe/Faris par                 | photocop dipl photocop casi |
| 0                                                                                   |                                                   |         | Contacter par e-mail                |                                     | photocop per                |
|                                                                                     |                                                   |         | Contacter par lettre                |                                     | PIF SIMPLE     QUESTIONNA   |
|                                                                                     |                                                   |         | Pack candidat                       | yé                                  | -                           |
| I- Critères administratifs                                                          | (Rejet ou étape suivante)                         |         | Créer un CV structuré               | ontinuer                            |                             |
|                                                                                     | 2- Demande de pièces complémentaires (facultatif) |         | Créer un questionnaire              |                                     |                             |
| 2- Demande de pièces co                                                             |                                                   |         | Créer un compte-rendu d'entretien   | st12ucanss@gmail.com                |                             |
|                                                                                     |                                                   |         | Créer un profil de candidature      | est douze Leila<br>ERRAUD Genevieve | photocop_dipl Campagne de   |
| 3- Evaluation de la candic<br>(facultatif)                                          | dature par Manager ou piloto                      | e RH    | jouter un document                  |                                     |                             |

# Préparation du mail :

- définissez une date d'échéance pour obtenir une réponse à la demande d'évaluation
- cochez « envoyer une tâche » pour pouvoir saisir librement l'adresse mail de votre destinataire
- saisissez l'adresse mail du/des destinataires auxquels soumettre la candidature pour avis
- vous pouvez cliquer sur « modifier » pour consulter/modifier le contenu du message
- cochez/décochez les documents de la candidature qui seront joints à l'e-mail
- le formulaire de compte-rendu est joint automatiquement sous forme d'un lien actif : le destinataire pourra cliquer dessus pour le renseigner. (vous pourrez aussi utiliser la fonction compte-rendu pour le renseigner vous-même si besoin)

| AFFECTER L'ÉTAPE                                   |                                                      |                                                      |                                              |                                         |                                                                |                                          |                               |
|----------------------------------------------------|------------------------------------------------------|------------------------------------------------------|----------------------------------------------|-----------------------------------------|----------------------------------------------------------------|------------------------------------------|-------------------------------|
| Date d'échéance                                    | 1                                                    | jj/mm/aaaa 24/0                                      | 09/2024                                      | fixez l'échéan                          | e pour                                                         |                                          |                               |
| Date prévue                                        | i                                                    | jj/mm/aaaa                                           |                                              | rendu d'évalua                          | tion                                                           |                                          |                               |
| Recevoir une alerte quand cette action a été effer | tuée.                                                | <ul> <li>Oui</li> <li>Non</li> </ul>                 |                                              |                                         |                                                                |                                          |                               |
| Envoyer à                                          |                                                      | Attribuer une tâche                                  | Envoyer ur                                   | ne tâche 🔘                              | inscrire l'adr<br>du destinata<br>n'a pas de c<br>dans Talenti | resse mail<br>tire qui<br>compte<br>link |                               |
|                                                    |                                                      | xx@urssaf.fr<br>votre destina<br>Merci d'indiquer au | (renseignez i<br>Itaire)<br>u moins une adre | ici l'adresse mai<br>sse e-mail valide. | l de                                                           | -                                        |                               |
| De                                                 |                                                      | administrateurER(                                    | Pucanss.fr                                   |                                         |                                                                |                                          |                               |
| cc                                                 | 1                                                    | genevieve.perrau                                     | d@urssaf.fr                                  |                                         |                                                                |                                          |                               |
| Utiliser un modèle d'email                         |                                                      | IR Demande d'étu                                     | ide d'un cv                                  | un mod<br>d'email<br>automa             | èle<br>est joint<br>itiquement                                 | •                                        |                               |
| Sujet obligatoire                                  |                                                      | Campagne de rec                                      | rutement IR - Et                             | ude d'un cv- [%Firs                     | t_Name%] [%Last                                                | Name%] [%j                               |                               |
|                                                    |                                                      | AJOUTER DES CI                                       | HAMPS DE FUSIO                               | IN                                      |                                                                |                                          |                               |
| Niveau de confidentialité                          |                                                      |                                                      | Normal                                       |                                         |                                                                |                                          |                               |
| Message:                                           |                                                      |                                                      | М                                            | ODIFIER LE ME                           | SSAGE                                                          |                                          | relire/modifier le<br>message |
| Modèle                                             |                                                      |                                                      | IRCR : DECIS                                 | 5ION suite à éva                        | luation par ma                                                 | nagers/pilote                            | RH Voir                       |
| Langue de l'email                                  |                                                      |                                                      | Françals                                     |                                         |                                                                | voir le mo<br>rendu/avis                 | dèle de compte-               |
| CV / DOCUMENTS                                     |                                                      |                                                      |                                              |                                         |                                                                |                                          |                               |
| Tous les documents envoyés par l                   | e(s) candidat(s) pour cette offre                    | e d'emploi                                           |                                              |                                         |                                                                |                                          |                               |
| QUESTIONNAIRE candidature INSP                     | ECTEUR et CONTROLEUR du re                           | ecouvrement                                          |                                              |                                         |                                                                |                                          |                               |
| V PIF SIMPLE                                       |                                                      |                                                      |                                              |                                         |                                                                |                                          |                               |
| CV_Test3_KLEIN.doc                                 | cochez/décochez les pièc<br>qui seront adressées à v | ces<br>otre                                          |                                              |                                         |                                                                |                                          |                               |
| Yphotocop_diplôme.pdf                              | de la candidature                                    | uon                                                  |                                              |                                         |                                                                |                                          |                               |
| photocop_casier.pdf                                |                                                      |                                                      |                                              |                                         |                                                                |                                          |                               |
| Pahotocoo permis adf                               |                                                      |                                                      |                                              |                                         |                                                                |                                          |                               |

 Attention : seules les personnes habilitées dans Talentlink ou les destinataires de cette demande d'évaluation peuvent renseigner le compte-rendu dans l'outil. Modèle du mail « Etude d'un CV » :

#### Madame, Monsieur,

J'ai le plaisir de vous informer que le poste [%job\_number%][%job\_ad\_title%]a recu cette candidature que je vous demanderais de bien vouloir examiner. Vous pouvez nous faire part de votre appréciation - soit par e-mail, en dehors du logiciel - soit en renseignant le compte rendu de cette étape de sélection en cliquant sur le lien suivant : [%feedback\_report\_url%]

L'équipe Recrutement [%recruiter\_3\_user\_email%] [%recruiter\_1\_user\_signature%]

Visualisation du message tel qu'il parvient au(x) membre(s) de la commission, destinataires du message :

#### [EXTERNE] Campagne de recrutement IR - Etude d'un cv- Joelle Test INSPECTEUR(TRICE) DU RECOUVREMENT- TEST ...

| A | administrateurER <ad<br>À ● Dorothée<br/>Cc ○ urssafpicardie@gm</ad<br> | min<br>ail.c | iistrateu<br>om | irer@ucanss.recruit                 |   |
|---|-------------------------------------------------------------------------|--------------|-----------------|-------------------------------------|---|
|   | CV LISA.docx<br>14 KB                                                   | ~            |                 | évaluation managériale.xlsx<br>7 KB | ~ |

| $\odot$ | ← Répondre | ≪ Répondre à tous | → Transférer | Ū | ••• |
|---------|------------|-------------------|--------------|---|-----|
|         |            |                   | ven.         |   |     |

Madame, Monsieur,

J'ai le plaisir de vous informer que le poste INSPECTEUR(TRICE) DU RECOUVREMENT- TEST 2024 IRCR00389INSPECTEUR(TRICE) DU RECOUVREMENT- TEST 2024a recu cette candidature que je vous demanderais de bien vouloir examiner.

Vous pouvez nous faire part de votre appréciation

- soit par e-mail, en dehors du logiciel

- soit en renseignant le compte rendu de cette étape de sélection en cliquant sur le lien suivant:

IRCR : DECISION suite à évaluation par managers/pilote RH \_\_\_\_\_ En diquant sur ce lien, le(s)

L'équipe Recrutement

destinataire(s) peut/peuvent renseigne leur décision. Elle sera enregistrée dans Talentlink

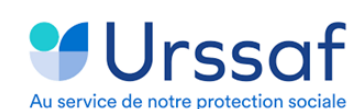

Les destinataires peuvent directement enregistrer leur décision en utilisant le lien fourni à cet effet. Note : Nous recommandons que le recruteur en charge de la gestion des offres et candidats remplisse lui-même le compte rendu. Cliquer sur la décision puis sur « envoyer et terminer »

#### Pour renseigner vous-même l'évaluation de la candidature : Cliquez sur « remplir le compte-rendu d'entretien » (menu de l'étape 3)

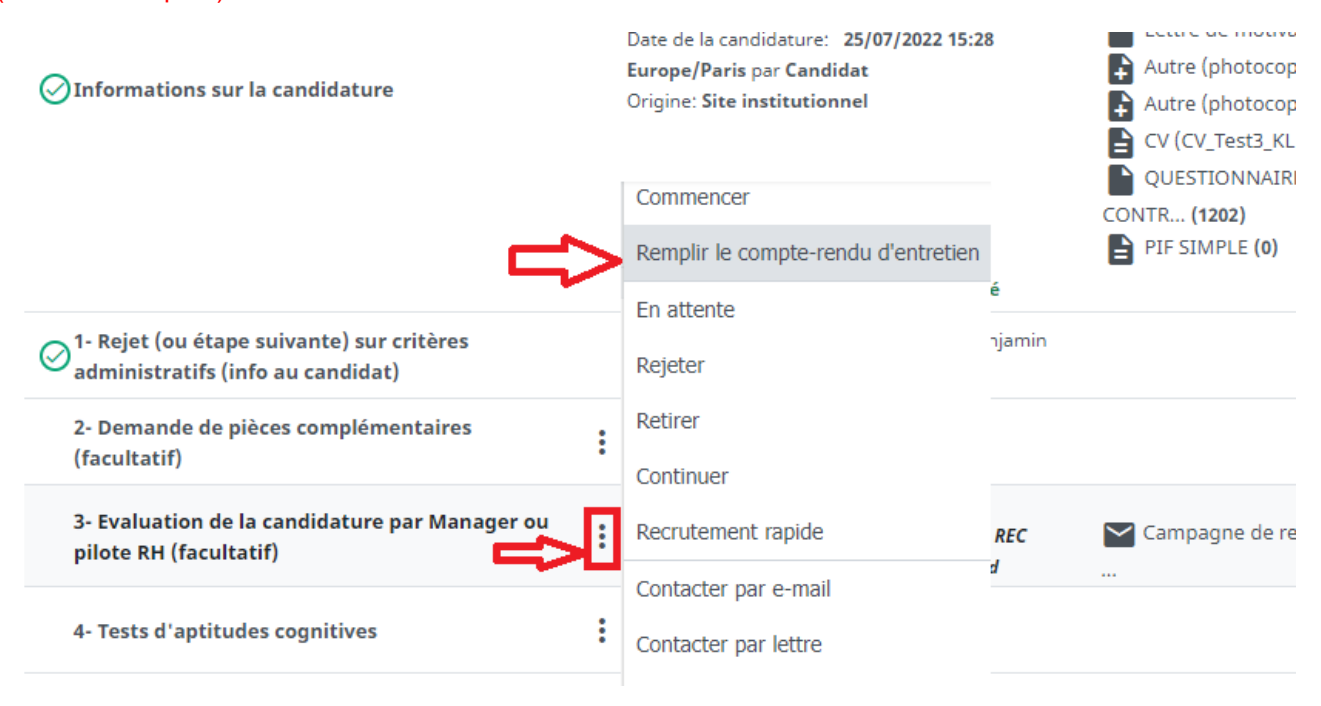

- Ouvrez le profil du candidat en cliquant sur son nom Si le menu de l'étape 3 n'est pas ouvert, ouvrez le menu de l'étape 1 (rejet ou étape suivante sur critères administratifs)> choisir « commencer » > cochez la case « Ne pas démarrer une autre étape » puis cliquez sur « OK » : les menus des différentes étapes s'affichent.
- Ouvrez le menu de l'étape 3 et sélectionnez « remplir le compte-rendu d'entretien » et cliquer sur « continuer » pour enregistrer l'information :

| Examen du dossier *    dossier complet et conforme  dossier incomplet  dossier non conforme  Pas de réponse  Autre:  Décision suite à l'étude du dossier  Autre:  Autre:  Décision suite à l'étude du dossier  Autre:  Assessment à programmer  Entretien individuel à programme  Réponse négative à adresser | r de candidature *<br>sts<br>ner (tests déjà réalisés et conc | :luants)        |                        |                     |
|----------------------------------------------------------------------------------------------------|---------------------------------------------------------------|-----------------|------------------------|---------------------|
|                                                                                                    |                                                               | Choisir la sécu | rité pour ce document: | Aucune sécurité 🗸 🗸 |
| FERMER                                                                                                    | IMPRIMER                                                      | EN ATTENTE      | REJETER                | CONTINUER           |
|                                                                                                    |                                                               |                 |                        |                     |

Note :

- "Continuer » permet d'enregistrer (sans modification possible » le compte rendu tel que renseigné
- « en attente », vous permet de revenir ultérieurement sur ce compte-rendu.
- « rejeter » vous permet d'affecter le statut « rejeté » à la candidature et de fermer cette étape. Attention l'email de rejet ne sera pas adressé automatiquement au candidat

Vous pourrez à tout moment consulter l'information que vous avez renseignée sur la validation du dossier et modifier cette évaluation si nécessaire

Le menu de l'étape comporte la fonction rejeter : Attention, cette fonction ne permet pas de modifier le statut de la candidature.

Si le dossier du candidat n'est pas conforme, adressez une réponse négative au candidat en cochant son nom et en choisissant « Rejeter » puis « Contacter le candidat par mail ».

| SÉLECTIONNER L'ACTION SUIVANTE                 |                                    |
|------------------------------------------------|------------------------------------|
| Voulez-vous contacter ces candidats?           | Contacter le candidat par E-mail   |
|                                                | O Contacter le candidat par lettre |
|                                                | O Ne pas contacter                 |
| Voulez-vous lier ces candidats à votre vivier? | Lier à un vivier                   |
|                                                | SÉLECTIONNER                       |
|                                                |                                    |
|                                                | SÉLECTIONNER                       |
|                                                | ANNULER OK                         |

• Contenu du mail de réponse négative :

#### [%Mr\_Ms%] [%Last\_Name%]

Nous avons le regret de vous informer que le dossier que vous nous avez adressé en vue de la sélection concernant l'offre [%job\_number%] [%job\_ad\_title%] ne répond pas aux critères administratifs fixés par le dispositif de recrutement.

En conséquence, votre candidature ne peut être retenue.

Nous vous prions d'agréer, [%Mr\_Ms%], l'expression de nos salutations distinguées.

L'équipe Recrutement.

# {FACULTATIF}

Si vous devez imprimer les candidatures pour constituer des dossiers « papier », vous pouvez télécharger les candidatures en PDF pour imprimer les documents en série et préparer des « dossiers papier »

- 1. Cochez le nom des candidats (par 10 maximum)
- 2. Cliquez sur l'option « pack candidat » du menu de droite
- 3. Sélectionner « pack candidat »
- 4. Choisissez de fusionner ou non les documents dans un seul fichier (pratique pour une impression de tous les dossiers)
- 5. Choisissez les documents souhaités pour chaque candidat
- 6. Téléchargez le pack

Note : Vous pouvez choisir de vous adresser les dossiers par mail (et les imprimer depuis votre messagerie) ou bien les recevoir dans votre espace de communication talentlink et les imprimer depuis cet endroit

## Point d'attention : modification par l'éditeur de la page et des fonctionnalités d'invitation aux RDV pour test ou entretiens (nouveautés 2024)

L'Editeur a modifié de manière importante les fonctionnalités permettant l'invitation des candidats à des RDV pour des tests ou des entretiens.

Ces modifications concernent les étapes suivantes

- Etape 4 : invitation aux tests
- Etape 5 : invitation à une session d'assessment
- Etape 6 : entretien individuel

# a) <u>Nouvelle page de préparation de l'invitation</u>

La page de préparation de l'invitation a été modifiée et se présente comme suit :

| Sélectionner des plages de                                                          | Auto-réservation | Arrêt                                                                  | er la réservation                                                                                                    |                                                                                                    | Durée   | e du rer                  | ndez-vou            | s 0                     | 1:00     |    | ©       |
|-------------------------------------------------------------------------------------|------------------|------------------------------------------------------------------------|----------------------------------------------------------------------------------------------------|----------------------------------------------------------------------------------------------------|---------|---------------------------|---------------------|-------------------------|----------|----|---------|
| Interviewers Offre d'emploi Définir maintenant                                      | Désactiver (C)   | Activée 1                                                              | Jours                                                                                                    | <ul> <li>A renseigner (sauf si usage<br/>du planificateur où<br/>l'information de la durée<br/>de la durée</li> </ul> | Durée   | e de la p                 | oause               | (                       | ):00     |    | G       |
| (A) A conter en cas<br>PARTICIPANTS d'usage du<br>planificateur<br>(RDV simultanés) |                  | LIEU                                                                   |                                                                                                    | noment e la création des<br>plages horaires)                                                                          | <<br>Lu | Ма                        | ao<br><sub>Me</sub> | ût 20:<br><sub>Je</sub> | 24<br>Ve | Sa | ›<br>Di |
| KEVIN Test huit<br>Candidat                                                         |                  | Lieu de rendez-vou                                                     | 5                                                                                                    |                                                                                                    |         |                           |                     | 1                       | 2        | 3  | 4       |
| Banjamin Millaniad AA PEC LIrssafdanicardia (TEST)                                  |                  | Sur site                                                               |                                                                                                    | <b>*</b>                                                                                                    | 5       | 6                         | 7                   | 8                       | 9        | 10 | 11      |
| BMAR Interviewer principal                                                          | !                | Veuillez ajouter au r<br>pouvez les placer da<br>et vérifier la dispon | noins un lieu envisa<br>ans l'ordre de prédi<br>bilité correspondan                                                                                                    | agé. Lorsque vous en ajoutez plus d'un, vous<br>lection à l'aide de la fonction glisser-déposer                       | 12      | 13                        | 14                  | 15                      | 16       | 17 | 18      |
| Ajouter un participant                                                              |                  | et vermer la dispon                                                    | Il faut ajouter k                                                                                                    | e lieu nour que le calendrier                                                                                         | 19      | 20                        | 21                  | 22                      | 23       | 24 | 25      |
|                                                                                     |                  | <ul> <li>Ajouter un lieu</li> </ul>                                    | s'active à droite<br>planificateur, ce                                                                                                    | e de l'écran . ( En cas d'usage du<br>e sont les dates de ce dernier qui                                              | 26      | 27                        | 28                  | 29                      | 30       | 31 |         |
|                                                                                     |                  | <ul> <li>Les lieux qui a<br/>TalentLink et p</li> </ul>                | sont automatiquement reprises)     Les lieux qui affichent une icône de calendrier peuvent être vérifiés à partir de     TalentLink et peuvent être directement réservés. |                                                                                                    |         | (E)<br>Filtrer les plages |                     |                         |          |    | Ŧ       |

- (A) Sélectionnez la plage de « Interviewers » : organise la disponibilité des créneaux selon les disponibilités dans l'agenda Talentlink du ou des interviewers (participant RH/managers) renseigné(s) en dessous.
- (B) Sélectionnez la plage de « Offre d'emploi » : va permettre à talentlink d'utiliser les dates/heures créées au préalable dans le planificateur d'entretien de l'offre. A ne cocher qu'en cas d'utilisation du planificateur.
- (C) « Auto-réservation : désactiver/activer » : joint au courriel du candidat un lien permettant au candidat de s'inscrire en réponse aux propositions de dates : à activer dans le cadre de l'utilisation du planificateur d'entretiens ou de la proposition (sans planificateur) de plusieurs dates et horaires distincts (à définir dans la partie droite de l'écran) Planificateur d'entretien : cas d'usage et points de vigilance
- (D) « Arrêter l'auto-réservation » : fixe un délai au-delà duquel le candidat ne pourra plus répondre à la proposition de RDV en désactivant le lien contenant les propositions de RDV ou en bloquant la fonction de réponse à la proposition de l'entretien (valable avec ou sans planificateur ; en cas de choix parmi plusieurs créneaux ou pour 1 seul créneau) : indiquez un faible de nombre de jours pour réduire ce délai.
- (E) Plages horaires : une fois le lieu du RDV renseigné, le calendrier s'active vous permettant de définir la ou les dates de RDV proposés ainsi que de choisir pour chacune d'elles les créneaux horaires (ouvrir un en bas les menu des dates pour cocher le ou les créneaux proposés. A noter : en cas d'usage du planificateur, si vous avez bien coché « offre d'emploi » (cf point (A)), le calendrier ne s'affiche pas, car les créneaux sont automatiquement repris du planificateur.

#### Avantages/inconvénients de l'usage de l'Auto-réservation :

La fonction « Auto-réservation » s'affiche dans la page de préparation de l'invitation : elle est activée par défaut, mais vous pouvez la désactiver. Elle permet de proposer plusieurs créneaux de RDV distincts au choix du candidat (ou des candidats) invités. Elle se présente sous la forme d'un lien dans le courriel adressé au candidat : ce lien permet au candidat de lire les différentes propositions de rendez-vous qui lui sont offertes et de cocher celle qui lui convient. L'information est alors directement enregistrée dans Talentlink et notifié à l'interviewer ; Le créneau retenu n'est plus disponible pour les autres candidats. Avantages : elle permet de programmer rapidement (sans changer de page) différentes propositions de créneaux de RDV distincts (à définir sur la page droite de l'écran une fois le lieu du RDV renseigné) qui seront adressés à un ou plusieurs candidats (définis avant l'affichage de cette page). Elle permet donc d'éviter de renseigner au préalable le planificateur d'entretien, pour plus de rapidité et de fluidité pour le recruteur.

# Toutefois, elle ne permet pas à elle seule l'invitation de plusieurs candidats sur un même créneau : pour des RDV simultanés sur le même créneau, renseignez le planificateur d'entretien et activez ensuite l'auto-réservation.

# b) Le planificateur d'entretien

(offre d'emploi – onglet planificateur > créer des plages horaires) permet principalement d'adresser des invitations sur un même créneau horaire à plusieurs candidats, simultanément.

De manière pratique, un lien est contenu dans l'e-mail d'invitation adressé aux candidats : ce lien contient les différentes dates et horaires proposées aux candidats qui doivent opérer un choix parmi les propositions. Une fois le choix d'un créneau opéré par un candidat, ce créneau n'est plus disponible à la réservation pour les autres candidats. Le calendrier du recruteur s'enrichit de l'information de chaque créneau réservé par chaque candidat. Le planificateur présente la liste actualisé de toutes les réservations en indiquant le nom des candidats.

Pour formuler les propositions, le recruteur doit ajouter des plages horaires dans le planificateur, avec les points de vigilance suivants :

- Date d'échéance : à la date indiquée dans ce champs, le lien avec les propositions devient inactif pour le candidat II convient donc de prévoir une date éloignée pour donner un délai de réponse raisonnable
- Choix de l'étape : il convient d'indiquer si le RDV concerne l'étape de tests, d'assessment ou d'entretien individuel. Le choix du bon intitulé de l'étape conditionne le modèle d'e-mail adressé et le suivi des étapes dans Talentlink
- Interviewers : le lien s'opère avec l'agenda des interviewers (participants RH/managers) renseignés. Cela conditionne le cas échéant les créneaux affichés comme disponibles en fonction du calendrier des interviewers dans Talentlink.
- **Durée de l'entretien** (ou du test ou de la session d'assessment) : penser à la renseigner
- Nombre de plages simultanées : à renseigner en fonction du nombre de candidats que l'on souhaite inviter à une même étape sur un même créneau horaire. Il faut indiquer un nombre au moins égal au nombre de candidats à inviter (voire supérieur)

Une fois sur la page de préparation de l'invitation, si vous souhaitez utiliser le planificateur, choisissez les options suivantes :

- « Sectionner les plages de » : cochez « l'offre d'emploi » afin que le logiciel utilise les plages dates/horaires créées au préalable dans le planificateur
- Activez l'auto-réservation : ce champ permet de joindre au courriel adressé au candidat le lien contenant l'information sur la date/heure du ou des RDV créés dans le planificateur et lui permettant de s'inscrire
- la zone « arrêter l'auto-réservation : XX jours » : cette zone permet de fixer la date jusqu'à laquelle le candidat peut s'inscrire dans un des créneaux. indiquez « 0 jour » s'il peut répondre et s'inscrire jusqu'au dernier moment, « 1 jour » si le candidat peut s'inscrire/répondre jusqu'à la veille du RDV etc.
- renseignez le lieu : cliquez sur ajouter un lieu pour le RDV. Indiquez le nom de l'organisme, puis cliquez sur le crayon pour renseigner l'adresse
## c) Synthèse des fonctionnalités à utiliser selon le cas d'usage :

| Type                                                                                                    | Usage du                                                            | Mode de sélection                                                                                                    | Page o                                                                                                    | le préparation       | de l'invitation                                                                                                    |
|----------------------------------------------------------------------------------------------------|---------------------------------------------------------------------|----------------------------------------------------------------------------------------------------|----------------------------------------------------------------------------------------------------|----------------------|----------------------------------------------------------------------------------------------------|
|                                                                                                    | planncateur                                                         | recevant l'invitation                                                                                                    | Sélectionner<br>les plages<br>de :                                                                                  | Auto-<br>réservation | Possibilité de cocher<br>les dates/heures                                                                            |
| 1 candidat pour 1<br>RDV à 1 date et 1<br>heure précises                                                                                                    | NON                                                                 | Soit cocher le nom +<br>bouton vert<br>« continuer »> choix de<br>l'étape> OK<br>Soit ouvrir le profil du<br>candidat+ ouvrir le menu<br>de l'étape> commencer | Interviewers                                                                                                    | A désactiver         | Oui, RDV à définir en<br>cochant le jour/créneau<br>à droite une fois le lieu<br>renseigné                           |
| 1 seul candidat<br>en lui laissant le<br>choix entre<br>plusieurs<br>créneaux de RDV<br>Plusieurs<br>candidats avec<br>plusieurs<br>créneaux de RDV<br>distincts (au choix<br>de chaque<br>candidat) | NON<br>(son usage est<br>possible mais<br>pas<br>indispensable)     | Soit cocher le nom +<br>« continuer »> choix de<br>l'étape> OK                                                                                                 | Interviewers<br>(ou « offre<br>d'emploi » si le<br>planificateur<br>est utilisé pour<br>programmer<br>les créneaux) | A activer            | Oui<br>(sauf si créneaux crées<br>au préalable dans le<br>planificateur bien que ce<br>ne soit pas<br>indispensable) |
| Plusieurs<br>candidats<br>simultanément<br>pour une même<br>date et un même<br>créneau horaire                                                                                                    | OUI.<br>Bien<br>renseigner le<br>nombre de<br>plages<br>simultanées | Soit cocher le nom +<br>« continuer »> choix de<br>l'étape> OK                                                                                                 | Offre d'emploi                                                                                                    | A activer            | NON<br>(les créneaux créés au<br>préalable dans le<br>planificateur pour<br>l'étape sont repris<br>automatiquement   |

## ETAPE 4 - TESTS D'APTITUDES COGNITIVES (candidats externes)

Pour une invitation de plusieurs candidats pour des tests à réaliser le même jour et sur la même créneau horaire : utiliser le planificateur d'entretien (RDV simultanés) et activez La nouvelle fonction « autoréservation »

#### Description et recommandations

L'étape 4 vous permet de convoquer les candidats aux tests d'aptitudes cognitives et de remplir le compte-rendu une fois les résultats des tests connus.

- Identifier la ou les date(s) de réalisation des tests conformément aux créneaux de passation qui sont proposés par l'Urssaf caisse nationale.
- Identifiez l'opportunité de RDV simultanés et leur nombre (éventuel usage du planificateur)
- Si vous n'avez qu'une date et une plage horaire précise (même de 8h) à proposer à plusieurs candidats, utilisez le planificateur et activez l'option « Auto-réservation »
- Si vous souhaitez adresser des RDV à des jours et heures distincts pour différents candidats en leur permettant de choisir leurs créneaux, n'utilisez pas le planificateur d'entretien mais activez l'autoréservation
- Si vous souhaitez adresser 1 RDV précis à 1 unique candidat, n'utilisez pas le planificateur d'entretien et désactivez l'auto-réservation

Le texte du mail standard vous permet de **convoquer les candidats sur site ou à distance** (supprimez dans le message les informations correspondant à l'option que vous n'utilisez pas)

Modèle de mail de convocation aux tests d'aptitudes cognitives :

[%Mr\_Ms%] [%Last\_Name%] [%First\_Name%],

Nous avons le plaisir de vous convoquer aux tests d'aptitudes cognitives dans le cadre de la sélection concernant l'offre [%job\_opening\_name%] [%job\_number%].

Vous allez recevoir via un mail de noreply@sc-oasys.com :

- Le lien d'accès à la plateforme de tests,
- Votre mot de passe,
- Les consignes techniques de passation fournis par notre prestataire.

Merci de vérifier que ce message n'arrive pas dans les spams.

## Tests sur site :

L'épreuve se déroulera selon les modalités suivantes : Le: [%interview\_date%] De [%interview\_start\_hour%] à [%interview\_end\_hour%]

Vous êtes invité(e) à vous présenter XX minutes avant le début des tests :

Lieu: [%location\_Address\_1%] [%location\_Address\_2%] [%location\_Zip\_Code%] [%location\_City%]

[Lien pour accepter le RDV]

muni(e) de la présente convocation, d'une pièce d'identité, d'une calculatrice avec opérations de base ainsi que le mail envoyé par notre prestataire. Nous vous prions d'agréer, [%Mr\_Ms%], l'expression de nos salutations distinguées. L'équipe Recrutement

#### Tests à distance :

L'épreuve se déroulera selon les modalités suivantes : Le : [%interview\_date%] De : [%interview\_start\_hour%] [Lien pour accepter le RDV]

Pour passer les tests dans les meilleures conditions, nous vous invitons à vous installer dans un endroit calme, où vous ne serez pas dérangé. Pensez en amont à vérifier que votre ordinateur ou votre tablette rempli bien les prérequis techniques, et à vous munir d'une calculatrice avec opérations de base.

Dans le cas où vous seriez dans l'impossibilité de vous présenter aux tests sur le créneau proposé, nous vous remercions de nous contacter dans les plus brefs délais, pour faciliter l'organisation des épreuves.

Nous vous prions d'agréer, [%Mr\_Ms%], l'expression de nos salutations distinguées.

L'équipe Recrutement

• Modèle de compte-rendu :

IR RESULTATS TESTS

Admissible après tests

Non Admissible après tests

O Ne s'est pas présenté aux tests

• Modèle de réponse négative suite aux tests d'aptitudes cognitives : [%Mr\_Ms%] [%Last\_Name%] [%First\_Name%],

Nous avons le regret de vous informer que les résultats que vous avez obtenus aux tests d'aptitudes cognitives ne vous permettent pas de poursuivre le processus de sélection. Vous pouvez nous contacter par mail pour obtenir une restitution individuelle de votre dossier.

Nous vous prions d'agréer, [%Mr\_Ms%], l'expression de nos salutations distinguées.

L'équipe Recrutement. [%org\_name%]

## <u>Comment envoyer l'invitation aux tests à plusieurs candidats simultanément, à une même date, un même horaire ?</u>

Utilisez le « planificateur d'entretien » pour renseigner la date, les horaires des tests et le nombre d'invitations simultanées à adresser pour cette étape

- 1. Ouvrez le planificateur d'entretien
- 2. Renseignez la date et plage horaire dans le planificateur pour cette étape : « Ajouter des plages horaires » (en renseignant le nombre de plages simultanées pour la même date/même heure)
- 3. Cochez le nom des candidats à inviter > bouton vert « continuer »> Choisissiez l'étape 4 > « OK »
- 4. Préparation de l'invitation : sélectionnez les plages de l'offre, activez l'auto-réservation, vérifiez le nombre de jour avant blocage de l'auto-réservation- renseigner le lieu
- 5. Adaptez le contenu du courriel (test à distance ou en présentiel)
- 6. Envoyer

## Illustration :

1. Ouvrez le planificateur d'entretien

|   | CONTENU DE L'OFFRE                                                                       | RAPPROCHEMENT DE CANDIDATS                                                                                        | PUBLICATION                                          | SÉLECTION / EMBAUCHE                                                       | PLANIFICATEUR D'ENTRETIEN                                                   |
|---|------------------------------------------------------------------------------------------|----------------------------------------------------------------------------------------------------|------------------------------------------------------|----------------------------------------------------------------------------|-----------------------------------------------------------------------------|
| 0 | Ce planning d'entretien re<br>Les rendez-vous définis pa<br>Il n'v a pas de plages horai | présente une liste des plages d'entretien et o<br>r différentes méthodes (Définir le rendez-voi<br>ires définies. | des entretiens confirmés<br>us maintenant, Inviter e | s définis pour cette offre via le<br>n utilisant les disponibilités de Sur | uter des plages horaires<br>primer des plages horaires sélectionnées pas ic |

## 2. Renseignez le planificateur

Renseignez dans le planificateur la date de réalisation des tests à distance et le créneau horaire autorisé pour le réaliser ainsi que le nombre de candidats invités simultanément dans la zone « nombre de plages simultanées ».

Pour les tests à distance : Dans le lieu indiquez de préférence « lieu ponctuel » et écrivez à la place de l'adresse « tests à réaliser à distance »

Pour des tests en organisme : Dans lieu, choisissez l'option « lieu ponctuel » et renseigner le nom (de l'organisme ou du cabinet) puis son adresse

| AJOUTER DES PLAGES HORAIRES                                                   |                                                                                        |                                      | ×                                         |                                                               |
|-------------------------------------------------------------------------------|----------------------------------------------------------------------------------------|--------------------------------------|-------------------------------------------|---------------------------------------------------------------|
| Veuillez corriger les données du formulaire<br>Étape de sélection obligatoire | 4- Tests d'aptitudes                                                                   | cognitives (candi                    | d 🗙 🕶                                     | Choisissez l'étape                                            |
| INTERVIEWER(S)                                                                |                                                                                        |                                      |                                           | Concernee                                                     |
| Interviewer principal obligatoire                                             | ୍ Benjamin Millep                                                                      | ied AA REC Urssaf                    | fdepicardie 🗕                             | indiquez qui est                                              |
|                                                                               | RECHERCHE AVAN                                                                         | CÉE                                  |                                           | responsable de l'offre<br>ou l'interlocuteur des<br>candidats |
| Équipe d'interviewers:                                                        | ् Benjamin Millepie                                                                    | d AA REC Urssafd                     | epicardie                                 |                                                               |
|                                                                               | RECHERCHE AVANC                                                                        | ÉE                                   |                                           |                                                               |
| AJOUTER DES PLAGES HORAIRES                                                   |                                                                                        |                                      | ×                                         |                                                               |
| PLAGES HORAIRES                                                               |                                                                                        |                                      | indiquez la c                             | late de réalisation                                           |
| Date obligatoire                                                              | 05/10/2024                                                                             | Europe/Paris                         | de l'épreuve                              | 1                                                             |
|                                                                               | <ul> <li>Un seul entretien</li> <li>Séries de rendez-vo</li> </ul>                     | bus                                  | Cochez un se<br>entretiens a              | eul entretien pour plusieurs<br>u même moment                 |
| Heure de début obligatoire                                                    | 08:09                                                                                  | Europe/Paris                         | Renseignez                                | l'heure de début                                              |
| Durée du rendez-vous                                                          | 08h:05m                                                                                |                                      | et la durée                               | (éventuellement 8 h                                           |
| Heure de fin obligatoire                                                      | 16:14                                                                                  | Europe/Paris                         | pour indiqu                               | ier toute la journée)                                         |
| Nombre de plages simultanées                                                  | 5 Rense                                                                                | ignez le nombre                      | de RDV simul                              | tanés                                                         |
| LIEU                                                                          | (évent<br>que de                                                                       | cuellement, prév<br>e besoin)        | oyez plus de l                            | RDV                                                           |
|                                                                               | O Lieu standard                                                                        |                                      |                                           |                                                               |
|                                                                               | <ul> <li>Lieu ponctuel</li> <li>Par téléphone</li> <li>Entretien en ligne -</li> </ul> | Renseig<br>nom et<br>Microsoft Teams | ner un lieu ponctu<br>l'adresse de l'orga | uel pour écrire le<br>Inisme                                  |
| Titre du lieu obligatoire                                                     | URSSAF DE PICARDIE                                                                     | /                                    |                                           |                                                               |
| Adresse 1                                                                     | n° de la rue code postal e                                                             | et ville                             |                                           |                                                               |
| Adresse 2                                                                     |                                                                                        |                                      |                                           |                                                               |

### Cliquez sur « ENREGISTRER »

La plage horaire a été créée pour cette étape avec autant de ligne que de candidats potentiels

| CONTENU DE L'OFFRE | RAPPROCHEMENT DE CANDIDA                                | ATS PUBLICATION                                         | SÉLECTION / EMBA   | UCHE PLANIFICAT                                            | EUR D'ENTRETIEN 👻        |           |
|--------------------|---------------------------------------------------------|---------------------------------------------------------|--------------------|------------------------------------------------------------|--------------------------|-----------|
|                    |                                                         |                                                         |                    |                                                            |                          |           |
|                    |                                                         |                                                         |                    |                                                            | Classés par: <b>Date</b> | DÉGROUPER |
|                    |                                                         |                                                         |                    |                                                            |                          |           |
| 🔅 HEURE            | INTERVIEWER PRINCIPAL                                   | ÉQUIPE D'INTERVIEWERS                                   | LIEU               | NOM DE L'ÉTAPE                                             | NOM DU CANDIDAT          | ACTIONS   |
| 05/10/2024         |                                                         |                                                         |                    |                                                            |                          |           |
| 08:09 - 16:14      | Benjamin Millepied AA<br>REC Urssafdepicardie<br>(TEST) | Benjamin Millepied AA<br>REC Urssafdepicardie<br>(TEST) | URSSAF DE PICARDIE | 4- Tests d'aptitudes<br>cognitives (candidats<br>externes) | -                        |           |
| 08:09 - 16:14      | Benjamin Millepied AA<br>REC Urssafdepicardie<br>(TEST) | Benjamin Millepied AA<br>REC Urssafdepicardie<br>(TEST) | URSSAF DE PICARDIE | 4- Tests d'aptitudes<br>cognitives (candidats<br>externes) | -                        | E 🖍 🏵     |
|                    | Benjamin Millepied AA                                   | Benjamin Millepied AA                                   |                    | 4- Tests d'aptitudes                                       |                          | _         |

Si d'autres créneaux sont possibles, réitérez leur planification en créant autant de plages horaires que souhaité. Vous pouvez créer les plages horaires de cette manière pour les tests d'aptitudes cognitives, mais aussi l'assessment.

## Envoyer la convocation aux tests :

 Cochez le nom des candidats à convoquer (attention à ne convoquer que les candidats externes aux tests d'aptitude) Cliquez sur « Continuer » Sélectionnez l'étape 4, puis cliquez sur « OK »

| <b>1-6</b> de <b>6</b> résultats, <b>3</b> élém | ents sélectio               | nnés                                           | K                 | <        | Page 1 / 1              | > >              | Aller à la pa                | age •                               | <b>REJETER</b><br>É         | CONTINU                                                                           | <b>JER</b><br>je: <b>10</b> |
|-------------------------------------------------|-----------------------------|------------------------------------------------|-------------------|----------|-------------------------|------------------|------------------------------|-------------------------------------|-----------------------------|-----------------------------------------------------------------------------------|-----------------------------|
|                                                 | CANDIDAT                    | DATE DE LA<br>CANDIDATURE                      | TAGS SURLIGNÉS    | cv       | LETTRE DE<br>MOTIVATION | PACK<br>CANDIDAT | QUESTIONNAIRE<br>PLUS RECENT | ORIGINE                             | STATUT DE LA<br>CANDIDATURE | ÉTAPE LA<br>PLUS RÉCENTE                                                          | STATU<br>L'ÉTAR<br>SÉLEC    |
|                                                 | Q Filtrer                   | Q Filtrer                                      |                   | <u>Q</u> |                         |                  | Q Filtrer                    | Q Filtrer                           | Q Filtrer                   | Q Filtrer                                                                         |                             |
| **                                              | Test, Joelle<br>Coo<br>car  | 25/08/2024<br>chez le nom d<br>adidats à invit | ★ 2 3<br>es<br>er |          |                         |                  | 100                          | Site<br>institutionnel<br>(externe) | En cours                    | 1- Critères<br>administratifs<br>(Rejet ou<br>étape<br>suivante)<br>Statut: Fermé | -                           |
| ✓ <sup>№</sup>                                  | test<br>vingtsix,<br>Robert | 25/08/2024                                     | ★□⊟               |          |                         |                  | 200                          | Site<br>institutionnel<br>(externe) | En cours                    | 1- Critères<br>administratifs<br>(Rejet ou<br>étape<br>suivante)<br>Statut: Fermé | -                           |
| <b>Z </b>                                       | Test huit,<br>KEVIN         | 25/08/2024                                     | 🛨 e o 🚘           | 8        |                         |                  | 200                          | Site<br>institutionnel<br>(externe) | En cours                    | 1- Critères<br>administratifs<br>(Rejet ou<br>étape                               | -                           |

|                                                                                                    | <ul> <li>4- Tests d'aptitudes cognitives (candidats<br/>externes)</li> </ul>                                                                                                    |
|----------------------------------------------------------------------------------------------------|----------------------------------------------------------------------------------------------------|
|                                                                                                    | O 5- Epreuve d'assessment                                                                                                    |
|                                                                                                    | O 6- Entretien individuel                                                                                                    |
|                                                                                                    | O Entretien supplémentaire (optionnel)                                                                                                    |
|                                                                                                    | O 7 - Décision de l'organisme                                                                                                    |
|                                                                                                    | O 8- Entrée en formation acceptée: information au candidat                                                                                                    |
|                                                                                                    | O Ne pas démarrer une autre étape                                                                                                    |
| Fermer l'étape la plus avancée 🕚                                                                                                    |                                                                                                    |
|                                                                                                    | ANNULER OK                                                                                                    |
| 4. Préparation de l'invitation                                                                                                    |                                                                                                    |
| <ul> <li>Cochez bien l'option « Sélectionner des pl</li> <li>En maintenant l'Auto-réservation activée<br/>de créneaux identiques que de places disp<br/>enregistrée dans votre agenda et dans le o<br/>répondu)</li> <li>Cliquez sur inviter :</li> </ul> | ages de : « OFFRE d'EMPLOI »<br>e, les candidats accéderont à un lien qui leur présentera autant<br>ponibles : ils pourront cocher pour s'inscrire. L'information sera<br>calendrier de Talentlink (avec le com de chaque candidat ayant |

, 3 candidats

| ← 3 candidats<br>INSPECTEUR(TRICE) DU RECOUVREMENT- TEST 2024, 4-                                                                                                    | Fests d'aptitudes cognitives (car                                                                                                    | ididats externes)                                                                                                    | DEMANDER À PLANIFIER INVITER                                                                                              |
|----------------------------------------------------------------------------------------------------|----------------------------------------------------------------------------------------------------|----------------------------------------------------------------------------------------------------|----------------------------------------------------------------------------------------------------|
| Sélectionner des plages de                                                                                                    | Candidats       DEMANDER À PLANIFIER       INVITER         VSPECTEUR((TRICE) DU RECOUVREMENT- TEST 2024, 4- Tests d'aptitudes cognitives (candidats externes)       Arrêter la réservation       V       S plages disponibles         er des plages de       Auto-réservation       Désactiver       Activée       3       Jours       V       S plages disponibles         ewers       Offre d'emploi       Définir maintenant       Désactiver       Activée       3       Jours       05/10/2024       08:09 - 16:14       URSSAF DE PICARDIE         IPANTS       pour utiliser les plages       LIEU       s'inscrire et confirmer la réception du RDV       05/10/2024       08:09 - 16:14       URSSAF DE PICARDIE         Interviewer principal: Benjamin Millepied AA REC Urs       Commentaires, le lieu est prédéfini lors de la création de la plages       05/10/2024       08:09 - 16:14       URSSAF DE PICARDIE         Interviewer principal: Benjamin Millepied AA REC Urs       Commentaires de L'ENTRETIEN       05/10/2024       08:09 - 16:14       URSSAF DE PICARDIE |                                                                                                    |                                                                                                    |
| Auto-réservation       Arrêter la réservation         Sélectionner des plages de       Auto-réservation         Interviewers       Offre d'emploi         Définir maintenant       Désactiver         Activée       3         Jours       05/10/2024         08:09 - 16:14       URSSAF DE PICADIE         Interviewers       pour utiliser les plages<br>enregistrées dans le<br>planificateur       ×          Robert test vingtsix<br>Candidat       ×          Solelle Test<br>Candidat       ×         Ogelle Test       × |                                                                                                    |                                                                                                    |                                                                                                    |
| PARTICIPANTS<br>PARTICIPANTS<br>Pour utiliser les plages<br>enregistrées dans le<br>planificateur                                                                                                    | LIEU<br>① Lors de l'utilisat<br>horaires, le lieu                                                                                                    | pour les candidats puissent<br>s'inscrire et confirmer la<br>réception du RDV<br>ion de l'offre comme source de plages<br>est prédéfini lors de la création de la                                                                                                    | 05/10/2024<br>08:09 - 16:14<br>URSSAF DE PICARDIE<br>Interviewer principal: Benjamin Millepied AA REC Urss.<br>05/10/2024 |
| Robert test vingtsix<br>Candidat                                                                                                    | plage.                                                                                                    | Itudes cognitives (candidats externes)     DEMANDER À PLANIFIER     INVITER       derivation     Arrêter la réservation         activer     Activée     3     Jours        IEU     pour les candidats puissent<br>s'inscrire et confirmer la<br>réception du RDV     05/10/2024     08:09 - 16:14       URSSAF DE PICARDIE     Interviewer principal: Benjamin Millepied AA REC Urss     05/10/2024       08:09 - 16:14     URSSAF DE PICARDIE       URSSAF DE PICARDIE     Interviewer principal: Benjamin Millepied AA REC Urss       05/10/2024     08:09 - 16:14       URSSAF DE PICARDIE     Interviewer principal: Benjamin Millepied AA REC Urss       05/10/2024     08:09 - 16:14       URSSAF DE PICARDIE     Interviewer principal: Benjamin Millepied AA REC Urss       05/10/2024     08:09 - 16:14       URSSAF DE PICARDIE     08:09 - 16:14       URSSAF DE PICARDIE     08:09 - 16:14       URSSAF DE PICARDIE     08:09 - 16:14       URSSAF DE PICARDIE     08:09 - 16:14 |                                                                                                    |
| Joelle Test X                                                                                                    | COMMENTAIRES DE L                                                                                                    |                                                                                                    |                                                                                                    |

5. Modifiez le contenu de l'e-mail pour l'adapter : choix entre épreuves sur site ou à distance

Dans le contenu du message, supprimer les mentions inutiles en fonctions des modalités retenues (sur site/à distance). Ne supprimez pas les champs de fusion : seuls ceux qui sont pertinents s'afficheront pour les candidats.

| Robert test vingtsix<br>INSPECTEUR(TRICE) DU RECOUVREMENT- T<br>4- Tests d'aptitudes cognitives (candidats e                                                                                                    | 1 plage (600 minutes)<br>• URSSAF DE PICARDIE                       |
|----------------------------------------------------------------------------------------------------|---------------------------------------------------------------------|
| Invitation aux candidats IR Convocation à l'épreuve<br>cognitives - pour le candid                                                                                                    | e de tests d'aptitudes<br>at                                        |
| IR Convocation à l'épreuve de tests d'aptitudes                                                                                                    | cognitives - pour le candidat 🔹 🗸                                   |
| De                                                                                                    | Cliquez sur le crayon pour pouvoir<br>modifier l'email d'invitation |
| Benjamin Millepied AA REC Urssafdepicardie (TE                                                                                                    | ST) (urssafpicardie@gmail.com)                                      |
| Campagne de recrutement des Inspecteurs du                                                                                                    | ı Recouvrement                                                      |
| Sur site, ou à distance (Supprimez l'option qu                                                                                                    | e vous n'utilisez pas)                                              |
| [%Mr_Ms%] [%Last_Name%] [%First_Name%],                                                                                                    |                                                                     |
| Nous avons le plaisir de vous convoquer aux tests d'aptitu<br>l'offre [%job_opening_name%] [%job_number%].                                                                                                    | ides cognitives dans le cadre de la sélection concernant            |
| Vous allez recevoir via un mail de <u>noreply@sc-oasys.com</u>                                                                                                    | 1:                                                                  |
| Le lien d'accès à la plateforme de tests,                                                                                                    |                                                                     |
| <ul><li>Votre mot de passe,</li><li>Les consignes techniques de passation fournis par notre</li></ul>                                                                                                    | e prestataire.                                                      |
| <ul> <li>Votre mot de passe,</li> <li>Les consignes techniques de passation fournis par notre<br/>Merci de vérifier que ce message n'arrive pas dans les spa</li> </ul>                                                                                                    | e prestataire.<br>ms.                                               |
| <ul> <li>Votre mot de passe,</li> <li>Les consignes techniques de passation fournis par notro<br/>Merci de vérifier que ce message n'arrive pas dans les spa</li> <li>Tests sur site :<br/>L'épreuve se déroulera selon les modalités suivantes :</li> </ul>                                       | e prestataire.<br>ms.                                               |
| <ul> <li>Votre mot de passe,</li> <li>Les consignes techniques de passation fournis par notre<br/>Merci de vérifier que ce message n'arrive pas dans les spa</li> <li>Tests sur site :</li> <li>L'épreuve se déroulera selon les modalités suivantes :</li> <li>Le : [%interview_date%]</li> </ul> | e prestataire.<br>ms.                                               |

## Cliquez sur ENVOYER.

Visualisation de l'invitation adressée : Cliquez sur le nom du candidat puis sur l'icône « invitation envoyée » en face de l'étape 4

×

#### Tests à distance :

L'épreuve se déroulera selon les modalités suivantes :

RDV :

<u>Cliquez ici pour afficher la liste des propositions de dates</u> Cliquez ici pour accepter le RDV

Pour passer les tests dans les meilleures conditions, nous vous invitons à vous installer dans un endroit calme, où vous ne serez pas dérangé. Pensez en amont à vérifier que votre ordinateur ou votre tablette rempli bien les prérequis techniques, et à vous munir d'une calculatrice avec opérations de base.

Dans le cas où vous seriez dans l'impossibilité de vous présenter aux tests sur le créneau proposé, nous vous remercions de nous contacter dans les plus brefs délais, pour faciliter l'organisation des épreuves.

Nous vous prions d'agréer, M., l'expression de nos salutations distinguées.

L'équipe Recrutement

URSSAF DE PICARDIE

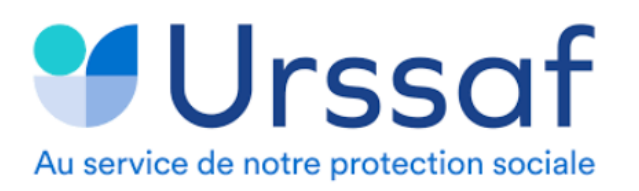

#### Note :

Vous pouvez aussi comme toujours, adresser les invitations une à une.

- Cliquez sur le nom du candidat, sélectionnez « commencer » :
- Cochez l'étape 4 test d'aptitude et décochez la case fermeture de la dernière étape
- renseignez le lieu (cliquez sur le crayon une première fois pour créer le nom de l'organisme/ lieu,

puis cliquez sur ce nom pour saisir l'adresse)

- désactivez l'auto-réservation si vous n'adressez qu'1 date et 1 heure donnée
- choisissez la date et l'heure.

Renseignez les informations suivantes : date, durée, heure de début et lieu de réalisation des tests

| ← Tulipe test 2<br>Test Inspecteur du recouvrement , 5- Tests d'aptitudes cognitive | 25                                                                                                    | AUTRES MÉTHODES CONTINUER                                   |
|-------------------------------------------------------------------------------------|----------------------------------------------------------------------------------------------------|-------------------------------------------------------------|
| PARTICIPANTS                                                                        | LIEU                                                                                                    | Utiliser les plages horaires 🚦 🦲                            |
| Tulipe test 2<br>Candidat                                                           | O Entretien téléphonique<br>Téléphone libre                                                                               | Durée 2 : 30<br>définissez la date et la durée des<br>tests |
| Benjamin Millepied AA REC Urssafde<br>Interviewer principal                         | URSSAF DE PICARDIE - 15 rue du<br>CHEVALIER - 02 100 Saint Quentin libre                                                  | Date 19/10/2021                                             |
| Ajouter un participant                                                              | (cliquer sur le crayon pour noter le nom de l'organisme, puis cliquez<br>de nouveau sur le crayon pour ajouter l''adresse | définissez l'heure de début des tests  O8:00 à 10:30        |
|                                                                                     |                                                                                                    | • 08:30 à 11:00                                             |
|                                                                                     |                                                                                                    | • 09:00 à 11:30 🗸                                           |
|                                                                                     |                                                                                                    | • 09:30 à 12:00                                             |

En cas de test à distance, indiquez « tests réalisés par internet » ou « tests à distance » dans la zone lieu Puis cliquez sur CONTINUER

Enfin, relisez et modifiez le message pour supprimer la mention « test à distance », si les tests se déroulent dans un lieu précis.

| DĖFIN          | IIR L'ENTRETIEN                            | 1                |                                    |                          |                       |                   |                |                 |                |         |         | ×       |      |        |        |       |      |      |
|----------------|--------------------------------------------|------------------|------------------------------------|--------------------------|-----------------------|-------------------|----------------|-----------------|----------------|---------|---------|---------|------|--------|--------|-------|------|------|
| Tul            | ipe test 2                                 | 2                |                                    |                          | 09:                   | 00                | (150r          | ninute          | s)             |         |         |         |      |        |        |       |      |      |
| ∎ Tes<br>₩ 5-1 | st Inspecteur du<br>Tests d'aptitudes      | recou<br>; cogr  | ivrement<br>nitives                |                          | € Ma<br>♥ UF          | ardi, 1<br>RSSAF  | 9/10/<br>DE PI | (2021<br>[CARD] | (E - 15        | rue     | du CH   | EVALI   | -    |        |        |       |      |      |
| Notifie        | er le candidat                             |                  | c<br>r                             | lique:<br>nodifi         | z sur le<br>er le m   | e cra<br>iessa    | ayoı<br>age    | n po            | ur             |         | (       |         |      |        |        |       |      |      |
| IR Co          | nvocation à l'ép                           | reuve            | e de tests d                       | 'aptitud                 | es cognit             | ives -            | pour           | le car          | didat          |         |         | 1       |      |        |        |       |      |      |
| De             |                                            |                  |                                    |                          |                       |                   |                |                 |                |         |         |         |      |        |        |       |      |      |
| Benja          | amin Millepied A                           | A REC            | : Urssafdep                        | picardie                 | (TEST) (u             | rssafp            | icard          | ie@gn           | nail.co        | m)      |         | 8       |      |        |        |       |      |      |
| Camp           | agne de recrut                             | emer             | nt des Insp                        | ecteurs                  | s du Reco             | ouvrer            | nent           |                 |                |         |         |         |      |        |        |       |      |      |
| ۲              | Noto Sans                                  | $\sim$           | 14px                               | ~                        | <u>A</u> ~            | в                 | Ι              | Ū               | ₽              | ≡       | ≡       | i≡      |      |        |        |       |      |      |
| 8              | <b>№</b> [%]                               |                  |                                    |                          |                       |                   |                |                 |                |         |         |         |      |        |        |       |      |      |
|                | [%Mr_Ms%] [%L                              | ast_Na           | ame%] [%Fir                        | st_Name%                 | 6],                   |                   |                |                 |                |         |         |         |      |        |        |       |      |      |
|                | Nous avons le p<br>sélection concer        | laisir<br>nant   | de vous cor<br>l'offre [%jo        | nvoquer<br>b_openii      | aux tests<br>ng_names | d'apti<br>%] [%jo | tudes<br>b_nu  | cogni<br>mber9  | tives d<br>6]. | lans le | e cadre | e de la |      |        |        |       |      |      |
|                | Le 14 octobre 20                           | )19, v           | ous allez re                       | cevoir vi                | a un mail             | de nor            | reply(         | ₫sc-oa          | sys.co         | m:      |         |         |      |        |        |       |      |      |
| •<br>Le lien   | i d'accès à la plate                       | eform            | e de tests,                        |                          |                       |                   |                |                 |                |         |         |         |      |        |        |       |      |      |
| •<br>Votre     | mot de passe - à r                         | nodif            | ïer dès votr                       | e premi                  | ère conne             | xion,             |                |                 |                |         |         |         |      |        |        |       |      |      |
| •<br>Les co    | nsignes techniqu                           | es de            | passation f                        | fournis p                | ar notre p            | orestat           | aire.          |                 |                |         |         |         |      |        |        |       |      |      |
|                | Merci de vérifier                          | que              | ce message                         | e n'arrive               | e pas dan:            | s les sp          | oams.          |                 |                |         |         |         |      |        |        |       |      |      |
|                | Tests sur site :                           |                  |                                    |                          |                       |                   |                |                 |                |         |         |         |      |        |        |       |      |      |
|                | L'épreuve se dé                            | roule            | ra selon les                       | modalit                  | és suivan             | tes :             |                |                 |                |         |         |         |      |        |        |       |      |      |
| Une f          | ois l'ensemb                               | ole d            | lu mess                            | age re                   | elu et a              | dapte             | é, cl          | lique           | z su           | r       |         | D       | ÉFI  | NIR    | L'EN   | TRET  | IEN  |      |
| Com            | ment modif                                 | ier l            | 'invitati                          | on dé                    | jà adro               | essé              | e a            | u cai           | ndid           | at ?    | •       |         |      |        |        |       |      |      |
| Cliqu          | ez sur le nor                              | n dı             | u candid                           | at pui                   | s dans                | ľéta              | pe {           | 5, clio         | quez           | sur     | ' « in  | form    | atio | ons c  | lu re  | ndez  | -vou | is » |
| 1<br>2<br>3    | . Ouvrez le<br>. Ouvrez le<br>. Et cliquez | pro<br>me<br>sui | fil du ca<br>nu de l'e<br>voir les | ndida<br>étape<br>inforr | t<br>4<br>nations     | s du              | RD             | V po            | ur m           | odifi   | ier le  | RD\     | /    |        |        |       |      |      |
|                |                                            |                  |                                    |                          | Inv                   | itatior           | n env          | oyée            | rone           | Daris   | par A   |         | lire | Voir I | es inf | ormat | ions | du r |

 

 4- Tests d'aptitudes cognitives (candidats externes)
 Invitation envoyée
 Voir les informations du rendez-vous

 25/08/2024 23:54 Europe/Paris par AA REC Urssafdepicardie (TEST) Benjamin Millepied
 25/08/2024 23:54 Europe/Paris Créé par Benjamin Millepied AA REC Urssafdepicardie
 Campagne de recrutement des Inspecteurs du Re...

- 4. Modifiez les éléments de l'invitation nécessaires : modification de la date et de l'heure
- 5. cliquez sur Inviter
- vous pouvez modifier le contenu de l'e-mail comme précédemment
- → Le candidat recevra un nouveau message actualisant les informations
- → Les informations de la convocation seront automatiquement mises à jour dans talentlink

45

## Comment remplir le compte-rendu de l'étape ?

- 1. Cliquez sur le nom du candidat
- 2. Ouvrez le menu de l'étape 4
- Sélectionnez « remplir le compte-rendu d'entretien »
   Cochez les cases adéquates et enregistrez

| KEVIN Test huit                                                                                                    | TÂCHE                                                                                                    | À RÉALISER E                                                                                                   | NVOYER À L'ESPACE DE COM                                                | MUNICATION     | CONTACTER PAR LETTRE                          |
|----------------------------------------------------------------------------------------------------|----------------------------------------------------------------------------------------------------|----------------------------------------------------------------------------------------------------|-------------------------------------------------------------------------|----------------|-----------------------------------------------|
| Référence: 1991626 🏠 🖍                                                                                                    | 2024 (IRCR00390) est Er                                                                                                    | cours Depuis 25/0                                                                                              | 8/2024                                                                  | AUTRES         | CANDIDAIS <                                   |
| LANGUE PAR DÉFAUT                                                                                                    | ÉTAPES DE SÉLECTI                                                                                                    | ON AUTRE                                                                                                    | S TÂCHES PROCESSU                                                       | IS D'EMBAUCHE  |                                               |
| Français                                                                                                    |                                                                                                    |                                                                                                    | Remplir le compte-rendu d'en                                            | ntretien       |                                               |
| Trançais                                                                                                    |                                                                                                    |                                                                                                    | En attente                                                              |                | CV Test8 Kevin L docx                         |
| TÉLÉPHONE                                                                                                    |                                                                                                    |                                                                                                    | Rejeter                                                                 | =<br>+         | photocop permis.pdf                           |
| +33 6 77 77 77 77                                                                                                    | _                                                                                                    |                                                                                                    | Retirer                                                                 | ardie          | photocop diplôme.pdf                          |
| ADRESSE EMAIL                                                                                                    | ⊘Informations su                                                                                                    | r la candidature                                                                                               | Continuer                                                               | +              | LM TEST8 Kevin.doc                            |
| 🗠 test8ucanss@gmail.com                                                                                                    |                                                                                                    |                                                                                                    | Recrutement rapide                                                      | +              | PIF SIMPLE<br>OUESTIONNAIRE candidature       |
|                                                                                                    |                                                                                                    |                                                                                                    | Contacter par e-mail                                                    | INS            | SPECTEUR et CONTR (200)                       |
| ADRESSE                                                                                                    |                                                                                                    |                                                                                                    | Contacter par lettre                                                    | nquant         |                                               |
| RÉSEAUX SOCIAUX                                                                                                    | Optimization of the second structure of the second structure of the second | nistratifs (Rejet ou                                                                                           | Pack candidat                                                           |                |                                               |
| CONSENTEMENTS GÉNÉRAUX                                                                                                    | 2- Demande de p                                                                                                    | ièces                                                                                                    | Créer un CV structuré                                                   |                |                                               |
| A Base de données de talents                                                                                                    | complémentaire                                                                                                    | s (facultatif)                                                                                                 | Créer un questionnaire                                                  |                |                                               |
| Les consentements pour candidature sont gérés                                                                                                    | 3- Evaluation de<br>Manager ou pilo                                                                                                    | la candidature par<br>te RH (facultatif)                                                                       | Créer un compte-rendu d'ent                                             | tretien        |                                               |
| dans les candidatures.                                                                                                    |                                                                                                    |                                                                                                    | Créer un profil de candidatur                                           | e Voi          | r les informations du rendez-vous             |
| ORIGINE DU CANDIDAT                                                                                                    | 4- Tests d'aptitu                                                                                                    | des cognitives                                                                                                 | A jouter un document                                                    | EC Urssafe     | lepicardie (TEST) Benjamin Millepied          |
| Site institutionnel (externe)                                                                                                    | candidats exter)<br>ouvrez le n                                                                                                    | nes)<br>nenu de l'étape                                                                                        | Benjamin Millepied AA REC Ur                                            | ssafdepicardie | Campagne de recrutement des<br>pecteurs du Re |
| <ul> <li>A = https://emea3.mrtedtale</li> <li>Nom du candidat:<br/>Intitulé de l'offre:</li> <li>Compte-rendu d'entretien:</li> <li>Id du formulaire:<br/>Description:</li> <li>Date de mise à jour du formulaire:<br/>Commentaires du formulaire:<br/>Langue:</li> </ul> | entlink.com/generic<br>KEVIN Test huit<br>INSPECTEUR(TR<br>(IRCR00390)<br>IR COMPTE REN<br>PSYCHOTECHNI<br>322<br>IR compte-rend<br>07/09/2022<br>v2022 IRCR<br>Français                                                                                                    | forms/index.cfn<br>(1991626)<br>ICE) DU RECOUVI<br>DU de réalisation<br>QUES (Version 7)<br>u résultat des tes | n?eve 🗙 90 % ☆<br>REMENT- TEST 2024<br>des TESTS<br>ts psychotechniques | Ξ              |                                               |
| IR RESULTATS TESTS   Admiss  Non Ad  Ne s'es                                                                                                    | ible après tests<br>Imissible après tests<br>t pas présenté aux tests<br>Choisir la sécurité                                                                                                    | pour ce docum                                                                                                  | ent: Aucune sécurité                                                    | v              |                                               |
|                                                                                                    | FERMER                                                                                                    | IMPRIMER                                                                                                    | ENREGISTRER                                                             |                |                                               |

Cliquer sur « enregistrer » ou sur « envoyer et terminer » (en ce cas l'étape sera fermée)

## Comment rejeter le candidat après résultat des tests ?

- Soit vous cochez le(s) nom(s) du/des candidat(s) et cliquez sur le bouton « rejeter » : vous pouvez alors modifier l'e-mail pour le contextualiser
- Soit vous ouvrez chaque candidat, et, dans l'étape 4, après avoir saisi le compte-rendu des tests par exemple, vous cliquez sur rejeter le candidat et cochez « contacter par mail » L'e-mail associé à cette étape est alors contextualisé et fait référence aux tests.

| > C O A                      | • https://emea3.mrtedtalentlink.com/tlk/app/#/candidates/199              | 1887/applications/2476447             |                       | 80 % 🖒                                    |                  | $\boxtimes$    |
|------------------------------|---------------------------------------------------------------------------|---------------------------------------|-----------------------|-------------------------------------------|------------------|----------------|
| Chercher                     |                                                                           |                                       |                       | <b>_</b> 3                                | 20               | <del>ن</del> 9 |
| Robert test vingtsix         |                                                                           | ENVOYER À L'ESP/                      | ACE DE COMMUNICATION  | TÂCHE À RÉALISER                          | INVITATIO        | N À POSTUL     |
| Référence: 1991887 🏠 🖌 🏠     |                                                                           |                                       |                       |                                           |                  |                |
| TÉLÉPHONE                    |                                                                           |                                       |                       |                                           |                  |                |
| +33 7 72 72 72 73            | Candidature pour l'offre IR TEST 22 08 2023 (IRCR00315) est En cours Depu | is <b>29/08/2023</b>                  |                       | AUTRES C                                  | ANDIDATS         |                |
|                              | é                                                                         | Confirmer le rendez-vous              |                       |                                           |                  | _ `            |
|                              | ETAPES DE SELECTION AUTRES TACHES PROCESSUS I                             | Remplir le compte-rendu d'entretien   | 1                     |                                           |                  |                |
| test26ucanss@gmail.com       |                                                                           | En attente                            |                       |                                           |                  |                |
| ADRESSE                      |                                                                           | Rejeter                               |                       | 🔀 Accusé réception de voti                | re candidature   |                |
| 02100 Saint Quentin          |                                                                           | Retirer                               |                       | LM TEST22.docx                            |                  |                |
| RÉSEAUX SOCIAUX              | ⊘Informations sur la candidature                                          | Continuer                             | 8:13 Europe/Paris par | photocop apionie.docx photocop permis.pdf |                  |                |
| CONSENTEMENTS GÉNÉRAUX       |                                                                           | Recrutement rapide                    |                       | CV LISA.docx                              |                  |                |
| Pare de données de talentr   |                                                                           | Contacter par e-mail                  |                       | QUESTIONNAIRE candid                      | ature INSPECTE   | UR et CONTR    |
| Dase de données de talents   |                                                                           | Contacter par lettre                  | rové                  | PIF SIMPLE                                |                  |                |
| gérés dans les candidatures. |                                                                           | Pack candidat                         | -                     |                                           |                  |                |
| ORIGINE DU CANDIDAT          | 1- Criteres administratifs (Rejet ou etape suivante)                      | Créer un CV structuré                 | Continuer             |                                           |                  |                |
| interne                      | 2- Demande de pièces complémentaires (facultatif)                         | Créer un questionnaire                |                       |                                           |                  |                |
| COOPTATION                   | 3- Evaluation de la candidature par Manager ou pilote RH                  | Créer un compte-rendu d'entretien     |                       |                                           |                  |                |
| COOPIATION                   | (facultatif)                                                              | Créer un profil de candidature        |                       |                                           |                  |                |
| VIVIERS                      | 4- Tests d'aptitudes cognitives (candidats externes)                      | Ajouter un document                   | "RAUD Genevieve       |                                           |                  |                |
| TAGS                         |                                                                           | 29/08/2023 16:39 Europe/Paris Créé pa | ar PERRAUD Genevieve  | Campagne de recruteme                     | ent des Inspecte | urs du Re      |

| 2- Demande pièces avant examen par commission     | En attente                   | èè par <b>A</b>            |
|---------------------------------------------------|------------------------------|----------------------------|
| 3- compte-rendu: étude des pièces complémentaires | Rejeter                      |                            |
|                                                   | Retirer                      | èè par <b>A</b>            |
| 4- Examen par la commission                       | Continuer                    |                            |
| Demande de pieces complementaires (optionnel)     | Recrutement rapide           |                            |
|                                                   | Contacter par e-mail         |                            |
|                                                   | Contacter par lettre         | 1:30 à 1                   |
| 5- Tests d'aptitude cognitive                     | Envoyer les documents en PDF | VCE 931<br>èè par <b>A</b> |
|                                                   | Créer un CV structuré        | èè par <b>A</b>            |

## SELECTIONNER L'ACTION SULVANTE

|               | Contacter le candidat par E-mail                                                                                                 |
|---------------|----------------------------------------------------------------------------------------------------|
|               | O Contacter le candidat par lettre                                                                                               |
|               | O Ne pas contacter                                                                                                    |
| VOYER         |                                                                                                    |
| De            | <ul> <li>Utiliser l'adresse e-mail de</li> <li>Utilisateur connecté (Genevieve PERRAUD - genevieve.perraud@urssaf.fr)</li> </ul> |
|               | O Utiliser l'adresse e-mail alternative                                                                                          |
|               | Robert test vingtsix                                                                                                    |
| À obligatoire | test26ucanss@gmail.com                                                                                                    |
|               |                                                                                                    |
| ССС           |                                                                                                    |
|               |                                                                                                    |

Utiliser un modèle d'email IR Candidature non retenue suite aux tests

•

| Utiliser un modèle d'email                                      | IR Candidature non retenue suite aux tests                                                                                                    | • |  |  |  |
|-----------------------------------------------------------------|----------------------------------------------------------------------------------------------------|---|--|--|--|
| Objet obligatoire                                               | Campagne de recrutement des Inspecteurs du recouvrement<br>AJOUTER DES CHAMPS DE FUSION                                                                                                    |   |  |  |  |
|                                                                 | Haute                                                                                                    |   |  |  |  |
| Priorité                                                        | Normal     Basse                                                                                                    |   |  |  |  |
| Niveau de confidentialité                                       | Normal                                                                                                    | • |  |  |  |
|                                                                 | Image: Construction of the second second | • |  |  |  |
| Contenu du message<br>IR Candidature non retenue suite aux test | Vous pouvez nous contacter par mail pour obtenir une restitution<br>individuelle de votre dossier.<br>Nous vous prions d'agréer, [%Mr_Ms%], l'expression de nos<br>salutations distinguées.<br>L'équipe Recrutement.<br>[%org_name%]                                                                                                    |   |  |  |  |

## ENVOYER

## ETAPE 5 - EPREUVE D'ASSESSMENT (Inspecteurs)

### Description de l'étape et recommandations

- Cette étape vous permet de convoquer les candidats à l'épreuve d'assessment.
- Un compte-rendu d'étape doit être renseigné après obtention des résultats : ce compte rendu ne fait que tracer la décision de poursuivre le processus de recrutement ou non
- Choisissez la date de l'épreuve d'assessment (ou programmez les différentes dates à proposer dans le planificateur)
- Modifiez le nombre d'heures et la durée de l'entretien si besoin (et éventuellement le nombres de créneaux simultanés dans le planificateur).
- Indiquez le lieu de l'assessment : Quand on saisit une adresse une fois, elle reste en mémoire dans l'outil qui vous la proposera par défaut la prochaine fois. Vous pouvez mettre plusieurs adresses en mémoire ou encore demander leur création dans les lieux standards à <u>bde@ucanss.fr</u>.
- Attention : vérifiez avant l'envoi de la convocation que le bon lieu a été sélectionné.
- Pensez à compléter la date limite de réponse, en rouge surligné jaune dans le texte du mail.

Modèle de convocation à la session d'assessment :

## Bonjour [%Mr\_Ms%] [%Last\_Name%],

Nous avons le plaisir de vous convoquer à la session d'évaluation par assessment prévue dans le cadre du processus de recrutement des futurs inspecteurs du recouvrement. L'épreuve se déroulera selon les modalités suivantes:

RDV : [%interview\_date%] à [%interview\_start\_hour%] à [%interview\_end\_hour%] [%reschedule\_meeting\_link%][%reschedule\_meeting\_link%]lien éventuel avec les plages de tests proposées[%/reschedule\_meeting\_link%][%/reschedule\_meeting\_link%]

[%location\_name%] [%location\_Address\_1%] [%location\_Address\_2%] [%location\_Zip\_Code%] [%location\_City%]

La session d'évaluation s'organise sur environ 3heures et prend la forme d'une simulation professionnelle : Une étude de cas ou exercice. Vous recevrez un ensemble d'informations que vous devrez traiter selon les objectifs qui vous seront assignés afin de traiter les informations

Un jeu de rôle. Vous vous trouverez en situation professionnelle, face à un personnage (collègue, collaborateur.) en lien avec le cas que vous devez mener. Cet exercice permet d'apprécier votre manière de réagir directement dans le cadre d'une situation professionnelle.

Toutes les informations que nous allons recueillir au cours de cette évaluation concernent des compétences nécessaires pour réussir dans l'emploi sur lequel vous postulez. Il n'y a donc pas de préparation spécifique avant la session et il n'est pas nécessaire de venir avec des documents.

En amont de cette session d'évaluation, un mail expédié par noreply-skillexplorer@syfadis.fr vous donnera accès à l'inventaire de personnalité SkillExplorer, auquel nous vous remercions de répondre avant le XX/XX/2024 Consignes pour passer l'inventaire de personnalité:

Prévoir un temps de passation d'environ 30 minutes en étant au calme

Compléter le questionnaire de personnalité aussi sincèrement que possible

Répondre dans un contexte professionnel

Penser qu'il n'y a pas de bonnes ou mauvaises réponses. Chaque style de personnalité a ses points forts et ses points d'effort

Ne pas chercher pas à être cohérent(e) dans les réponses. Répondre spontanément.

En cas d'interruption (déconnexion), reprendre la passation là où elle se sera arrêtée.

Dans l'attente de notre prochaine rencontre, nous vous prions d'agréer, [%Mr\_Ms%] [%Last\_Name%], l'expression de nos salutations distinguées.

L'équipe Recrutement [%recruiter\_1\_user\_email%] [%recruiter\_1\_user\_signature%]

#### Modèle de compte-rendu :

| Avis | du Conseiller en Recrutement Interne : * |
|------|------------------------------------------|
| 0    | Avis favorable                           |
| 0    | Avis défavorable                         |
| Avis | : du directeur: *                        |
| 0    | Entretien individuel                     |
| 0    | Rejet de la candidature                  |

• Modèle de mail réponse négative suite à la session d'assessment : [%Mr\_Ms%] [%Last\_Name%] [%First\_Name%],

Nous avons le regret de vous informer que les résultats que vous avez obtenus aux simulations professionnelles ne vous permettent pas de poursuivre le processus de sélection. Vous pouvez nous contacter par mail pour obtenir une restitution individuelle de votre dossier. Nous vous prions d'agréer, [%Mr\_Ms%], l'expression de nos salutations distinguées.

L'équipe Recrutement. [%org\_name%]

#### Envoyer l'invitation à la session avec 1 date et 1 heure précise pour 1 candidat

Vous pouvez convoquer un candidat en fixant une date et une heure uniques de convocation. Pour cela :

- cochez le nom du candidat, cliquez sur le bouton vert « continuer », sélectionnez l'étape « Invitation à la session d'assessment »
- 2. Dans ce cadre, désactivez l'auto-réservation :

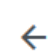

## Robert test vingtsix

INSPECTEUR(TRICE) DU RECOUVREMENT- TEST 2024, 4- Tests d'aptitudes cognitives (candidats externes)

| Interviewers Offre d'emploi <b>Définir maintenant Désactiver</b> Activée | Sélectionner des pla | ges de         |                    | Auto-réservation |         |
|--------------------------------------------------------------------------|----------------------|----------------|--------------------|------------------|---------|
|                                                                          | Interviewers         | Offre d'emploi | Définir maintenant | Désactiver       | Activée |

- 1- Vérifiez les interviewers (possibilité de n'en indiquer qu'1 seul pour permettre l'envoi d'une invitation sur le même créneau horaire avec un autre interviewer, de sorte à paralléliser la réalisation des sessions avec ou sans petit décalage dans les horaires)
- 2- Renseignez le lieu
- 3- Définissez la date, la durée et l'heure de début
- 4- Cliquez sur inviter

#### Envoyer l'invitation à la session avec plusieurs créneaux pour 1 ou plusieurs candidats

Vous pouvez également utiliser le planificateur d'entretien pour organiser plusieurs dates et créneaux possibles successifs ou strictement simultanés, en choisissant pour chacun d'eux le nombre de candidats simultanés qui peuvent être convoqués sur un même créneau. Le planificateur permet aux candidats de s'inscrire eux-mêmes dans les créneaux proposés.

procédez comme pour l'étape 4.

Planifier les dates/horaires pour l'assessment :

- 1. Ouvrez votre offre et cliquez sur l'onglet planificateur d'entretiens
- 2. Définissez vos dates et créneaux horaires. Attention à bien préciser que cela concerne l'étape 5.

- 3. Cochez le nom du ou des candidats à inviter, puis cliquez sur « Continuer » et sélectionnez l'étape 5assessment
- Décochez la case de fermeture de l'étape précédente
- 4. Sélectionnez l'option « Sélectionner les plages de l'offre »
- 5. Activez l'auto-réservation
- 6. Vérifiez la liste des interviewers

Exemple : propositions de 2 créneaux se chevauchant le même jour (2 interviewers distincts) pour 2 candidats (1 candidat par créneau)

| ■ <b>INSPECTEUR(TRICE) DU RECOUVREMENT- TEST 2024</b> (IRCR00390) |                                         |            |  |
|-------------------------------------------------------------------|-----------------------------------------|------------|--|
| CONTENU DE L'OFFRE                                                | RAPPROCHEMENT DE CANDIDATS              | PUBLICATIC |  |
| PLANIFICATEUR D'ENTRETIE                                          | N -<br>Ajouter des plages horaires      | _          |  |
|                                                                   | Supprimer des plages horaires sélection | nées       |  |

## Exemple : 1 créneau le 06/10 de 9h à 12h30 avec le recruteur Mr Millepied

| AJOUTER DES PLAGES HORAIRES                                                   |                                                                    | ×                         |
|-------------------------------------------------------------------------------|--------------------------------------------------------------------|---------------------------|
| Veuillez corriger les données du formulaire<br>Étape de sélection obligatoire | 5- Epreuve d'assessmen                                             | t 🔶 X -                   |
| INTERVIEWER(S)                                                                |                                                                    |                           |
| Interviewer principal obligatoire                                             | ر Benjamin Millepied ا                                             | AA REC Urssafdepicardie 年 |
|                                                                               | RECHERCHE AVANCÉE                                                  |                           |
| Équipe d'interviewers:                                                        | AJOUTER UN INTERVI                                                 | EWEUR FACULT              |
| PLAGES HORAIRES                                                               |                                                                    |                           |
| Date obligatoire                                                              | 06/10/2024                                                         | Europe/Paris              |
|                                                                               | <ul> <li>Un seul entretien</li> <li>Séries de rendez-vo</li> </ul> | <b>S</b>                  |
| Heure de début obligatoire                                                    | 09:00                                                              | Europe/Paris              |
| Durée du rendez-vous                                                          | 03h:30m                                                            |                           |
| Heure de fin obligatoire                                                      | 12:30                                                              | Europe/Paris              |
| Nombre de plages simultanées                                                  | 1                                                                  |                           |

Renseignez le lieu ponctuel (ou utilisez l'adresse de votre organisme si déjà créée suite à demande auprès de bde@ucanss.fr) et cliquez sur Enregistrer

Et 2<sup>ème</sup> créneau le 06/10 à partir de 10h avec le recruteur « Administrateur » : ouvrir de nouveau le planificateur et réitérer l'étape précedente en modifiant le recruteur et l'heure de début

| AJOUTER DES PLAGES HORAIRES                                                   |                                                                      | ×        |
|-------------------------------------------------------------------------------|----------------------------------------------------------------------|----------|
| Veuillez corriger les données du formulaire<br>Étape de sélection obligatoire | 5- Epreuve d'assessment                                              | × -      |
| INTERVIEWER(S)                                                                |                                                                      |          |
| Interviewer principal obligatoire                                             | Q Benjamin Millepied AA REC Urssafde                                 | picardie |
|                                                                               | RECHERCHE AVANCÉE                                                    |          |
| Équipe d'interviewers:                                                        | AJOUTER UN INTERVIEWEUR FACULT                                       |          |
| PLAGES HORAIRES                                                               |                                                                      |          |
| Date obligatoire 06/10/2024 💼 Europe                                          |                                                                      |          |
|                                                                               | <ul> <li>Un seul entretien</li> <li>Séries de rendez-vous</li> </ul> |          |
| Heure de début obligatoire                                                    | 09:00 Europe/Paris                                                   |          |
| Durée du rendez-vous                                                          | 03h:30m                                                              |          |
| Heure de fin <mark>obligatoire</mark>                                         | 12:30 Europe/Paris                                                   |          |
|                                                                               | 1                                                                    |          |

1. Cochez le nom du ou des candidats à inviter, puis cliquez sur « Continuer » et sélectionnez l'étape 5assessment

Décochez la case de fermeture de l'étape précédente

- 2. Sélectionnez l'option « Sélectionner les plages de l'offre »
- 3. Activez l'auto-réservation
- 4. Vérifiez la liste des interviewers

| ← 2 candidats<br>INSPECTEUR(TRICE) DU RECOUVREMENT- TEST 2024, 5- Epreuve d'assessment           | DEMANDER À PLANIFIER INVITER                                                                                     |    |
|--------------------------------------------------------------------------------------------------|----------------------------------------------------------------------------------------------------|----|
| Sélectionner des plages de<br>Interviewers Offre d'emploi Définir maintenant                     | ✓ 2 plages disponibles                                                                                           |    |
| Auto-réservation     Arrêter la réservation       Désactiver     Activée     Image: Construction | 06/10/2024<br><b>09:00 - 12:30</b><br>URSSAF DE PICARDIE<br>Interviewer principal: Benjamin Millepied AA REC Urs | 55 |
| PARTICIPANTS                                                                                     | 06/10/2024<br>10:00 - 13:30<br>URSSAF DE PICARDIE<br>Interviewer principal: UCANSS Administrateur                |    |
| Camille Test vingt et un<br>Candidat                                                             | ×                                                                                                    |    |

# 2 Candidats 2 plages

INSPECTEUR(TRICE) DU RECOUVREMENT- T...

🚥 5- Epreuve d'assessment

selon les modalités suivantes:

| Invitation aux candidats                                                                                 |                                                                                     |                    |  |  |  |  |
|----------------------------------------------------------------------------------------------------|-------------------------------------------------------------------------------------|--------------------|--|--|--|--|
| IR Convocation session d'assessment - pour le c                                                          | andidat                                                                             | •                  |  |  |  |  |
| De                                                                                                    | cliquez sur le crayon pour accéde<br>au contenu du courriel et modifie              | r<br>er            |  |  |  |  |
| UCANSS Administrateur (bde@ucanss.fr)                                                                    | la date limite de confirmation pa<br>le candidat                                    |                    |  |  |  |  |
| Campagne de recrutement des Inspecteurs du Recouvrement - Invitation assessment - [%j                    |                                                                                     |                    |  |  |  |  |
| Bonjour [%Mr_Ms%] [%Last_Name%],                                                                         |                                                                                     |                    |  |  |  |  |
| Nous avons le plaisir de vous convoquer à la sessi<br>cadre du processus de recrutement des futurs inspe | on d'évaluation par assessment prévue d<br>ecteurs du recouvrement. L'épreuve se de | ans le<br>éroulera |  |  |  |  |

RDV : [%interview\_date%] - [%interview\_start\_hour%] à [%interview\_end\_hour%]

Talentlink vous indique les candidats pour lesquels cette invitation a été envoyée.

| INSPECTEUR(TRICE) DU RECOUVREMENT- TEST 2024(IRCR00390) |                       |                                                            |                                                                |                    |                            |                                                             |
|---------------------------------------------------------|-----------------------|------------------------------------------------------------|----------------------------------------------------------------|--------------------|----------------------------|-------------------------------------------------------------|
| CON                                                     | ITENU DE L'OFFRE      | RAPPROCHEMENT [                                            | DE CANDIDATS                                                   | PUBLICATION        | SÉLECTION / EMBA           | UCHE                                                        |
| PLA                                                     | NIFICATEUR D'ENTRETIE | N 🗸                                                        |                                                                |                    |                            |                                                             |
|                                                         |                       |                                                            |                                                                |                    |                            | Classés par:Date DÉGROUPER                                  |
| <b>¢</b> •                                              | HEURE                 | INTERVIEWER<br>PRINCIPAL                                   | ÉQUIPE<br>D'INTERVIEWERS                                       | LIEU               | NOM DE L'ÉTAPE             | NOM DU CANDIDAT ACTIONS                                     |
| 06/10/                                                  | 2024                  |                                                            |                                                                |                    |                            | les candidats qui ont choisi leur<br>créneau sont inscrits  |
| l                                                       | 9:00 - 12:30          | Benjamin Millepied<br>AA REC<br>Urssafdepicardie<br>(TEST) | 2 créneaux<br>rapprochés<br>sont été<br>rendus<br>possibles en | URSSAF DE PICARDIE | 5- Epreuve<br>d'assessment | <b>automatiquement ici</b><br>Camille Test vingt et<br>un » |
| l                                                       | 10:00 - 13:30         | UCANSS<br>Administrateur                                   | nommant 1<br>interviewer<br>différent<br>pour chacun           | URSSAF DE PICARDIE | 5- Epreuve<br>d'assessment | test trois KLEIN »                                          |

X

Résultat : lorsque les candidats se sont positionnés dans le calendrier, le statut de l'étape est « entretien confirmé ».

Les RDV sont inscrits automatiquement dans le planificateur en fonction du choix des candidats

Notes :

- A. Dans le planificateur si vous choisissez une série de rendez-vous, ces RDV seront consécutifs pour la date et l'heure de début choisies.
- B. Lieu ponctuel et lieu standard :
  - Les lieux standards renvoient à une liste d'organismes assortis de leur adresse qui ont contacté bde@ucanss.fr pour y figurer. Si cela peut vous faire gagner du temps, n'hésitez pas à nous contacter !
  - Les lieux standards sont à créer à la volée
- C. Comme pour tous rendez-vous dans Talentlink, vous pouvez le modifier en cas de besoin en cliquant sur « voir les informations du rendez-vous »> modification> envoyer.

|                         | Entretien confirmé (AA REC Urssafdepicardie (TEST)<br>Benjamin Millepied)                                                                                                    | Voir les informations du rendez-vous                                                                 |
|-------------------------|----------------------------------------------------------------------------------------------------|----------------------------------------------------------------------------------------------------|
|                         | Date de Rendez-vous 02/11/2021 De 08:00 à 10:00 (Europe/F                                                                                                    | Paris)                                                                                               |
|                         | Lieu de rendez-vous: CABINET XX, 02100 Saint Quentin, 20 ru                                                                                                    | e de la liberté                                                                                      |
|                         | 28/07/2021 13:48 Europe/Paris Créé par AA REC                                                                                                    | information: Confirmation session                                                                    |
| 6- Epreuve d'assessment | Urssafdepicardie (TEST) Benjamin Millepied                                                                                                    | d'assessmen                                                                                          |
|                         | 28/07/2021 13:48 Europe/Paris Créé par AA REC                                                                                                    | Campagne de recrutement des Inspecteurs du                                                           |
|                         | Urssafdepicardie (TEST) Benjamin Millepied                                                                                                    | Re                                                                                                   |
|                         | 28/07/2021 13:46 Europe/Paris Créé par AA REC                                                                                                    | Campagne de recrutement des Inspecteurs du                                                           |
|                         | Urssafdepicardie (TEST) Benjamin Millepied                                                                                                    | Re                                                                                                   |
|                         | 28/07/2021 13:48 Europe/Paris Créé par AA REC<br>Urssafdepicardie (TEST) Benjamin Millepied<br>28/07/2021 13:46 Europe/Paris Créé par AA REC<br>Urssafdepicardie (TEST) Benjamin Millepied | Campagne de recrutement des Inspecteurs du<br>Re<br>Campagne de recrutement des Inspecteurs du<br>Re |

## Envoyer l'invitation à la session à 1 candidat pour 1 date précise (sans le planificateur)

- Cochez le nom du candidat, Cliquez sur « CONTINUER » puis sélectionnez « étape 5 : épreuve d'assessment »
- 2. Définissez les participants (surtout coté RH et/ou intervenants)
- 3. Vérifiez les options : « sélectionner les plages de : interviewers » + Décochez l'Auto-réservation
- 4. Définissez le lieu : soit lieu crée dans la base Talentlink, soit un lieu à créer ponctuellement : saisissez en premier le nom du lieu puis cliquez sur le crayon pour ajouter l'adresse
- 5. Définissez la durée de la session, puis cochez l'heure de début
- 6. Cliquez sur « continuer »

| Sélectionner des plages de                                                      | Auto-réservation                                                                                                    | 31/10/2024        | 1.20         |           |
|---------------------------------------------------------------------------------|----------------------------------------------------------------------------------------------------|-------------------|--------------|-----------|
| Interviewers Offre d'emploi Définir maintenant                                  | Désactiver Activée                                                                                                    | Durée du rende    | z-vous 03:30 | 0         |
| PARTICIPANTS                                                                    | LIEU                                                                                                    | <                 | octobre 2024 | , · · ·   |
| Robert test vingtsix                                                            | Lieu de rendez-vous                                                                                                    | Lu Ma             | Me Je Ve     | e Sa Di   |
| Candidat                                                                        | Sur site 👻                                                                                                    | 1                 | 2 3 4        | 5 6       |
| BMAR Benjamin Millepied AA REC Urssafdepicardie (TEST)<br>Interviewer principal | Vous devez sélectionner un lieu de rendez-vous.                                                                                                    | 7 8               | 9 10 1       | 1 12 13   |
| UCANSS Administrateur                                                           | VRSSAF DE PICARDIE                                                                                                    | 14 15             | 16 17 18     | 8 19 20   |
| Obligatoire 👻                                                                   | Salle, 1 avenue du Danemark Vallé                                                                                                    | 21 22             | 23 24 2      | 5 26 27   |
| • Ajouter un participant                                                        | <ul> <li>Ajouter un lieu</li> <li>Ajouter des lieux disponibles</li> </ul>                                                                                                    | 28 29             | 30 31        |           |
|                                                                                 | Les lieux qui affichent une icône de calendrier peuvent<br>être vérifiés à partir de TalentLink et peuvent être<br>directement réservés.                                                                                       | Filtrer les plage | s            | T         |
|                                                                                 | Les emplacements personnalisés ou les emplacements<br>sans calendrier sont toujours considérés comme<br>disponibles sauf s'il sont déjà réservés pour un rendez-<br>vous orçanisé via Talent link et vous devez vérifier s'ils | 08:00 - 11        | :30          | Ø         |
|                                                                                 | sont disponibles ou les réserver en dehors du système.                                                                                                    | 08:30 - 12        | :00          | $\otimes$ |
|                                                                                 | Guide c                                                                                                    | campagne II       | R CR 2024    | 4 55      |

Préciser la date limite de réponse en modifiant le message par défaut, puis cliquez sur « définir l'entretien » =pour envoyer le message au candidat

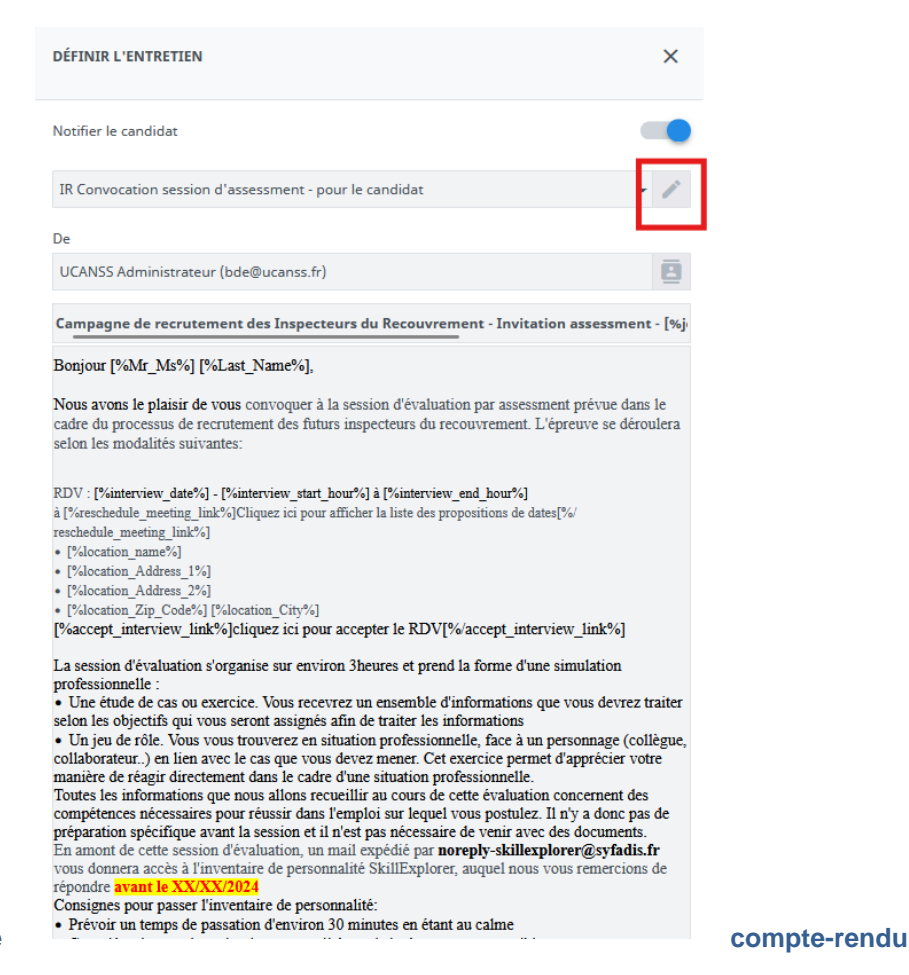

#### **Renseigner le**

#### Même méthode que pour les étapes précédentes

Le plus simple est de cliquer sur le nom du candidat, d'ouvrir le menu de l'étape 5 et de sélectionner « renseigner le compte-rendu d'entretien » pour cocher les cases du modèle de compte-rendu+ ENVOYER ET TERMINER (pour clôturer l'étape) ou « enregistrer » (le compte rendu est renseigné mais l'étape non clôturée, permettant de revenir sur le compte rendu en cas de besoin)

| MEYER Test neuf                                                                                                    |                                                                                                    | ENVOYER À L'ESI          | PACE DE COMMUNICATION                                                                                                    | ÂCHE À R                      | ÉALISER II                                                                              | NVITATION À POSTULE                                                                |
|----------------------------------------------------------------------------------------------------|----------------------------------------------------------------------------------------------------|--------------------------|----------------------------------------------------------------------------------------------------|-------------------------------|-----------------------------------------------------------------------------------------|------------------------------------------------------------------------------------|
| Référence: 1991587         ☆         ▲           TÉLÉPHONE              □         +33 6 66 66 66 66             ADRESSE EMAIL      | ⊘Informations sur la candidatu                                                                           | re                       | Europe/Paris par Candidat<br>Origine: Site institutionnel (externe<br>Confirmer le rendez-vous<br>Remplir le compte-rendu d'entretien<br>En attente | ·oyé                          | photocop ca<br>cv test 9 ME<br>QUESTIONN<br>INSPECTEUR et 0<br>PIF SIMPLE               | isier.pdf<br>YER.doc<br>IAIRE candidature<br>CONTR <b>(200)</b>                    |
| ビ test9ucanss@gmail.com  🛧                                                                                                    | <ul> <li>1- Critères administratifs (Reje<br/>suivante)</li> <li>2- Demande de pièces compléi</li> </ul> | et ou étape<br>mentaires | Retirer                                                                                                    | Continue                      | r                                                                                       |                                                                                    |
| ADRESSE                                                                                                    | (facultatif)                                                                                             |                          | Continuer                                                                                                    |                               |                                                                                         |                                                                                    |
| 13008 Marseille                                                                                                    | 3- Evaluation de la candidatur<br>pilote RH (facultatif)                                                 | e par Manager ou         | Recrutement rapide                                                                                                    |                               |                                                                                         |                                                                                    |
| RÉSEAUX SOCIAUX                                                                                                    |                                                                                                    |                          | Contacter par lettre                                                                                                    | Continue<br>) à 23:00 (l      | erVoir les informat<br>Europe/Paris)                                                    | ions du rendez-vous                                                                |
| CONSENTEMENTS GENERAUX     Base de données de talents     Les consentements pour candidature sont     gérés dans les candidatures. | 4- Tests d'aptitudes cognitives<br>externes)                                                             | s (candidats             | Pack candidat<br>Créer un CV structuré<br>Créer un questionnaire<br>Créer un compte-rendu d'entretien                                               | PERRAUD<br>PERRAUD<br>PERRAUD | Confirmation<br>pou<br>Campagne (<br>Inspecteurs du F<br>Campagne (<br>Inspecteurs du F | n de la session test IRCR(<br>le recrutement des<br>le<br>le recrutement des<br>re |
| ORIGINE DU CANDIDAT<br>Site institutionnel (externe)                                                                               | 5- Epreuve d'assessment                                                                                  | Г                        | Créer un profil de candidature<br>Jouter un document                                                                                                | ≥)<br>Genevieve               | Voir les informat                                                                       | ions du rendez-vous                                                                |
| COOPTATION                                                                                                    |                                                                                                    |                          | 29/08/2023 18:49 Europe/Paris Créé ра<br>всерлит                                                                                                    | r Genevieve                   | Inspecteurs du F                                                                        | e<br>: Confirmation session                                                        |
| Décision : O Conti<br>Refus                                                                                                    | nuer le processus de recrutement<br>ser la candidature                                                   |                          |                                                                                                    |                               |                                                                                         |                                                                                    |
|                                                                                                    | Choisir la sécu                                                                                          | rité pour ce do          | cument: Aucune sécurité                                                                                                    | ~                             |                                                                                         |                                                                                    |
| FERMER                                                                                                    | IMPRIMER EN                                                                                              | REGISTRER                | ENVOYER ET TERMIN                                                                                                    | IER                           |                                                                                         |                                                                                    |
|                                                                                                    |                                                                                                    |                          |                                                                                                    |                               |                                                                                         |                                                                                    |

## **ETAPE 6 - ENTRETIEN INDIVIDUEL**

#### Description de l'étape et recommandations

Pensez à organiser bien à l'avance vos entretiens avec les participants internes, en bloquant des créneaux et en réservant les salles.

Modèle de convocation à l'entretien : Bonjour [%Mr\_Ms%] [%Last\_Name%],

Suite à la session d'assessment, nous vous proposons de nous rencontrer lors d'un entretien. Cet échange nous permettra de vous donner plus d'informations quant au poste à pourvoir, et vous donnera l'occasion de nous exposer votre parcours et vos motivations. Veuillez trouver ci-dessous le lieu, la date et l'heure de l'entretien que nous vous proposons : Date: [%interview\_date%] o Heure : [%interview\_start\_hour%] o Lieu : [%location\_name%] o [%location\_Address\_1%] o [%location\_Address\_2%] [%location\_Zip\_Code%] [%location\_City%] Nous vous remercions de nous confirmer votre disponibilité par retour d'email. Ajouter le lien pour accepter l'invitation Nous vous prions d'agréer, [%Mr Ms%], l'expression de nos salutations distinguées.

L'équipe Recrutement [%person\_in\_charge%] [%recruiter\_1\_user\_email%] [%job\_company%] [%org\_name%]

#### Modèle de compte-rendu d'entretien :

Modèle de réponse négative suite à l'entretien individuel :

[%Mr\_Ms%] [%Last\_Name%] [%First\_Name%],

En dépit de sa qualité, nous sommes au regret de vous informer que votre candidature à

[%job\_ad\_title%][%job\_number%] n'a pas été retenue par à l'issue des différentes étapes de sélection, d'autres postulants correspondants mieux aux profils recherchés.

Vos qualités personnelles vous ayant permis d'aller jusqu'à l'étape de l'entretien individuel, nous vous encourageons à représenter votre candidature sur une prochaine promotion.

Nous vous prions d'agréer, [%Mr\_Ms%], nos salutations distinguées.

L'équipe Recrutement

[%org\_name%]

[%recruiter\_1\_user\_email%]

Vous pouvez si vous le souhaitez prévoir un second entretien avec l'étape : Entretien supplémentaire (optionnel).

## Comment adresser l'invitation à 1 ou plusieurs candidats qui choisiront leur créneau parmi vos propositions ?

S'agissant de créneaux nécessairement successifs et individuels, vous n'êtes pas obligés d'utiliser le planificateur, mais plutôt l'option **d'Auto-réservation** de l'invitation <mark>en cas d'invitation avec choix des créneaux donné au(x)</mark> candidat.

- 1. Cochez le nom du ou des candidats qui pourront s'incrire dans une des dates que vous proposerez,
- 2. Cliquez sur « CONTINUER » puis sélectionnez « étape 6 : Entretien individuel »

- 3. Définissez les participants (surtout coté RH et/ou intervenants)
- 4. Vérifiez les options : « sélectionner les plages de : interviewers » COCHEZ la case l'Auto-réservation Arrêter la réservation : indiquez 1 pour que le candidat puisse s'inscrire au plus tard jusqu'à la veille du RDV, 2 pour 2 jours avant le RDV etc..0 pour aucun délais de réponse.
- 5. Définissez le lieu : soit lieu crée dans la base Talentlink, soit un lieu à créer ponctuellement : saisissez en premier le nom du lieu puis cliquez sur le crayon pour ajouter l'adresse
- 6. Définissez la durée de l'entretien, puis cochez les jours et heures de début d'entretien qui constituent vos propositions
- 7. Cliquez sur « inviter »
- 8. Vérifiez le cas échéant le contenu du courriel et cliquez sur « envoyer ».

| llustration :              |                              |                           |                        |        |                         |                  |                              |                                     |                             |                                                                                                   |                                      |                                       |                |                          |
|----------------------------|------------------------------|---------------------------|------------------------|--------|-------------------------|------------------|------------------------------|-------------------------------------|-----------------------------|---------------------------------------------------------------------------------------------------|--------------------------------------|---------------------------------------|----------------|--------------------------|
| 1-10 de 13 résultats, 3    | éléments sélec               | tionnés                   |                        |        |                         | ĸ                | ζ Page 1 / 2                 | > >                                 | Aller à la page             | •                                                                                                 |                                      | REJETE                                | élémer         | CONTINUER                |
|                            | CANDIDAT                     | DATE DE LA<br>CANDIDATURE | TAGS SURLIGNÉS         | cv     | LETTRE DE<br>MOTIVATION | PACK<br>CANDIDAT | QUESTIONNAIRE<br>PLUS RECENT | ORIGINE                             | STATUT DE LA<br>CANDIDATURE | ÉTAPE LA PLUS<br>RÉCENTE                                                                          | STATUT DE<br>L'ÉTAPE<br>SÉLECTIONNÉE | COMMENTAIRES<br>SUR LA<br>CANDIDATURE | DERNIER<br>PIF | ADÉQUATION DE<br>L'OFFRE |
|                            | Q Filtrer                    | Q Filtrer                 |                        | Q Filt |                         |                  | Q Filtrer                    | Q Filtrer                           | Q Filtrer                   | Q Filtrer                                                                                         |                                      |                                       | Q Filtrer      | Q Filtrer                |
| □ <b><sup>®</sup>λ :</b> : | Test, joelle                 | 25/08/2024                | ¥ C 3                  |        |                         |                  | 100                          | Site<br>institutionnel<br>(externe) | En cours                    | 4- Tests<br>d'aptitudes<br>cognitives<br>(candidats<br>externes)<br>Statut: Invitation<br>envoyée | -                                    | Ð                                     | 0              | -                        |
| <b>2</b> =                 | Test vingt el<br>un, Camille | 25/08/2024                | ©★2+**<br>■↑           | Ð      |                         |                  | 3700                         | Site<br>institutionnel<br>(externe) | En cours                    | 5- Epreuve<br>d'assessment<br>Statut: Invitation<br>envoyée                                       | -                                    | Ð                                     | 0              | -                        |
| <b>-</b> =                 | KLEIN, test<br>trois         | 25/08/2024                | () ★ 2 3<br><b>≈ †</b> | 8      |                         |                  | 1700                         | Site<br>institutionnel<br>(externe) | En cours                    | 5- Epreuve<br>d'assessment<br>Statut: Invitation                                                  | -                                    | Ð                                     | 0              | -                        |

Étape suivante

O 2- Demande de pièces complémentaires (facultatif)

O 3- Evaluation de la candidature par Manager ou pilote RH (facultatif)

O 4- Tests d'aptitudes cognitives (candidats externes)

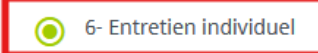

- O Entretien supplémentaire (optionnel)
- 7 Décision de l'organisme

## ← <sup>2</sup> candidats

INSPECTEUR(TRICE) DU RECOUVREMENT- TEST 2024, 6- Entretien individuel

| Sélectio | onner des plages de                                                    | Auto-réservation                                              |      | Arrête     | r la réservation                                 |                                 |                                                                                                    |                     |
|----------|------------------------------------------------------------------------|---------------------------------------------------------------|------|------------|--------------------------------------------------|---------------------------------|----------------------------------------------------------------------------------------------------|---------------------|
| Inte     | erviewers Offre d'emploi Définir maint                                 | enant Désactiver Act                                          | ivée | 1          | Jours 👻                                          | 1 jour                          | : les candidats pourront s'inscrire                                                                         |                     |
|          | 1                                                                      |                                                               |      |            |                                                  | choisi                          | e creneau jusqu a la veille du KDV                                                                          |                     |
| PAR      | TICIPANTS                                                              | pour des choix de<br>dates multiples                          |      | LIEU       | J                                                | 2 jours<br>jusqu'<br>choisis    | s: les candidats pourront s'inscrire<br>à 2 j avant le créneau qu'ils<br>ssent                              |                     |
| :        | test trois KLEIN<br>Candidat                                           |                                                               | ×    | Lie        | u de rendez-vous                                 | 0 jour                          | : pas de délai de prévenance                                                                                |                     |
|          | Camille Test vingt et un                                               |                                                               |      | Sui        | rsite                                            |                                 |                                                                                                    | *                   |
| -        | Candidat                                                               |                                                               | ×    | Veu<br>dar | illez ajouter au moins<br>l'ordre de prédilectio | un lieu envis<br>on à l'aide de | agé. Lorsque vous en ajoutez plus d'un, vous pouv<br>la fonction glisser-déposer et vérifier la disponibili | ez les placer<br>té |
| BMAR     | Benjamin Millepied AA REC Urssafdepicardie (1<br>Interviewer principal | EST)<br>indiquez le ou les membres<br>utilizateurs de TLK qui | :    | con        | respondante.                                     |                                 | le lieu a été ajouté pour que la partie<br>présentant les durées et dates possibl                           | es                  |
| O        | Ajouter un participant                                                 | participeront à l'entretien (l<br>avec leur agenda)           | ien  | =          | URSSAF DE PICARD<br>Salle, 1 avenue du Dar       | DIE<br>nemark Vallée (          | de KDV s amcne<br>des Vignes, 80029 AMIENS CEDEX                                                            | ×                   |
|          |                                                                        |                                                               |      | o          | Ajouter un lieu                                  |                                 |                                                                                                    |                     |

Choisissez la durée du RDV (et l'eventuelle pause entre 2 RDV successifs), puis sélectionnez les dates et créneaux.

| DEMAN      | DER À                     | I                 | NVITER  | 2      |      |           |
|------------|---------------------------|-------------------|---------|--------|------|-----------|
| Durée      | de la n                   | auco              |         |        | -    |           |
| > 1/<br><  | <b>2</b> plage            | s sélect          | ionnée  | 5      |      | •         |
| Lu         | Ma                        | Me                | Je      | Ve     | Sa   | Di        |
|            |                           |                   |         | 1      | 2    | 3         |
| 4          | 5                         | 6                 | 7       | 8      | 9    | 10        |
| 11         | 12                        | 13                | 14      | 15     | 16   | 17        |
| 18         | 19                        | 20                | 21      | 22     | 23   | 24        |
| 25         | 26                        | 27                | 28      | 29     | 30   |           |
| Filtrer    | les pla                   | ges               |         |        |      | Ŧ         |
| ✓ 01<br>Ve | <b>/11/20</b> 2<br>ndredi | 24                |         |        |      |           |
|            | 08:00 -                   | 09:00             |         |        |      |           |
|            | plage h<br>sélectio       | oraire e<br>onnée | en chev | auchem | lent | $\otimes$ |
|            | 08:30 -<br>URSSAI         | 09:30<br>= DE PIC | ARDIE   |        |      | ۲         |

Le lien surligné en jaune est à conserver : il contient le lieu et les dates de RDV proposées. Le candidat devra cocher une des propositions pour confirmer son entretien.

| 2 Candidats                                                                                                    | 4 plages (60 minutes)                                                                                             |           |
|----------------------------------------------------------------------------------------------------|----------------------------------------------------------------------------------------------------|-----------|
| <ul><li>INSPECTEUR(TRICE) DU RECOUVREMENT- T</li><li>6- Entretien individuel</li></ul>                                                                       | VIRSSAF DE PICARDIE                                                                                               |           |
| Invitation aux candidats                                                                                                    |                                                                                                    |           |
| IR Convocation à l'entretien individuel - pour le c                                                                                                    | andidat                                                                                                    | 1         |
| De                                                                                                    |                                                                                                    |           |
| UCANSS Administrateur (bde@ucanss.fr)                                                                                                    |                                                                                                    | ₿         |
| Campagne de recrutement des Inspecteurs du                                                                                                    | ı recouvrement                                                                                                    |           |
| Bonjour [%Mr_Ms%] [%Last_Name%],                                                                                                    |                                                                                                    |           |
| Suite à la session d'assessment, nous vous proposo<br>échange nous permettra de vous donner plus d'info<br>donnera l'occasion de nous exposer votre parcours | ns de nous rencontrer lors d'un entretien. O<br>rmations quant au poste à pourvoir, et vou<br>et vos motivations. | Cet<br>Is |
| Veuillez trouver ci-dessous le lieu, la date et l'heur                                                                                                    | e de l'entretien que nous vous proposons:                                                                         |           |
| Date : [%interview_date%]<br>Heure : [%interview_start_hour%]<br>Lieu : [%location_name%]                                                                    |                                                                                                    |           |
| [%location_Address_1%]<br>[%location_Address_2%]<br>[[%location_Zip_Code%][%location_City%]                                                                  |                                                                                                    |           |
| [%reschedule_meeting_link%]lien éventuel avec l<br>reschedule_meeting_link%]                                                                                 | es plages d'entretien proposées[%/                                                                                |           |

## Cliquez sur « envoyer » pour faire partir l'invitation.

Vous pouvez modifier les dates/heures de l'invitation initiale et en avertir le candidat (même procédure que dans l'étape 4)

## Renseigner le compte-rendu

- 1. Cliquez sur le nom du candidat
- 2. Ouvrez le menu de l'étape 6
- 3. Sélectionnez « remplir le compte-rendu d'entretien »
- 4. Cochez les cases
- 5. Enregistrez

| Nom du candidat:                   | MEYER Test neuf (1991587)                                                  |
|------------------------------------|----------------------------------------------------------------------------|
| Intitulé de l'offre:               | IR TEST 22 08 2023 (IRCR00315)                                             |
| Compte-rendu d'entretien:          | IR/CR Compte rendu d'ENTRETIEN avec Fonction contrôle ou RH<br>(Version 3) |
| Id du formulaire:                  | 326                                                                        |
| Description:                       | Compte rendu d'entretien par défaut                                        |
| Date de mise à jour du formulaire: | 07/09/2022                                                                 |
| Commentaires du formulaire:        | Compte rendu d'entretien par défaut                                        |
| Langue:                            | Français                                                                   |
|                                    |                                                                            |
| Commentaires : facultatif-po:      | ssibilité þe noter quelques informations ici                               |

Décision concernant cette candidature \*

## Comment rejeter le(s) candidat(s) ?

- 1. Cliquez sur le nom du candidat et dans le menu de l'étape 6, sélectionnez rejeter.
- 2. Un e-mail contextualisé est proposé par défaut
- 3. Relire/modifier si besoin et « envoyer »

Vous pouvez aussi, depuis la liste des candidats, cocher le nom du candidat, puis cliquer sur le bouton rouge « rejeter ».

## ETAPE 7 - DECISION DE L'ORGANISME (Compte-rendu à renseigner)

Il s'agit de tracer dans l'outil la décision finale concernant chaque candidature, via un compte-rendu.

- Ce modèle de compte-rendu vous permettra ainsi de suivre le processus de recrutement jusqu'à la fin :
  - Admission en formation pour les candidats que vous recrutez, et dont vous payerez les frais de scolarité.
  - Rejet de la candidature pour les candidats qui ne conviendraient pas à un poste d'inspecteur.
  - Orientation vers un autre organisme de la branche : candidat apte à occuper un poste d'inspecteur du recouvrement, mais pour lequel vous n'avez pas de poste. Il est important de renseigner ce cas, car Talentlink permet à la DGRM un suivi national des postes, nous pourrons ainsi proposer une liste aux organismes à la recherche de candidats supplémentaires.

Origine: Site institutionnel (externe)

#### Modèle de compte-rendu :

Décision :

- O Admission en formation O Rejet de la candidature
- Orientation vers un autre organisme de la branche Recouvrement (IR/CR)

### Comment renseigner ce compte rendu dans l'outil ?

Comme pour le type d'étape précédente :

- 1. Cliquez sur le nom du candidat
- 2. ouvrez le menu de l'étape 8 Décision de l'organisme
- 3. sélectionner « renseigner le compte-rendu »
- 4. cochez les cases adéquates

Informations sur la candidature

5. « Enregistrez »

Commencer iqua Remplir le compte-rendu d'entretien 1- Critères administratifs (Rejet ou étape suivante) on: C En attente Rejeter 2- Demande de pièces complémentaires (facultatif) Retirer 3- Evaluation de la candidature par Manager ou pilote RH Continuer (facultatif) Recrutement rapide 4- Tests d'aptitudes cognitives (candidats externes) Contacter par e-mail ardie Contacter par lettre rssa UCAN 5- Epreuve d'assessment Pack candidat UCAN Créer un CV structuré UCAN ardie Créer un questionnaire 6- Entretien individuel rssa UCAN Créer un compte-rendu d'entretien **Entretien supplémentaire (optionnel)** Créer un profil de candidature hin Mi outer un document 7 - Décision de l'organisme Kee orssardepicardie (Teor) benjamin Mi

| <ul> <li>Admission en formation</li> <li>Orientation vers un autre<br/>organisme de la branche<br/>Recouvrement</li> </ul> | O Rejet de la candidature |                           |                          |
|----------------------------------------------------------------------------------------------------|---------------------------|---------------------------|--------------------------|
|                                                                                                    |                           |                           |                          |
|                                                                                                    | Choisi                    | ir la sécurité pour ce do | ocument: Aucune sécurité |

- « Enregistrer » permet de modifier le compte rendu ultérieurement et de ne pas fermer l'étape
- « Enregistrer et terminer », enregistre dans Talentlink le compte-rendu et ferme l'étape : le compterendu ne sera plus modifiable

#### Comment procéder au rejet d'un candidat ?

Pour un message de rejet adapté au candidat ayant réalisé les nombreuses étapes de sélection

- 1. Cliquez sur le nom du candidat
- 2. Ouvrez le menu de l'étape 7
- 3. Cliquez sur « rejeter »
- 4. Sélectionnez « contacter par mail »
- 5. Relisez le message en cliquant sur « modifier le message »
- 6. Envoyez

|                                                                       | Date de la cal |                                                                                                    | initeenity privates eads ead_inite_apple_w |
|-----------------------------------------------------------------------|----------------|----------------------------------------------------------------------------------------------------|--------------------------------------------|
| ⊘ Informations sur la candidature                                     | Origine: Site  | REJETER LA CANDIDATURE<br>Candidat: Manu test seize<br>Candidature INSPECTEU/TOTCE) DU RECOUVERMENT. T | ECT 2024                                   |
|                                                                       | Consenteme     |                                                                                                    | 251 2024                                   |
| ♂ 1- Critères administratifs (Rejet ou étape suivante)                | Fermé (Admin   | GESTION DE LA CANDIDATURE                                                                              |                                            |
| 2- Demande de pièces complémentaires (facultatif)                     | (Non affecté)  | candidature<br>Voir tous les commentair                                                                |                                            |
| 3- Evaluation de la candidature par Manager ou pilote RH (facultatif) | (Non affecté)  |                                                                                                    |                                            |
| 4- Tests d'aptitudes cognitives (candidats externes)                  | (Non affecté)  | SÉLECTIONNER L'ACTION SUIVANTE                                                                         |                                            |
| 5- Epreuve d'assessment                                               | (Non affecté)  | Voulez-vous contacter ces candidats?                                                                   | Contacter le candidat par E-mail           |
| 6- Entretien individuel                                               | (AA REC Urssa  |                                                                                                    | O Contacter le candidat par lettre         |
| Entretien supplémentaire (optionnel)                                  | (AA REC Urssa  |                                                                                                    | O Ne pas contacter                         |
| 7 - Décision de l'organisme                                           | (AA REC Urssa  | Voulez-vous lier ces candidats à votre vivier?                                                         | 🔲 Lier à un vivier                         |

#### Comment procéder au rejet de plusieurs candidats à la fois ?

Vous pouvez rejeter plusieurs candidats simultanément, mais il vous faudra alors au moment de l'envoi de l'e-mail, choisir le modèle de rejet correspondant à l'étape de sélection (ex : modèle de rejet sur critères administratifs ou après assessment ou en fin de sélection)

- 1. Cochez le nom des candidats
- 2. Cliquez sur le bouton rouge « Rejeter »
- 3. Sélectionnez « contacter par mail »
- 4. Modifiez le modèle de courriel de rejet
- 5. Envoyez

|                      | Candidats sélectionnés 2                                                         |
|----------------------|----------------------------------------------------------------------------------|
|                      | Manu test seize                                                                  |
|                      | test16ucanss@gmail.com                                                           |
| À obligatoire        | Robert test vinatsix                                                             |
|                      | test26ucanss@gmail.com                                                           |
|                      |                                                                                  |
|                      |                                                                                  |
|                      |                                                                                  |
|                      |                                                                                  |
|                      | Attention: Le destinataire en CCC recevra un mail pour chaque candidat contacté. |
|                      |                                                                                  |
| Utiliser un modèle o | l'email IR Candidature non retenue en fin de sélection                           |
|                      |                                                                                  |

| Contenu du message<br>IR/CR Rejet de la candidature en fin de<br>sélection | <ul> <li>Image: Consideration of the second second</li></ul> | • |
|----------------------------------------------------------------------------|----------------------------------------------------------------------------------------------------|---|
|                                                                            | AJOUTER DES CHAMPS D                                                                                                    |   |

## ETAPE 8 - ENTREE EN FORMATION ACCEPTEE : information au candidat

Pour les candidats admis en formation pour votre organisme, l'étape 9 vous permet de leur adresser un mail pour les en informer.

#### Modèle de mail : [%Mr\_Ms%] [%Last\_Name%],

Nous avons le plaisir de vous annoncer qu'ayant réussi les épreuves de sélection correspondant à la campagne de recrutement [%job\_opening\_name%] vous êtes admis à intégrer la formation initiale DAMC. Nous vous communiquerons dans les meilleurs délais la date de début de la formation et le lieu du centre de formation.

[%link\_to\_document%]Bienvenu(e) dans la branche Recouvrement ![%/link\_to\_document%] Nous vous prions d'agréer, [%Mr\_Ms%], nos salutations distinguées.

L'équipe Recrutement [%recruiter\_1\_user\_lastname%] [%recruiter\_1\_user\_email%]

#### Comment informer 1 ou plusieurs candidats de leur admission ?

- 1. Cochez le nom du ou des candidats qui sont admis à intégrer la formation
- 2. Cliquez sur le bouton vert « continuer » et cochez l'étape 8 « Entrée en formation acceptée : information du candidat » et Cliquez sur OK
- 3. Relisez le mail proposé par défaut. Indiquez une date d'échéance tardive (ex 31/12/2024 c'est une information par défaut imposée par Talentlink)
- 4. Cliquez sur « envoyer »

| Étape suivante | O 2- Demande de pièces complémentaires<br>(facultatif)                     |
|----------------|----------------------------------------------------------------------------|
|                | O 3- Evaluation de la candidature par Manager<br>ou pilote RH (facultatif) |
|                | O 4- Tests d'aptitudes cognitives (candidats externes)                     |
|                | O Entretien supplémentaire (optionnel)                                     |
|                | 8- Entrée en formation acceptée: information<br>au candidat                |
|                | O Ne pas démarrer une autre étape                                          |

| JNTACT AVEC LE CANDIDAT                                                                 | ſ                                                                                                    |                                                                                                    |  |  |  |  |
|-----------------------------------------------------------------------------------------|----------------------------------------------------------------------------------------------------|----------------------------------------------------------------------------------------------------|--|--|--|--|
| ndidat test trois KLEIN, Camille T                                                      | est vingt et un                                                                                                    |                                                                                                    |  |  |  |  |
| CONTACT AVEC LE CANDIDAT                                                                | r<br>Date d'échéance                                                                                                    | jj/mm/aaaa <b>31/12/2024</b>                                                                                                    |  |  |  |  |
|                                                                                         |                                                                                                    | ✔ Recevoir une alerte quand cette action a été effectuée.                                                                                                    |  |  |  |  |
|                                                                                         | De                                                                                                    | <ul> <li>Utiliser l'adresse e-mail de</li> <li>Utilisateur connecté (UCANSS Administrateur - bde@ucanss.fr)</li> </ul>                                                                                                    |  |  |  |  |
|                                                                                         |                                                                                                    | O Utiliser l'adresse e-mail alternative                                                                                                    |  |  |  |  |
|                                                                                         |                                                                                                    | Candidats sélectionnés 2<br>test trois KLEIN                                                                                                    |  |  |  |  |
|                                                                                         | À obligatoire                                                                                                    | test3ucanss@gmail.com<br>Camille Test vingt et un                                                                                                    |  |  |  |  |
| Contenu du message<br>IR info candidat: Invitation<br>début de formation<br>obligatoire | [%Mr_Ms%] [%Las<br>Nous avons le plaisi<br>correspondant à la c<br>admis(e) à intégrer l<br>Nous vous commun<br>le lieu du centre de f<br>[%link_to_document<br>link_to_document% | [%Mr_Ms%] [%Last_Name%], Nous avons le plaisir de vous annoncer qu' ayant réussi les épreuves de sélection correspondant à la campagne de recrutement [%job_opening_name%] vous êtes admis(e) à intégrer la formation initiale DAMC. Nous vous communiquerons dans les meilleurs délais la date de début de la formation et le lieu du centre de formation. [%link_to_document%]Bienvenu(e) dans la branche Recouvrement ![%/link_to_document%] |  |  |  |  |
|                                                                                         | Nous vous prions d'a<br>salutations distingué                                                                                                    | Nous vous prions d'agréer, [%Mr_Ms%] [%Last_Name%], l'expression de nos salutations distinguées.<br>3470/20000                                                                                                    |  |  |  |  |
|                                                                                         | 3470/20000                                                                                                    |                                                                                                    |  |  |  |  |
|                                                                                         | 3470/20000                                                                                                    | MPS DE FUSION                                                                                                    |  |  |  |  |
| Caractères restants                                                                     | 3470/20000<br>AJOUTER DES CHAN                                                                                                    | MPS DE FUSION                                                                                                    |  |  |  |  |

## **ANNEXE**

# A. Quel est le questionnaire IRCR renseigné par les candidats (version 2024) et comment l'exploiter ?

Nous avons remplacé le scoring des années précédentes par les Tags.

Vous pouvez néanmoins trier les candidatures en fonction des réponses apportées au questionnaire Illustration du contenu du questionnaire :

Des interdépendances de questions sont mises en place pour raccourcir le questionnaire en fonction de certaines réponses.

Les critères administratifs retenus pour poursuivre le processus de sélection aux formations ou emplois d'inspecteurs et contrôleurs du recouvrement sont les suivants:

- être ressortissant d'un pays de l'Union Européenne ou être détenteur d'une autorisation administrative pour exercer une activité salariale en FRANCE

- Pour les candidat(e)s déjà salarié(e)s du réseau des Urssaf et de l'Institution, avoir un avis managérial favorable sur la validation de la projection sur le poste visé, autorisant à poursuivre le processus de recrutement

Si vous êtes salarié de la Sécurité Sociale, vous devez impérativement joindre l'avis managérial.

\*\*\*\*\*

Questionnaire : QUESTIONNAIRE candidature INSPECTEUR et CONTROLEUR du recouvrement (Version25)

Description : Inspecteur et contrôleur du recouvrement 2024 Etes-vous candidat à un poste de CONTRÔLEUR du recouvrement ? OUI NON

Etes-vous candidat à un poste d'INSPECTEUR du recouvrement chargé du CONTROLE COMPTABLE D'ASSIETTE ? OUI NON

Etes- vous candidat(e) à un poste d'INSPECTEUR chargé de la LUTTE contre le TRAVAIL DISSIMULE (LCTD) ? OUI NON

Les critères administratifs retenus pour poursuivre le processus de sélection aux formations ou emplois d'inspecteurs et contrôleurs du recouvrement sont les suivants:

- Etre ressortissant d'un pays de l'Union Européenne ou être détenteur d'une autorisation administrative pour exercer une activité salariale en FRANCE

Pour les candidat(e)s déjà salarié(e)s du réseau des Urssaf et de l'Institution : avoir un avis managérial favorable sur la validation de la projection sur le poste visé, autorisant à poursuivre le processus de recrutement. Vous devez impérativement joindre l'avis managérial à votre candidature. Vous pourrez enregistrer le document plus bas dans la zone "autre document" avec votre lettre de motivation et votre CV.

• VOTRE SITUATION : Etes-vous actuellement salarié(e) de l'Institution de Sécurité sociale ? OUI NON

Exercez-vous actuellement l'emploi de contrôleur(se) du recouvrement au sein d'une URSSAF ? OUI NON

Si vous exercez un autre emploi que celui de contrôleur (se) du recouvrement, indiquez lequel

Depuis combien de temps exercez-vous votre poste actuel ? Moins de 3 ans 3 ans ou plus

VOTRE FORMATION INITIALE

Diplômes : Vous devez préciser les diplômes obtenus. Si votre dossier est sélectionné, une photocopie de ces diplômes vous sera demandée Quel est votre niveau de diplôme le plus élevé ? Inférieur au BAC BAC BAC + 2 BAC + 3 BAC+4 BAC+5

Quel est le libellé ou domaine (ex-Droit) de votre diplôme professionnel le plus élevé

## **VOTRE EXPÉRIENCE PROFESSIONNELLE**

Combien d'années d'expérience professionnelle (Hors périodes de stage) totalisez-vous ? Moins de 5ans 5ans d'expérience ou plus

Indiquez le nombre d'années durant lesquelles vous avez exercé une activité professionnelle (hors période de stage) dans les domaines suivants :

COMPTABILITÉ : Aucune expérience Moins de 5 ans 5ans ou plus

ENQUETES / INVESTIGATIONS : Aucune expérience Moins de 5 ans 5ans ou plus ANALYSES DE DONNEES : Aucune expérience Moins de 5 ans 5ans ou plus

Si aucune expérience dans les domaines cités précédemment, précisez dans quel(s) autre(s) domaine(s):

## COMPREHENSION DU POSTE ET MOTIVATIONS

Qu'est-ce qui vous intéresse le plus dans les missions proposées ?

Selon vous, que pouvez-vous apporter à ce poste au regard de votre expérience et de vos compétences ?

QUESTIONS COMPLEMENTAIRES Etes-vous titulaire du permis de conduire Oui/en cours Non

Catégorie du permis de conduire

Pour toute candidature à une offre d'inspecteur du recouvrement, vous devez joindre impérativement à votre dossier, une copie de votre permis de conduire ou une attestation d'inscription au permis. (document à enregistrer avec les autres pièces demandées, plus bas)

```
Avez-vous déjà passé les épreuves d'accès au(x) poste(s) d'inspecteur du recouvrement ?
OUI
```

NON

Avez-vous déjà passé les épreuves d'accès au(x) poste(s) de contrôleur du recouvrement ? OUI NON

Quelle promotion ?

Indiquez comment vous avez eu connaissance de cette offre d'emploi :

Veuillez sélectionner lasecurecrute.fr APEC Agefiph Pôle Emploi Welcome to the Jungle Un jeune une solution LinkedIn My Job Glases JobTeaser Indeed le bouche à oreille

Autre :

Si vous êtes intéressé(e) par ce même poste dans d'autres organismes, vous ne devez compléter qu'un seul dossier de candidature. Indiquez par ordre de préférence 2 autres choix d'organismes (URSSAF ou CGSS)

Choix supplémentaire n°2 (liste des organismes)

Choix supplémentaire n°3 (Liste des organismes)

| ****** | ************* | ****** |  |
|--------|---------------|--------|--|

B. Rapport sur les profils de candidats et leurs vœux d'affectation

| A A A A | Ouvrez les rapports dep<br>choisissez « créer un ra<br>sélectionner « rapport s | ouis votre bureau<br>apport adhoc »<br>ur les candidatures » |                 |
|---------|---------------------------------------------------------------------------------|--------------------------------------------------------------|-----------------|
| ft      | RAPPORTS                                                                        |                                                              |                 |
| •       | STANDARD ET ANALYTIQUES                                                         | RAPPORTS ADHOC                                               | u rapport       |
| **<br>© | Tous les tags disponibles pour les                                              | s rapports Tous les rapports                                 |                 |
| •       |                                                                                 |                                                              |                 |
|         |                                                                                 |                                                              |                 |
| ¢       | NOM DU RAPPORT 👻                                                                | DESCRIPTION                                                  | DERNIÈRE MISE À |

Dans les « données candidat », sélectionnez les informations souhaitées

| DÉFINIR DES PARAMÈTRES DE RAPPORT                | r adhoc - Étape 2/7        |                                |                        |                                                            |
|--------------------------------------------------|----------------------------|--------------------------------|------------------------|------------------------------------------------------------|
| Nom/Descr Colonnes Ordre des                     | colonnes Filtres f         | Programmation P                | Partage Distribut      | tion                                                       |
| Définition colonne du rapport                    |                            |                                |                        |                                                            |
| Sélectionner un domaine                          |                            |                                |                        |                                                            |
| Données sur la candidature Données Cand          | didat <u>Coût</u> Données: | sur les offres <u>Historic</u> | que de l'approbation d | de l'offre Données du modèle Cooptations                   |
| Historique du Processus de Sélection             |                            |                                |                        |                                                            |
|                                                  |                            |                                |                        |                                                            |
| Sélectionner les colonnes à inclure dans le rapp | port                       |                                |                        |                                                            |
| Identifiant du candidat                          | 🗹 Nom                      |                                |                        | Prénom                                                     |
| Zème prénom                                      | 🗹 Adre:                    | sse e-mail                     |                        | Créé par                                                   |
| 🗌 Mise à jour du candidat                        | Date Date                  | d'archivage prévue             |                        | Civilité                                                   |
| Adresse                                          | Adre:                      | sse 2                          |                        | Ville                                                      |
| Code Postal                                      | Pays                       |                                |                        | Région                                                     |
| Téléphone privé                                  | 🗌 Fax p                    | rivé                           |                        | Téléphone portable                                         |
| Téléphone professionnel                          | Autre                      | e adresse e-mail               |                        | Site internet personnel                                    |
| Numéro Identifiant de l'employé                  | Poste                      | en cours                       |                        | Société actuelle                                           |
| Rémunération en cours                            | Lieu                       |                                |                        | Date de prise de poste                                     |
| Date d'entrée dans la société                    | Nom                        | du manager                     |                        |                                                            |
| Type de source de candidature                    | 🗌 Origi                    | ne de la candidature           |                        | Moyen de candidature                                       |
| Message                                          |                            |                                |                        |                                                            |
| Date de création du dossier candidat             | Date                       | de dernière mise à jour        | r du dossier candidat  | Type du candidat                                           |
| Statut du candidat                               |                            | initial du candidat            |                        | Date du changement de statut à Inactif                     |
| Titre académique                                 | Sexe                       |                                |                        | Nationalité                                                |
| Statut marital                                   | Nom                        | bre d'enfants                  |                        | Numéro de Sécurité Sociale                                 |
| Nom du vivier                                    | Desc                       | ription du vivier              |                        |                                                            |
|                                                  | Obesc                      | nption du vivier               |                        | Statut du consentement pour inclusion à la base de données |
| _                                                |                            |                                |                        | de talents                                                 |
| Statut de consentement pour RSC LinkedIn         | 1                          |                                |                        |                                                            |
| Nom du tag                                       | TAGT                       | YPENAME                        |                        |                                                            |
|                                                  |                            |                                |                        | * Champ obligato                                           |
|                                                  |                            |                                |                        |                                                            |
|                                                  | RETOUR                     | SUIVANT                        | ANNULER                | R ENREGISTRER ET PRÉVISUALISER ENREGISTRER                 |
|                                                  |                            |                                |                        |                                                            |

Dans les données sur les offres, cochez les informations qui vous permettrons d'identifier vos candidats. En raison du partage d'information dans le cadre de la coopération entre certaines urssaf certains recruteurs peuvent éditer des informations sur les candidatures reçues initialement par d'autres urssaf) DÉFINIR DES PARAMÈTRES DE RAPPORT ADHOC - ÉTAPE 2/7

| DEFINIR DESTARAMETRES DE RAFFORTADHOC                                                    |                                                                      |                                             |
|------------------------------------------------------------------------------------------|----------------------------------------------------------------------|---------------------------------------------|
| Nom/Descr Colonnes Ordre des colonnes                                                    | Filtres Programmation Partage Distribution                           |                                             |
| Définition colonne du rapport                                                            |                                                                      |                                             |
| Sélectionner un domaine                                                                  |                                                                      |                                             |
| Données sur la candidature Données Candidat Coût<br>Historique du Processus de Sélection | Données sur les offres <u>Historique de l'approbation de l'offre</u> | <u>Données du modèle</u> <u>Cooptations</u> |
| Sélectionner les colonnes à inclure dans le rapport                                      |                                                                      |                                             |
| Identifiant de l'offre                                                                   | ✓ Intitulé de l'offre                                                | Organisation                                |
| Sous-Organisation 1                                                                      | Sous-Organisation 2                                                  | Référence de l'offre                        |
| Référence administrative                                                                 | Date de création de l'offre                                          | Date d'échéance                             |
| Société                                                                                  | Lieu                                                                 | Pays                                        |
| Région                                                                                   | Statut de l'offre                                                    | Date de dernière mise à jour de l'offr      |
| Nom du créateur                                                                          | Prénom du créateur                                                   | Archivées ?                                 |
| Offre générique ?                                                                        | Bloc note                                                            | Nom de l'organisation                       |
| Chemin de l'organisation                                                                 | Recrutements autorisés                                               |                                             |
| Nombre de poste à pourvoir                                                               | Type de contrat                                                      | Date de Début Prévue                        |
| Date de fin prévue                                                                       | Salaire - Min                                                        | Salaire - Max                               |
| Devise                                                                                   | Salaire - Période                                                    | Durée                                       |
| Durée - Période                                                                          | Type d'horaire                                                       | Horaires de travail                         |
| Horaires de travail - Unité                                                              | Horaires de travail - Période                                        | Remplacement?                               |
| Commentaires - Contrat                                                                   | Date d'approbation de l'offre                                        | Date de clôture de l'offre                  |
| Équipe de recrutement 1 - Nom                                                            | Équipe de recrutement 1 - Prénom                                     | Équipe de recrutement 2 - Nom               |
| Équipe de recrutement 2 - Prénom                                                         | Équipe de recrutement 3 - Nom                                        | Équipe de recrutement 3 - Prénom            |
| Bloc note - Équipe                                                                       |                                                                      |                                             |
| 🗌 Maashaa da l'Équina an Érabianan lla 1. Nam                                            | 🗌 Maarkas da ll'équies enfantiesen lle 1 - Bréann                    | 🗌 Marshus da l'équina anéastiana lla 7      |
| Membre de l'équipe opérationnelle 7 - Nom                                                | Membre de l'équipe opérationnelle 3 - Nom                            | Membre de l'équipe opérationnelle 2         |
| Membre de l'équipe opérationnelle 2 - Memorie                                            | Membre de l'équipe opérationnelle 4 - Prénom                         |                                             |
|                                                                                          |                                                                      | _                                           |
| Métiers - espace CARRIERES Assurance Maladie                                             | Régime                                                               | Catégorie d'organisme                       |
| Valeur du point                                                                          | Métiers (la Sécu recrute)                                            | Grille de classification                    |
| Seconde Liste d'aptitude                                                                 | Granisme                                                             | Branche                                     |
| Seconde classe d'emploi                                                                  |                                                                      | Niveau de Direction SSTI (ex RSI)           |
| CONTACT TRACING                                                                          | ype a organisme                                                      |                                             |
| CONTACT RACING                                                                           | Famille de métiers CAE (Concerne uniquement nour les nostes          |                                             |

Dans les données du modèle, choisissez Ajouter une nouvelle question dans le rapport pour ajouter des éléments issus du questionnaire, et sélectionnez le questionnaire IRCR

| DÉFINIR DES PARAMÈTRES DE RAPP                                                                                                    | ORT ADHOC - ÉTAPE 2/7                 |                   |                 |  |  |
|----------------------------------------------------------------------------------------------------|---------------------------------------|-------------------|-----------------|--|--|
| Nom/Descr Colonnes Ordre                                                                                                    | des colonnes Filtres Programmation Pa | tage Distribution |                 |  |  |
| Définition colonne du rapport                                                                                                    |                                       |                   |                 |  |  |
| Sélectionner un domaine                                                                                                    |                                       |                   |                 |  |  |
| Données sur la candidature Données Candidat Coût Données sur les offres Historique de l'approbation de l'offre Données du modèle Cooptations Historique du Processus de Sélection |                                       |                   |                 |  |  |
| Ajouter une nouvelle question dans le rapport adhoc                                                                                                    |                                       |                   |                 |  |  |
| Questions sélectionnées incluses dans ce rapport                                                                                                    |                                       |                   |                 |  |  |
| Nom du modèle                                                                                                    | Intitulé de la question               | Type de Question  | Type de colonne |  |  |
|                                                                                                    |                                       |                   |                 |  |  |
## SÉLECTIONNER UN FORMULAIRE

| FILTRER                                |                                                                                          |                                             |                       |                                                                              |                                      |                         |
|----------------------------------------|------------------------------------------------------------------------------------------|---------------------------------------------|-----------------------|------------------------------------------------------------------------------|--------------------------------------|-------------------------|
|                                        | Type de formulaire<br><b>e formulaire</b>                                                | formulaire<br>•ire •                        |                       |                                                                              |                                      |                         |
| électionner                            | IR DÉCISION FINALE D<br>L'ORGANISME                                                      | E Décision dan<br>recrutement               | s le processus de     | v 2019                                                                       | Compte-rendu<br>d'entretien          | Ø                       |
| électionner                            | IR: RESULTAT ETUDE D<br>PIECES COMPLEMENTA                                               | ES résultat étud<br>AIRES complémenta       | e des pièces<br>aires | v2019                                                                        | Compte-rendu<br>d'entretien          | Θ                       |
| électionner                            | QUESTIONNAIRE cand<br>INSPECTEUR et CONTR<br>du recouvrement                             | idature Inspecteur di<br>OLEUR 2021         | u recouvrement        | v 2021- prod -Questionnaire<br>OBS IRCR - lié au processus<br>de candidature | Questionnaire                        | Ø                       |
| Nom: QUE<br>Description<br>Versions du | STIONNAIRE candida<br>1: Inspecteur du recou<br>1 formulaire: 22/08/20<br>Dtal du modèle | vrement 2024<br>24 - 17:28:14 v             | CONTROLEUR            | du recouvrement 2024                                                         |                                      |                         |
| Etes vou<br>O OUI<br>O NOM             | us candidat à un poste de<br>N                                                           | CONTRÔLEUR du recou                         | vrement ?             |                                                                              | ☐<br>Identii<br>de la<br>questi      | ant Résult              |
| Etes vou<br>O OUI<br>O NOM             | us candidat à un poste d'1<br>N                                                          | NSPECTEUR du recouvr                        | ement chargé du       | CONTROLE COMPTABLE D'ASSI                                                    | ETTE ?<br>Identii<br>de la<br>questi | Résult Riant            |
| Etes- voi<br>O OUI<br>O NOM            | us candidat(e) à un poste<br>N                                                           | d'INSPECTEUR chargé de                      | e la LUTTE contre l   | e TRAVAIL DISSIMULE (LCTD) ?                                                 | Identii<br>de la<br>questi           | ☐ Résult<br>fiant       |
| Etes-vol                               | <b>us actuellement salarié(</b><br>N                                                     | e) de l'Institution de Sé                   | curité sociale ?      |                                                                              | Identii<br>de la<br>questi           | ☑ Résult<br>fiant       |
| Exercez-                               | vous actuellement l'empl<br>N                                                            | oi de contrôleur(se) du n                   | ecouvrement au s      | ein d'une URSSAF ?                                                           | Identii<br>de la<br>questi           | Résult Riant            |
| Si vous e                              | exercez un autre emploi q                                                                | ue celui de contrôleur (se                  | e) du recouvremer     | nt, indiquez lequel:                                                         | Identii<br>de la<br>questi           | Résult                  |
| Depuis o<br>O moi                      | combien de temps exerce<br>ns de 3 ans                                                   | z-vous votre poste actuel<br>)3 ans ou plus | ?                     |                                                                              | Identi<br>de la<br>questi            | □ Résult<br>fiant<br>on |
| Quel est                               | votre niveau de diplôme<br>rieur au BAC C<br>+3                                          | le plus élevé ?<br>) BAC<br>) BAC +4        | O BAC +2<br>O BAC +5  |                                                                              | D<br>Identi<br>de la<br>questi       | ✔ Résult<br>fiant       |
| <b>Q</b> uel est                       | le libellé ou domaine (ex                                                                | Droit) de votre diplôme                     | professionnel le pl   | lus élevé :                                                                  | D<br>Identii                         | 🗌 Résult<br>fiant       |

| Si vous êtes intéressé(e) par ce r<br>Indiquez par ordre de préférenc                                                                                                    | nême poste dans d'autres organisme<br>e 2 autres choix d'organismes (URSSA                                                                                                    | es, vous ne devez compléter qu'un seul dossier de candidature.<br>AF ou CGSS)                                                                                                    |                                                    |          |
|----------------------------------------------------------------------------------------------------|----------------------------------------------------------------------------------------------------|----------------------------------------------------------------------------------------------------|----------------------------------------------------|----------|
| Choix supplémentaire n*2<br>URSSAF D'ALSACE<br>URSSAF DE BASSE-<br>NORMANDIE<br>URSSAF DE CHAMPAGNE<br>ARDENNE<br>URSSAF DE LA CORSE<br>URSSAF DE LA CORSE<br>URSSAF DE MIDI-<br>PYRENEES<br>URSSAF DE POITOU-<br>CHARENTES<br>URSSAF DE SPAYS DE LA<br>LOIRE<br>URSSAF DE SPAYS DE LA<br>LOIRE<br>CSS MAYOTTE | URSSAF D'AQUITAINE URSSAF DE BOURGOGNE URSSAF DE FRANCHE- COMTE URSSAF DE LANGUEDOC- ROUSSILLON URSSAF DE NORD-PAS-DE- CALAIS URSSAF DE PROVENCE- ALPES-COTE D'AZUR URSSAF D'ILE-DE-FRANCE CCSS DE LA LOZERE CGSS DE LA MARTINIQUE | URSSAF D'AUVERGNE<br>URSSAF DE BRETAGNE<br>URSSAF DE HAUTE-<br>NORMANDIE<br>URSSAF DE LORRAINE<br>URSSAF DE PICARDIE<br>URSSAF DE RHONE-ALPES<br>URSSAF DU CENTRE<br>CGSS DE LA GUADELOUPE<br>CGSS DE LA REUNION | Identifiant<br>de la question                      | Résultat |
| Choix supplémentaire n°3<br>URSSAF D'ALSACE<br>URSSAF DE BASSE-<br>NORMANDIE<br>URSSAF DE CHAMPAGNE<br>ARDENNE<br>URSSAF DE LA CORSE                                                                                                    | URSSAF D'AQUITAINE URSSAF DE BOURGOGNE URSSAF DE FRANCHE- COMTE URSSAF DE LANGUEDOC- ROUSSILLON UNSSAF DE LANGUED DALE DE C                                                                                                    | URSSAF D'AUVERGNE<br>URSSAF DE BRETAGNE<br>URSSAF DE HAUTE-<br>NORMANDIE<br>URSSAF DE LORRAINE                                                                                                    | <ul> <li>Identifiant<br/>de la question</li> </ul> | Résultat |

## Utilisez les filtres pour circonscrire la recherche à la campagne de recrutement en cours DÉFINIR DES PARAMÈTRES DE RAPPORT ADHOC - ÉTAPE 4/7

| Nom/D         | escr (                      | Colonnes                      | Ordre des c                       | olonnes           | Filtres                                                   | Prog             | rammation                 | Partage         | Distribution             |              |           |         |          |  |  |  |  |
|---------------|-----------------------------|-------------------------------|-----------------------------------|-------------------|-----------------------------------------------------------|------------------|---------------------------|-----------------|--------------------------|--------------|-----------|---------|----------|--|--|--|--|
| Définir       | r les filtre                | 25                            |                                   |                   |                                                           |                  |                           |                 |                          |              |           |         |          |  |  |  |  |
| Т             | YPE D'EM                    | PLOI <b>Egal à</b>            | "INSPECTEUR D                     | U RECOUVREMENT"   |                                                           |                  |                           |                 |                          |              |           |         |          |  |  |  |  |
| et D<br>et Si | )ate de cré<br>itatut de la | éation de l'o<br>a candidatur | ffre Dans une p<br>e Différent de | iii Saba          | TalentLin                                                 | k - Cré          | ation de filtre           | e Adhoc —       | Mozilla Firefox          |              | —         |         | $\times$ |  |  |  |  |
|               |                             |                               |                                   | 08                | ○ A = https://emea3.mrtedtalentlink.com/private/rem/rem_a |                  |                           |                 |                          |              |           |         |          |  |  |  |  |
|               |                             |                               |                                   | Demai             | r un filtre                                               |                  |                           |                 |                          |              |           |         |          |  |  |  |  |
| Défini        | r l'ordre o                 | de tri                        |                                   | Dollig            | ne                                                        |                  | Donnees sur               | les offres      | •                        |              |           |         |          |  |  |  |  |
| Trier les o   | données e<br>1er critère    | en fonction o<br>e de tri     | les critères suiv                 | Champ             | ) *                                                       | <b>1</b>         | Date de créa              | tion de l'o     | ffre 🝷                   |              |           |         |          |  |  |  |  |
| N             | lom                         |                               |                                   | Operat            | eur                                                       | <mark>_</mark> [ | Dans une plage de dates 👻 |                 |                          |              |           |         |          |  |  |  |  |
|               | 2ème crit                   | ère de tri                    |                                   |                   |                                                           |                  |                           |                 |                          |              |           |         |          |  |  |  |  |
| 0             | )rganisme                   |                               |                                   | Valeur            | *                                                         | (                | 01/07/2024                | et <sup>3</sup> | 0 <mark>/11/20</mark> 24 | I            |           |         |          |  |  |  |  |
|               |                             |                               |                                   |                   |                                                           | ,                | 'NOW" représ              | ente la date    | et l'heure effectiv      | /es de l'exé | cution du | rapport |          |  |  |  |  |
|               |                             |                               |                                   | Autoris<br>change | ser les<br>ements da<br>*                                 | ns les           | Non                       |                 |                          |              |           |         |          |  |  |  |  |
|               |                             |                               |                                   | copies            |                                                           |                  |                           |                 |                          | -            | * Champ   | obligat | oire     |  |  |  |  |
|               |                             |                               |                                   |                   |                                                           |                  | o                         | к               | ANNULER                  | :            |           |         |          |  |  |  |  |
|               |                             |                               |                                   |                   |                                                           |                  |                           |                 |                          |              |           |         |          |  |  |  |  |

Vous pouvez ajouter des filtres pour circonscrire encore le périmètre d'extraction Ex : circonscrire les données à celles de l'Urssaf de Picardie

| 斥 TalentLink - Cré                               | ation de filtre Adhoc - Google Chrome —                                                                                                    | $\times$ |
|--------------------------------------------------|----------------------------------------------------------------------------------------------------|----------|
| 🔒 emea3.mrte                                     | dtalentlink.com/rem/rem_adhoc_filter.cfm                                                                                                    | Q        |
| <b>Définir un filtre</b><br>Domaine              | Données sur les offres 🔹                                                                                                    |          |
| Champ *<br>Operateur                             | Organisme -<br>Egal à -                                                                                                    |          |
| Valeur *                                         | Veuillez sélectionner 🔹                                                                                                    |          |
| Autoriser les<br>changements dans le<br>copies * | URSSAF DE AQUITAINE<br>URSSAF DE AQUITAINE<br>URSSAF DE BASSE-NORMANDIE<br>URSSAF DE BOURGOGNE<br>URSSAF DE HAUTE-ARDENNE<br>URSSAF DE HAUTE-NORMANDIE<br>URSSAF DE HAUTE-NORMANDIE<br>URSSAF DE LA CORSE<br>URSSAF DE LANGUEDOC-ROUSSILLON<br>URSSAF DE LORRAINE<br>URSSAF DE MIDI-PYRENEES<br>URSSAF DE NORD-PAS-DE-CALAIS |          |
|                                                  | URSSAF DE PICARDIE<br>URSSAF DE POITOU-CHARENTES                                                                                                    |          |

En cliquant sur « enregistrer et prévisualiser » vous pouvez obtenir un aperçu du résultat de l'extraction

| La rec          | quête est ab             | ooutie                 |         |                      |                            |                                                                                                    |                                                                                                    |                                                                                                    |                                                                                                    |                                                                                                    |                                                                                                    |                                                                                                    |                                                                                                |                                                                                                    |                                                                                                    |                                                                                                    |                                                                                                    |                                                                                                    |                                                                                                    |                                                                                                    |                                       |                                     |           |
|-----------------|--------------------------|------------------------|---------|----------------------|----------------------------|----------------------------------------------------------------------------------------------------|----------------------------------------------------------------------------------------------------|----------------------------------------------------------------------------------------------------|----------------------------------------------------------------------------------------------------|----------------------------------------------------------------------------------------------------|----------------------------------------------------------------------------------------------------|----------------------------------------------------------------------------------------------------|------------------------------------------------------------------------------------------------|----------------------------------------------------------------------------------------------------|----------------------------------------------------------------------------------------------------|----------------------------------------------------------------------------------------------------|----------------------------------------------------------------------------------------------------|----------------------------------------------------------------------------------------------------|----------------------------------------------------------------------------------------------------|----------------------------------------------------------------------------------------------------|---------------------------------------|-------------------------------------|-----------|
| orofil<br>Nom   | S CANdida                | ats 2021 - Voir 21     | Civilib | 021<br>Code<br>Posta | statut<br>il du<br>candida | QUE STIONNAIRE<br>candidature<br>at INSPECTEUR et<br>CONTROLEUR<br>du recourrement<br>/ Etes-vous<br>actuellement<br>salarié(e) de<br>l'institution de<br>Sécurité<br>sociale ? | QUE STIONNAIRE<br>candidature<br>IIINSPECTEUR ef<br>CONTROLEUR<br>du recouvrement<br>/ SI vous exercez<br>un autre empioi<br>que celui de<br>contrôleur(ee) du<br>recouvrement,<br>indiquez lequel: | QUE STIONNAIRE<br>candidature<br>IINSPECTEUR et<br>CONTROLEUR<br>du recouvrement<br>/ Guei et votre<br>niveau de<br>diplôme le plus<br>eleve ? | QUE STIONNAIRE<br>candidature<br>IIINSPECTEUR et<br>CONTROLEUR<br>du recouvrement<br>du recouvrement<br>du de votre<br>diplôme<br>professionnel le<br>plus élevé ? | QUE STIONNAIRE<br>candidature<br>INSPECTEUR et<br>CONTROLEUR<br>du recouvrement<br>/ COMPTABILITÉ<br>: | QUE STIONNAIRE<br>candidature<br>IN SPECTER et<br>CONTROLEUR du<br>recouvrement /<br>ADMINISTRATION<br>DES<br>ENTREPRISES: | QUE STIONNAIRE<br>candidature<br>INSPECTEUR et<br>CONTROLEUR<br>du recouvrement<br>/LA GESTION<br>DES<br>RESSOURCES<br>HUMAINES: | QUE STIONNAIRE<br>candidature<br>INSPECTEUR et<br>CONTROLEUR<br>du recouvrement<br>/ LE DROIT: | QUE STIONNAIRE<br>candidature<br>IINSPECTEUR et<br>CONTROLEUR<br>du recouvrement<br>/AUTRE<br>DOMAINE: | QUE STIONNAIRE<br>candidature<br>IINSPECTEUR et<br>CONTROLEUR<br>du recouvrement<br>/ Etee-vous<br>titulaire du<br>permis de<br>conduire ? | QUE STIONNAIRE<br>candidature<br>INSPECTEUR et<br>CONTROLEUR<br>du recouvrement<br>/ Choix<br>supplementaire<br>n*2 | QUESTIONNAIRE<br>candidature<br>INSPECTEUR et<br>CONTROLEUR<br>du recouvrement<br>/ Choix<br>supplementaire<br>n*3 | QUESTIONNAIRE<br>candidature<br>INSPECTER et<br>CONTROLEUR<br>du recouvrement<br>/ Etes-vous<br>actuellement<br>salarie(e) de<br>l'institution de<br>Securité<br>sociale 7 / Score<br>de la question | QUESTIONNAIRE<br>candidature<br>INSPECTEUR et<br>CONTROLEUR<br>du recouvrement<br>/ Guel et votre<br>niveau de<br>diplôme le plus<br>eleve 7 / Score<br>de la question | QUESTIONNAIRE<br>candidature<br>INSPECTEUR et<br>CONTROLEUR<br>du recouvrement<br>/ Quel est le<br>domaine de votre<br>diplôme<br>professionnel le<br>plus élevé ? /<br>Score de la<br>question | Intitule de<br>l'offre                | Date de<br>creation de<br>l'offre   | Prénom    |
| test14          | URSSAF<br>DE<br>PICARDIE | test14ucanss@gmail.com | Mile    | 57150                | Active(s                   | ) OUI                                                                                                    |                                                                                                    | BAC +5                                                                                                    | Droit                                                                                                    | de 2 à 4 ans                                                                                           | moins de 2 ans                                                                                                    | 0                                                                                                    | 5 ans et plus                                                                                  | 5 ans et plus                                                                                          | OUI/EN COURS<br>D'OBTENTION                                                                                                    | URSSAF<br>D'ALSACE                                                                                                  | URSSAF DE<br>LORRAINE                                                                                              | 2000                                                                                                    | 100                                                                                                    | 100                                                                                                    | Test<br>Inspecteur du<br>recouvrement | 27/07/2021<br>15:03<br>Europe/Paris | Géraldine |
| test 6          | URSSAF<br>DE<br>PICARDIE | test6ucanss@gmail.com  | м.      | 3929                 | Active(s                   | ) NON                                                                                                    |                                                                                                    | BAC                                                                                                    | Autre                                                                                                    | 0                                                                                                    | 0                                                                                                    | 0                                                                                                    | 0                                                                                              | 5 ans et plus                                                                                          | OUI/EN COURS<br>D'OBTENTION                                                                                                    | URSSAF DILE-<br>DE-FRANCE                                                                                           | URSSAF DE<br>RHONE-ALPES                                                                                           | 0                                                                                                    | 100                                                                                                    | 1                                                                                                    | Test<br>Inspecteur du<br>recouvrement | 27/07/2021<br>15:03<br>Europe/Paris | Pascal    |
| test 3          | URSSAF<br>DE<br>PICARDIE | test3ucanss@gmail.com  | м.      | 3754                 | Active(s                   | ) OUI                                                                                                    |                                                                                                    | BAC +5                                                                                                    | Droit                                                                                                    | moins de 2 ans                                                                                         | moins de 2 ans                                                                                                    | 0                                                                                                    | 5 ans et plus                                                                                  | 5 ans et plus                                                                                          | OUI/EN COURS<br>D'OBTENTION                                                                                                    | URSSAF DES<br>PAYS DE LA<br>LOIRE                                                                                   | URSSAF DE<br>RHONE-ALPES                                                                                           | 2000                                                                                                    | 100                                                                                                    | 100                                                                                                    | Test<br>Inspecteur du<br>recouvrement | 27/07/2021<br>15:03<br>Europe/Paris | Klein     |
| test 2          | URSSAF<br>DE<br>PICARDIE | test2ucanss@gmail.com  | Mile    | 0224                 | Active(s                   | ) OUI                                                                                                    |                                                                                                    | BAC +2                                                                                                    | Droit                                                                                                    | moins de 2 ans                                                                                         | de 2 à 4 ans                                                                                                    | 0                                                                                                    | 0                                                                                              | 5 ans et plus                                                                                          | OUI/EN COURS<br>D'OBTENTION                                                                                                    | URSSAF DILE-<br>DE-FRANCE                                                                                           |                                                                                                    | 2000                                                                                                    | 50                                                                                                    | 100                                                                                                    | Test<br>Inspecteur du<br>recouvrement | 27/07/2021<br>15:03<br>Europe/Paris | Tulipe    |
| test1           | URSSAF<br>DE<br>PICARDIE | dgirard@ucanss.fr      | м.      | 7500                 | Active(s                   | ) NON                                                                                                    |                                                                                                    | BAC                                                                                                    | Autre                                                                                                    | 0                                                                                                    | 0                                                                                                    | 0                                                                                                    | 0                                                                                              | 0                                                                                                    | OUI/EN COURS<br>D'OBTENTION                                                                                                    | URSSAF DE<br>PROVENCE-<br>ALPES-COTE<br>D'AZUR                                                                      | URSSAF DILE-<br>DE-FRANCE                                                                                          | 0                                                                                                    | 100                                                                                                    | 1                                                                                                    | Test<br>Inspecteur du<br>recouvrement | 27/07/2021<br>15:03<br>Europe/Paris | Camille   |
| TEST :<br>COST/ | URSSAF<br>DE<br>PICARDIE | test2ucanss@gmail.com  | м.      | 0224                 | Active(s                   | )                                                                                                    |                                                                                                    |                                                                                                    |                                                                                                    |                                                                                                    |                                                                                                    |                                                                                                    |                                                                                                |                                                                                                    |                                                                                                    |                                                                                                    |                                                                                                    |                                                                                                    |                                                                                                    |                                                                                                    | test                                  | 15/07/2021<br>17:29<br>Europe/Paris | Pierre    |
| TEST            | URSSAF<br>DE<br>PICARDIE | dgirard@ucanss.fr      |         | 7500                 | Active(s                   | )                                                                                                    |                                                                                                    |                                                                                                    |                                                                                                    |                                                                                                    |                                                                                                    |                                                                                                    |                                                                                                |                                                                                                    |                                                                                                    |                                                                                                    |                                                                                                    |                                                                                                    |                                                                                                    |                                                                                                    | test                                  | 15/07/2021<br>17:29<br>Europe/Paris | Dorothée  |

Pour organiser l'ordre des colonnes, cliquer sur « fermer » après la visualisation puis dans l'onglet « ordre des colonnes », cliquez sur les item et les flèches pour déplacer les informations.
 Vous pouvez aussi consolider les données par référence d'offre pour regrouper à la suite dans le tableau excel les profils de candidats à une même offre d'emploi

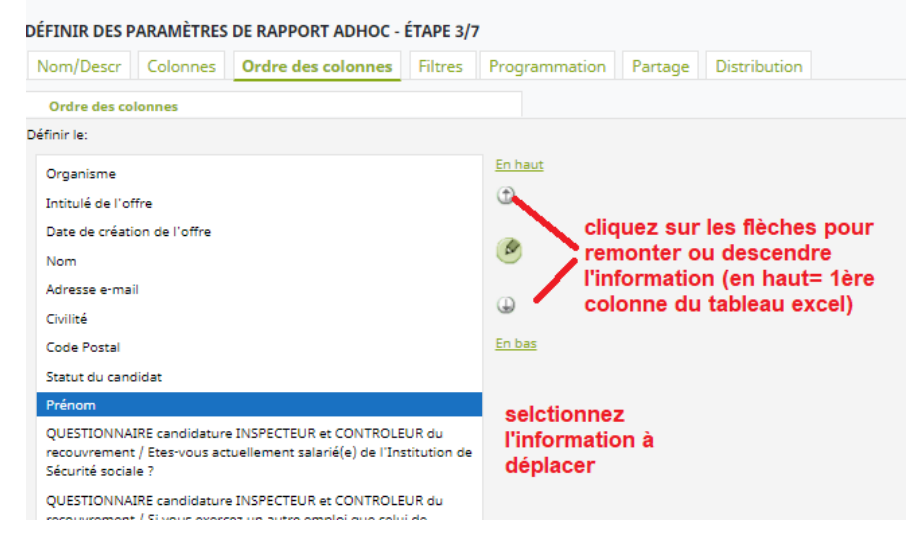

- > Cliquez sur enregistrer et prévisualiser
- > cliquer sur Générer pour obtenir le rapport complet et cliquez sur « ici » pour le télécharger.

Exemple de résultat : voir ci-dessous

- Vous pouvez enregistrer le rapport pour le conserver et l'actualiser ultérieurement. pour l'actualiser automatiquement à échéance régulière, ouvrez l'onglet « programmation ».

- Pour en partager le contenu avec des collègues, utilisez l'onglet partage > cocher le nom des utilisateurs qui auront accès à la lecture (seulement) du rapport

- Pour le recevoir par mail automatiquement, utilisez la fonction distribution > utilisateurs qui reçoivent un mail> « nouveau »> ajouter> préciser l'adresse mail d'un destinataire (recommencer pour ajouter d'autres destinataires).

Illustration page suivante

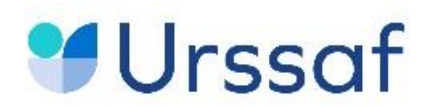

| Candidat Candidat Candidat Candidat Contrôleu |          |             |                 |                             |                                                          |                               |                           |              |                              |                   |                        |                         |                                 |                               |                         |                                                        |                     |                                | Étono E Dat     | Étape 5                      | Étape 6 -                           | Étano 7 Houro        |
|-----------------------------------------------|----------|-------------|-----------------|-----------------------------|----------------------------------------------------------|-------------------------------|---------------------------|--------------|------------------------------|-------------------|------------------------|-------------------------|---------------------------------|-------------------------------|-------------------------|--------------------------------------------------------|---------------------|--------------------------------|-----------------|------------------------------|-------------------------------------|----------------------|
| Civilité                                      | Nom      | Prénon<br>- | n Adresse e-mai | Étape d'approbation 4 Nom   | <ul> <li>poste<br/>d'Inspect</li> <li>eur LC1</li> </ul> | poste<br>Inspecte<br>ur CCA * | poste<br>Contrôle<br>ur ? | de<br>Sécu ? | /r du<br>a recouvre<br>ment? | dernier<br>emploi | Niveau diplôme<br>maxi | Permis de<br>conduire ? | NBr années expérienc<br>(total) | e Connaissance d<br>l'offre ? | <sup>le</sup> Choix n°2 | Choix n° 3 Étape 4 - Date et É<br>Heure de l'entretien | Étape 4<br>Décision | - Étape d'approbation 5<br>Nom | et Heure d      | Décisio Étape 6 - Nom        | Heure de<br>début de<br>l'entretien | de début de Décision |
| M.                                            | KLEIN    | test troi:  | s test3ucanss@g | 4- Tests d'aptitudes cognit | iv OUI                                                   | NON                           | NON                       | OUI          | NON                          | 3 ans ou plus     | BAC +5                 | OUI/ en cours           | 5 ans d'expérience ou plus      | Welcome to the Jungle         | e URSSAF DE NORMANE     | 0                                                      |                     | 5- Epreuve d'assessment        | 06/10/2024 10:0 | Continue 6- Entretien indivi |                                     |                      |
| Mme                                           | Test     | Joelle      | dsubra78@orar   | 4- Tests d'aptitudes cognit | iv OUI                                                   | NON                           | NON                       | NON          |                              |                   | BAC +5                 | NON                     | 5 ans d'expérience ou plus      | lasecurecrute.fr              |                         | 05/10/2024 08:09                                       |                     | 5- Epreuve d'assessment        |                 | 6- Entretien indivi          |                                     |                      |
| Mme                                           | test cin | ng Assia    | test5ucanss@g   | 4- Tests d'aptitudes cognit | iv OUI                                                   | NON                           | NON                       | NON          |                              |                   | BAC +2                 | OUI/ en cours           | 5 ans d'expérience ou plus      | lasecurecrute.fr              | URSSAF DE MIDI-PYRI     | E                                                      |                     | 5- Epreuve d'assessment        |                 | 6- Entretien indivi          |                                     |                      |
| M.                                            | test de  | ux COSTA    | test2ucanss@g   | 4- Tests d'aptitudes cognit | iv OUI                                                   | NON                           | NON                       | OUI          | NON                          | moins de 3 ar     | s BAC +2               | OUI/ en cours           | moins de 5 ans d'expérience     | lasecurecrute.fr              |                         |                                                        |                     | 5- Epreuve d'assessment        |                 | 6- Entretien indivi          |                                     |                      |
| Mme                                           | test do  | uze Leila   | test12ucanss@   | 4- Tests d'aptitudes cognit | iv OUI                                                   | NON                           | OUI                       | OUI          | NON                          | moins de 3 ar     | s BAC +4               | OUI/ en cours           | 5 ans d'expérience ou plus      | lasecurecrute.fr              |                         |                                                        |                     | 5- Epreuve d'assessment        |                 | 6- Entretien indivi          |                                     |                      |
| M.                                            | Test hu  | uit KEVIN   | test8ucanss@g   | 4- Tests d'aptitudes cognit | iv OUI                                                   | NON                           | NON                       | NON          |                              |                   | BAC +5                 | OUI/ en cours           | 5 ans d'expérience ou plus      | lasecurecrute.fr              | URSSAF D'ALSACE         | 05/10/2024 08:09 0                                     | Continuer           | 5- Epreuve d'assessment        |                 | 6- Entretien indivi          |                                     |                      |
| M.                                            | test ner | uf MEYER    | t test9ucanss@g | 4- Tests d'aptitudes cognit | iv OUI                                                   | NON                           | NON                       | NON          |                              |                   | BAC +5                 | OUI/ en cours           | 5 ans d'expérience ou plus      | My Job Glases                 |                         |                                                        |                     | 5- Epreuve d'assessment        |                 | 6- Entretien indivi          |                                     |                      |
| M.                                            | test qua | atre Cedric | test4ucanss@g   | 4- Tests d'aptitudes cognit | iv OUI                                                   | NON                           | NON                       | OUI          | NON                          | moins de 3 ar     | s BAC +2               | OUI/ en cours           | moins de 5 ans d'expérience     | lasecurecrute.fr              |                         |                                                        |                     | 5- Epreuve d'assessment        |                 | 6- Entretien indivi          |                                     |                      |
| M.                                            | test sei | ize Manu    | test16ucanss@   | 4- Tests d'aptitudes cognit | iv OUI                                                   | NON                           | NON                       | NON          |                              |                   | inférieur au BAC       | OUI/ en cours           | moins de 5 ans d'expérience     | Indeed                        | URSSAF DE FRANCHE       | -                                                      |                     | 5- Epreuve d'assessment        |                 | 6- Entretien indivi          |                                     | Rejeter              |

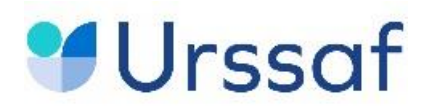